# **Configure SNMP on Firepower NGFW Appliances**

## Contents

| Introduction                                                  |
|---------------------------------------------------------------|
| Prerequisites                                                 |
| Requirements                                                  |
| Components Used                                               |
| Background Information                                        |
| Configure                                                     |
| Chassis (FXOS) SNMP on FPR4100/FPR9300                        |
| Configure FXOS SNMPv1/v2c via GUI                             |
| Configure FXOS SNMPv1/v2c via Command Line Interface (CLI)    |
| Configure FXOS SNMPv3 via GUI                                 |
| Configure FXOS SNMPv3 via CLI                                 |
| FTD (LINA) SNMP on FPR4100/FPR9300                            |
| Configure LINA SNMPv2c                                        |
| Configure LINA SNMPv3                                         |
| MIO Blade SNMP Unification (FXOS 2.12.1, FTD 7.2, ASA 9.18.1) |
| SNMP in FPR2100                                               |
| Chassis (FXOS) SNMP on FPR2100                                |
| Configure FXOS SNMPv1/v2c                                     |
| Configure FXOS SNMPv3                                         |
| FTD (LINA) SNMP on FPR2100                                    |
| Verify                                                        |
| Verify FXOS SNMP for FPR4100/FPR9300                          |
| FXOS SNMPv2c Verifications                                    |
| FXOS SNMPv3 Verifications                                     |
| Verify FXOS SNMP for FPR2100                                  |
| FXOS SNMPv2 Verifications                                     |
| FXOS SNMPv3 Verifications                                     |
| Verify FTD SNMP                                               |
| Allow SNMP Traffic to FXOS on FPR4100/FPR9300                 |
| Configure Global Access-list via GUI                          |
| Configure Global Access-list via CLI                          |
| Verification                                                  |
| Use the OID Object Navigator                                  |
| Troubleshoot                                                  |
| Unable to Poll FTD LINA SNMP                                  |
| Unable to Poll FXOS SNMP                                      |
| What SNMP OID Values to Use?                                  |
| Cannot Get SNMP Traps                                         |
| Cannot Monitor FMC via SNMP                                   |
| SNMP Config on Firepower Device Manager (FDM)                 |
| SNMP Troubleshooting Cheat Sheets                             |
|                                                               |

**Related information** 

## Introduction

This document describes how to configure and troubleshoot Simple Network Management Protocol (SNMP) on Next Generation Firewall (NGFW) FTD appliances.

## Prerequisites

### Requirements

This document requires basic knowledge of the SNMP protocol.

### **Components Used**

This document is not restricted to specific software and hardware versions.

The information in this document was created from the devices in a specific lab environment. All of the devices used in this document started with a cleared (default) configuration. If your network is live, ensure that you understand the potential impact of any command.

## **Background Information**

Firepower NGFW appliances can be split into 2 major subsystems:

- The Firepower Extensible Operative System (FX-OS) controls the chassis hardware.
- The Firepower Threat Defense (FTD) runs within the module.

FTD is a unified software that consists of 2 main engines, the Snort engine, and the LINA engine. The current SNMP engine of the FTD derives from the classic ASA and it has visibility to the LINA-related features.

FX-OS and FTD have independent control planes and for monitor purposes, they have different SNMP engines. Each of the SNMP engines provides different information and migth want to monitor both for a more comprehensive view of the device status.

From a hardware point of view, there are currently two major architectures for the Firepower NGFW appliances: the Firepower 2100 series and the Firepower 4100/9300 series.

Firepower 4100/9300 devices have a dedicated interface for device management and this is the source and destination for the SNMP traffic addressed to the FXOS subsystem. On the other hand, the FTD application uses a LINA interface (data and/or diagnostic. In post-6.6 FTD releases the FTD management interface can be used as well) for the SNMP configuration.

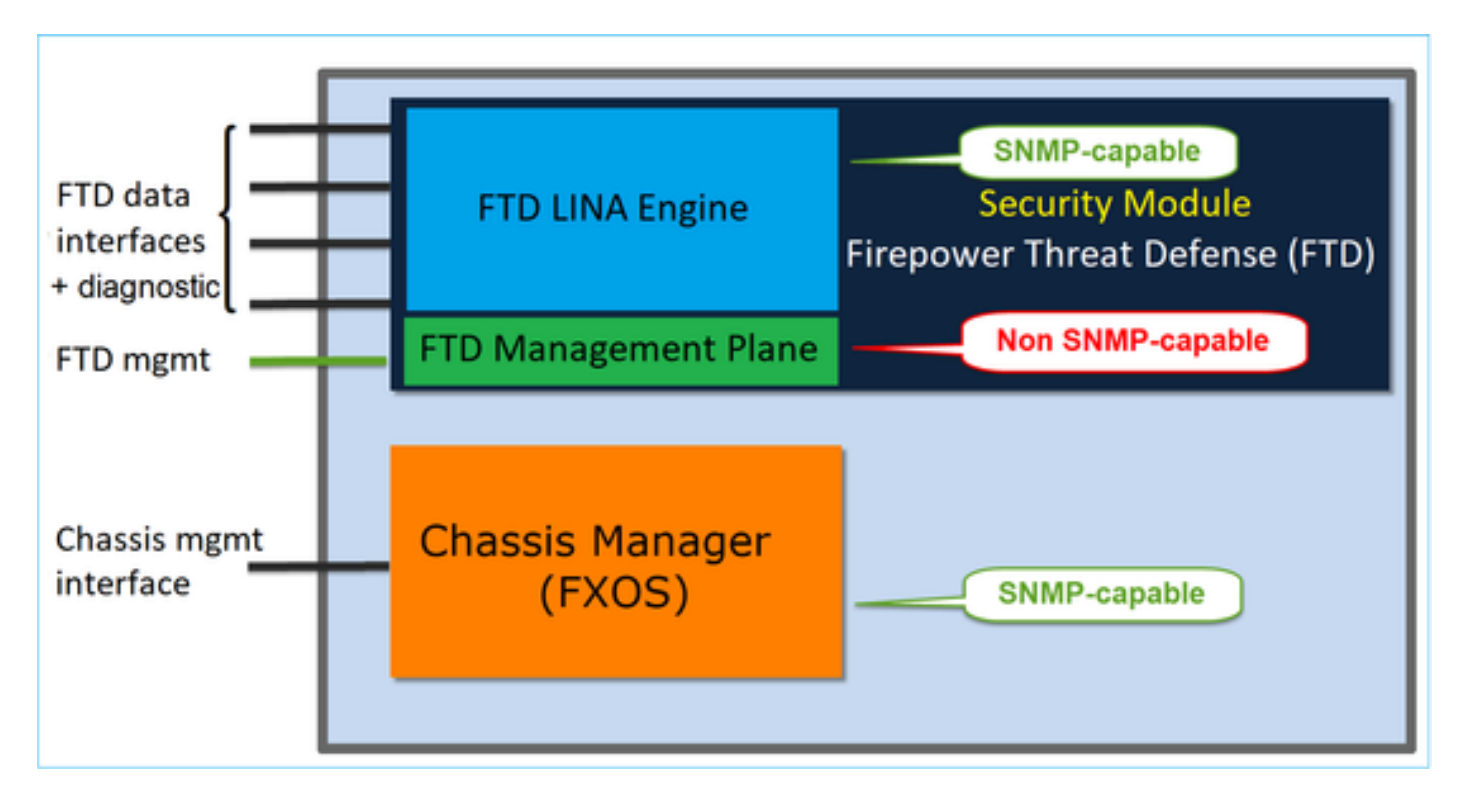

The SNMP engine on Firepower 2100 appliances uses the FTD management interface and IP. The appliance itself bridges the SNMP traffic received on this interface and forwards it to the FXOS software.

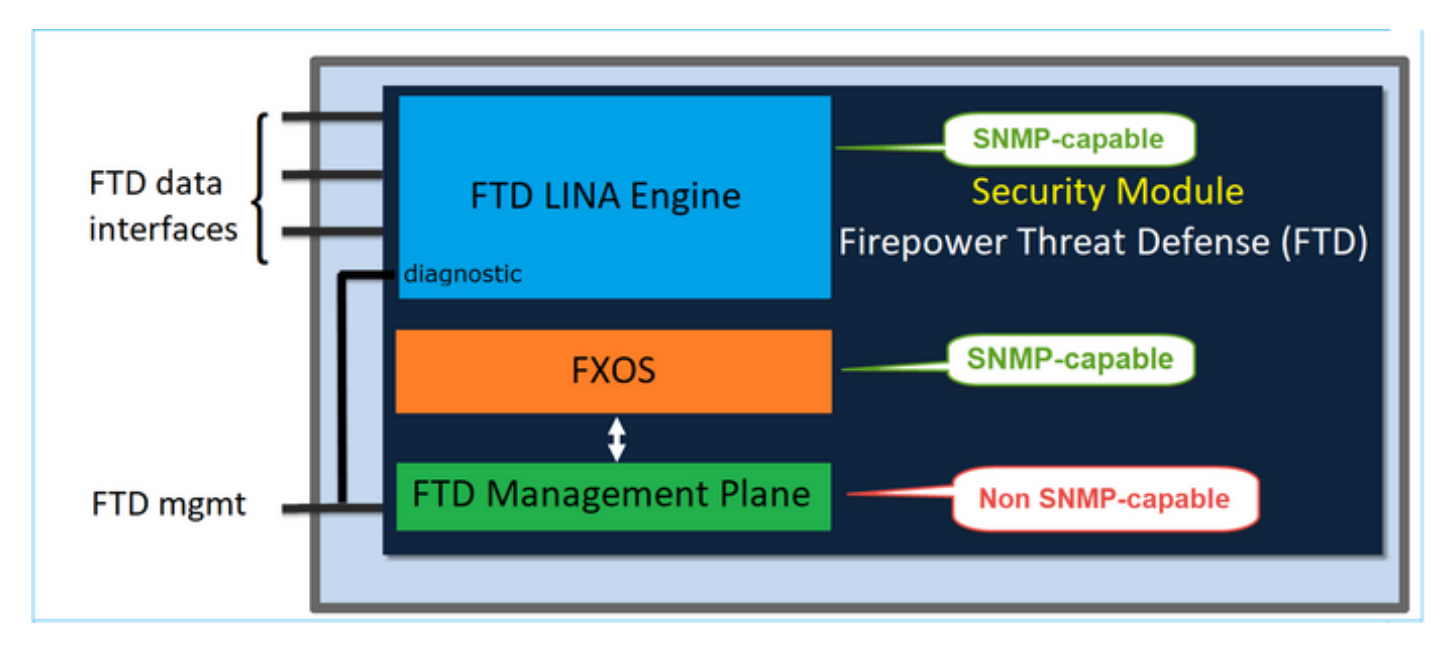

On FTDs that use software release 6.6+ these changes were introduced:

- SNMP over the Management interface.
- On the FPR1000 or FPR2100 Series platforms, it unifies both LINA SNMP and FXOS SNMP over this single Management interface. Additionally, it provides a single configuration point on FMC under **Platform settings > SNMP**.

## Configure

Chassis (FXOS) SNMP on FPR4100/FPR9300

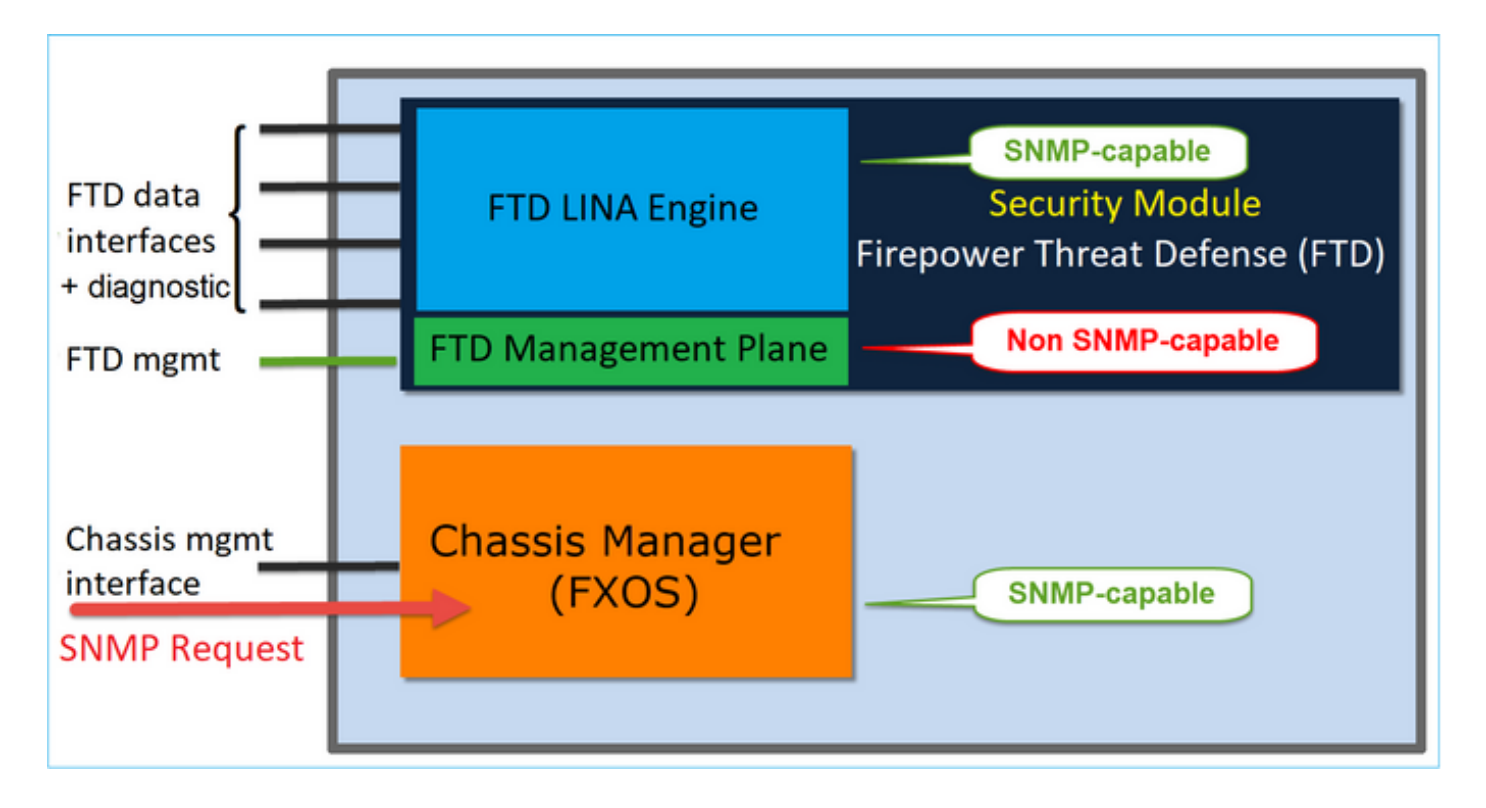

### Configure FXOS SNMPv1/v2c via GUI

Step 1. Open the Firepower Chassis Manager (FCM) UI and navigate to **Platform Settings > SNMP** tab. Check the SNMP enable box, specify the **Community** string to use on SNMP requests, and **Save**.

| Overview                         | Interfaces      | Logical Devices              | Security Module | s Platfor | m Settings   |             |     |
|----------------------------------|-----------------|------------------------------|-----------------|-----------|--------------|-------------|-----|
| NTP<br>SSH<br>• SNMP             |                 | Admin State:<br>Port:        | ✓ Ena<br>161    | ble 1     |              |             |     |
| AAA<br>Syslog<br>DNS<br>FIPS and | Common Criteria | System Administ<br>Location: | trator Name:    | ••• Se    | et:No 2      |             |     |
| Access Lit                       | it              | Name                         | Port            | Version V | /3 Privilege | 4 💿<br>Туре | Add |
|                                  |                 | SNMP Users                   |                 |           |              |             |     |
|                                  |                 | Name                         | Auth Type       | AES-128   |              | 0           | Add |
|                                  | 3               | Save Cancel                  |                 |           |              |             |     |

Note: If the Community/Username field is already set, the text to the right of the empty field reads **Set: Yes**. If the Community/Username field is not yet populated with a value, the text to the right of the empty field reads **Set: No** 

Step 2. Configure the SNMP traps destination server.

| Add SNMP Trap        | ?                      | × |
|----------------------|------------------------|---|
| Host Name:*          | 192.168.10.100         |   |
| Community/Username:* | •••••                  |   |
| Port:*               | 162                    |   |
| Version:             | ○ V1 ● V2 ○ V3         |   |
| Туре:                | Traps Informs          |   |
| V3 Privilege:        | 🔍 Auth 💿 NoAuth 🔍 Priv |   |
|                      |                        |   |
|                      |                        |   |
|                      |                        |   |
|                      | OK Cancel              |   |

**Note**: The community values for queries and trap host are independent and can be different

The host can be defined as IP address or by name. Select **OK** and the configuration of the SNMP Trap server is saved automatically. There is no need to select the save button from the SNMP main page. The same occurs when you delete a host.

#### Configure FXOS SNMPv1/v2c via Command Line Interface (CLI)

<#root>
ksec-fpr9k-1-A#
scope monitoring
ksec-fpr9k-1-A /monitoring #

```
enable snmp
ksec-fpr9k-1-A /monitoring* #
set snmp community
Enter a snmp community:
ksec-fpr9k-1-A /monitoring* #
enter snmp-trap 192.168.10.100
ksec-fpr9k-1-A /monitoring/snmp-trap* #
set community
Community:
ksec-fpr9k-1-A /monitoring/snmp-trap* #
set version v2c
ksec-fpr9k-1-A /monitoring/snmp-trap* #
set notificationtype traps
ksec-fpr9k-1-A /monitoring/snmp-trap* #
set port 162
ksec-fpr9k-1-A /monitoring/snmp-trap* #
exit
ksec-fpr9k-1-A /monitoring* #
commit-buffer
```

### Configure FXOS SNMPv3 via GUI

Step 1. Open FCM and navigate to **Platform Settings > SNMP** tab.

Step 2. For SNMP v3 there is no need to set any community string in the upper section. Every user created is able to successfully run queries to the FXOS SNMP engine. The first step is to enable SNMP in the platform. Once done you can create the users and destination trap host. Both, SNMP Users and SNMP Trap hosts are saved automatically.

| al | Devices Secu       | rity Moo | lules      | Platfor | m Sett | ings        |        |     |   |
|----|--------------------|----------|------------|---------|--------|-------------|--------|-----|---|
|    | Admin State:       |          | <b>e</b> 5 | inable  | 1      |             |        |     |   |
|    | Port:              |          | 161        |         |        |             |        |     |   |
|    | Community/Usernar  | me:      |            |         |        | Set:No      |        |     |   |
|    | System Administrat | or Name: |            |         |        |             |        |     |   |
|    | Location:          |          |            |         |        |             |        |     |   |
|    | SNMP Traps         |          |            |         |        |             |        |     |   |
|    |                    |          |            |         |        | 4           | 0      | Add |   |
|    | Name               |          | Port       | Version |        | V3 Privileg | е Туре |     |   |
|    | SNMP Users         |          |            |         |        |             |        |     |   |
|    |                    |          |            |         |        | 3           | 0      | Add | ] |
|    | Name               | Auth Ty  | pe         |         | AES-12 | 8           |        |     |   |
|    |                    |          |            |         |        |             |        |     |   |
| 2  | Save Cancel        |          |            |         |        |             |        |     |   |

Step 3. As shown in the image, add the SNMP user. The authentication type is always SHA but you can use AES or DES for encryption:

| Add SNMP User             | ?×           |
|---------------------------|--------------|
| Name:*<br>Auth Type:      | user1<br>SHA |
| Use AES-128:              |              |
| Password:                 | •••••        |
| Confirm Password:         | •••••        |
| Privacy Password:         | •••••        |
| Confirm Privacy Password: | ••••••       |
|                           |              |
|                           | OK Cancel    |

Step 4. Add the SNMP trap host, as shown in the image:

| Add SNMP Trap        | ?×                     |
|----------------------|------------------------|
| Host Name:*          | 192.168.10.100         |
| Community/Username:* | •••••                  |
| Port:*               | 162                    |
| Version:             | ○ V1 ○ V2 ● V3         |
| Type:                | Traps Informs          |
| V3 Privilege:        | O Auth O NoAuth O Priv |
|                      |                        |
|                      |                        |
|                      |                        |
|                      | OK Cancel              |

#### **Configure FXOS SNMPv3 via CLI**

<#root> ksec-fpr9k-1-A# scope monitoring ksec-fpr9k-1-A /monitoring # enable snmp ksec-fpr9k-1-A /monitoring # create snmp-user user1 Password: ksec-fpr9k-1-A /monitoring/snmp-user\* # set auth sha ksec-fpr9k-1-A /monitoring/snmp-user\* # set priv-password Enter a password: Confirm the password: ksec-fpr9k-1-A /monitoring/snmp-user\* # set aes-128 yes

| ksec-fpr9k-1-A /monitoring/snmp-user* #               |
|-------------------------------------------------------|
| exit                                                  |
| ksec-fpr9k-1-A /monitoring* #                         |
| enter snmp-trap 10.48.26.190                          |
| ksec-fpr9k-1-A /monitoring/snmp-trap* #               |
| set community                                         |
| Community:<br>ksec-fpr9k-1-A /monitoring/snmp-trap* # |
| set version v3                                        |
| ksec-fpr9k-1-A /monitoring/snmp-trap* #               |
| set notificationtype traps                            |
| ksec-fpr9k-1-A /monitoring/snmp-trap* #               |
| set port 162                                          |
| ksec-fpr9k-1-A /monitoring/snmp-trap* #               |
| exit                                                  |
| ksec-fpr9k-1-A /monitoring* #                         |
| commit-buffer                                         |

### FTD (LINA) SNMP on FPR4100/FPR9300

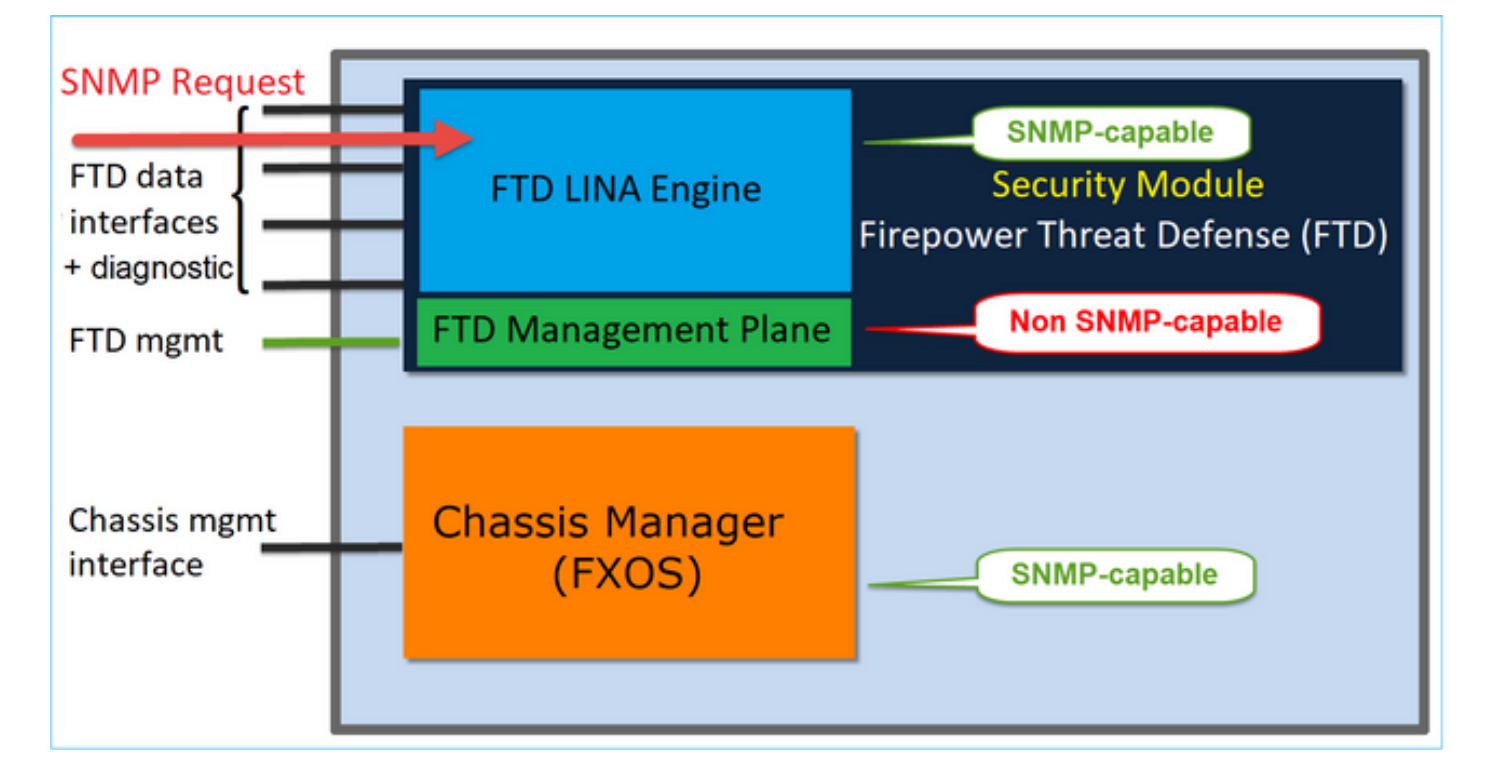

**Changes in 6.6+ releases** 

• In post-6.6 releases, you have also the option to use the FTD management interface for polls and traps.

| SNMP Request<br>FTD data<br>interfaces<br>+ diagnostic<br>FTD mgmt | FTD LINA Engine<br>FTD LINA Engine<br>FTD M inagement Plane |
|--------------------------------------------------------------------|-------------------------------------------------------------|
| Chassis mgmt                                                       | Chassis Manager                                             |
| interface                                                          | (FXOS) SNMP-capable                                         |

SNMP Single IP management feature is supported from 6.6 onwards on all FTD platforms:

- FPR2100
- FPR1000
- FPR4100
- FPR9300
- ASA5500 that runs FTD
- FTDv

### Configure LINA SNMPv2c

Step 1. On FMC UI, navigate to **Devices > Platform Settings > SNMP.** Check the option **'Enable SNMP Servers'** and configure the SNMPv2 settings as follows:

Step 2. On the Hosts tab select the Add button and specify the SNMP server settings:

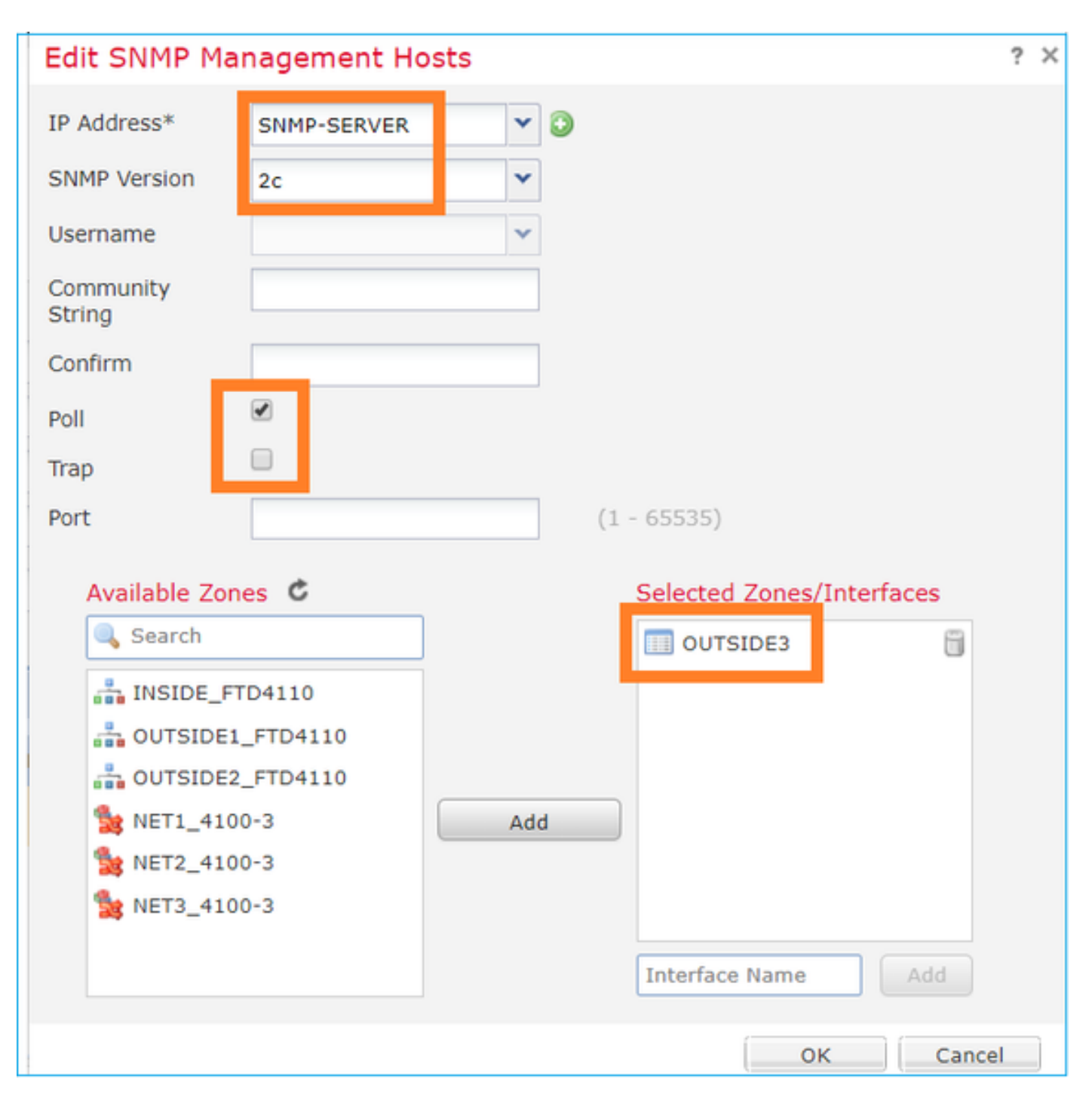

You can also specify the **diagnostic** interface as a source for the SNMP messages. The diagnostic interface it is a data interface that only allows traffic to-the-box and from-the-box (management-only).

| IP Address*                                                                                                    |       |                           |
|----------------------------------------------------------------------------------------------------|-------|---------------------------|
| SNMP-SERVER                                                                                                    | • +   |                           |
| SNMP Version                                                                                                    |       |                           |
| 2c                                                                                                    | Ŧ     |                           |
| Usemame                                                                                                    |       |                           |
|                                                                                                    | Ŧ     |                           |
| Community String                                                                                                    |       |                           |
|                                                                                                    |       |                           |
| Confirm                                                                                                    |       |                           |
|                                                                                                    |       |                           |
| Poll                                                                                                    |       |                           |
| 🗹 Trap                                                                                                    |       |                           |
| Trap Port                                                                                                    |       |                           |
| 162                                                                                                    |       |                           |
| (1 - 65535)                                                                                                    |       |                           |
| <ul> <li>Device Management Inte</li> <li>Security Zones or Name</li> <li>Available Zones</li> <li>Q Search</li> <li>2100_inside</li> <li>2100_outside</li> <li>cluster_dmz</li> <li>cluster_inside</li> </ul> | C Add | Selected Zones/Interfaces |
| cluster_outside                                                                                                    |       |                           |

This image is from the 6.6 release and uses the Light Theme.

Additionally, in post-6.6 FTD releases you can also choose the management interface:

| r mututtodd                                                                                                    |                                                        |                                                   |  |
|----------------------------------------------------------------------------------------------------|--------------------------------------------------------|---------------------------------------------------|--|
| SNMP-SERVER                                                                                                    | • +                                                    |                                                   |  |
| SNMP Version                                                                                                    |                                                        |                                                   |  |
| 2c                                                                                                    | Ŧ                                                      |                                                   |  |
| Jsemame                                                                                                    |                                                        |                                                   |  |
|                                                                                                    | Ŧ                                                      |                                                   |  |
| community String                                                                                                    |                                                        |                                                   |  |
|                                                                                                    |                                                        |                                                   |  |
| >onfirm                                                                                                    |                                                        |                                                   |  |
|                                                                                                    |                                                        |                                                   |  |
| Poll                                                                                                    |                                                        |                                                   |  |
| Trap                                                                                                    |                                                        |                                                   |  |
| rap Port                                                                                                    |                                                        |                                                   |  |
| 162                                                                                                    |                                                        |                                                   |  |
|                                                                                                    |                                                        |                                                   |  |
| 1 - 65535)                                                                                                    |                                                        |                                                   |  |
| 1 - 65535)<br>Reachable Bv:                                                                                                    |                                                        |                                                   |  |
| 1 - 65535)<br>Reachable Bv:<br>) Device Management I                                                                                                    | nterface (Applicable fro                               | nm v6.6.0 and above)                              |  |
| 1 - 65535)<br>Reachable By:<br>Device Management I<br>Security Zones or Nar                                                                                                    | nterface (Applicable fro                               | nm v6.6.0 and above)                              |  |
| 1 - 65535)<br>Reachable By:<br>Device Management I<br>Security Zones or Nar<br>Wailable Zones                                                                                      | nterface (Applicable fro<br>ned Interface<br>C         | om v6.6.0 and above)<br>Selected Zones/Interfaces |  |
| 1 - 65535)<br>Reachable By:<br>Device Management I<br>Security Zones or Nar<br>Wailable Zones<br>Q Search                                                                          | nterface (Applicable fro<br>ned Interface<br>C<br>Add  | Selected Zones/Interfaces                         |  |
| 1 - 65535)<br>Reachable By:<br>Device Management I<br>Security Zones or Nar<br>Wailable Zones<br>Q Search<br>2100. inside                                                          | nterface (Applicable fro<br>med Interface<br>C<br>Add  | Selected Zones/Interfaces                         |  |
| 1 - 65535) Reachable By: Device Management I Security Zones or Nar Available Zones Q. Search 2100_inside 2100_outside                                                              | nterface (Applicable fro<br>med Interface<br>C<br>Add  | Selected Zones/Interfaces                         |  |
| 1 - 65535)<br>Reachable By:<br>Device Management I<br>Security Zones or Nar<br>Available Zones<br>Q Search<br>2100_inside<br>2100_outside                                          | nterface (Applicable fro<br>med Interface<br>C<br>Add  | Selected Zones/Interfaces                         |  |
| 1 - 65535)<br>Reachable By:<br>Device Management I<br>Security Zones or Nar<br>Available Zones<br>Q Search<br>2100_inside<br>2100_outside<br>cluster_dmz                           | nterface (Applicable fro<br>med Interface<br>C<br>Add  | Selected Zones/Interfaces                         |  |
| - 65535) Reachable By:     Device Management I     Security Zones or Nar Available Zones     Q_Search     2100_inside     cluster_dmz     cluster_inside                           | nterface (Applicable fro<br>med Interface<br>C<br>Add  | Selected Zones/Interfaces                         |  |
| - 65535) Reachable By:     Device Management I     Security Zones or Nar     Available Zones     Q_Search     2100_inside     cluster_dmz     cluster_inside     cluster_outside   | nterface (Applicable fro<br>ned Interface<br>C<br>Add  | Selected Zones/Interfaces                         |  |
| 1 - 65535) Reachable By:     Device Management I     Security Zones or Nar     Available Zones     Q_Search     2100_inside     cluster_dmz     cluster_inside     cluster_outside | nterface (Applicable from<br>med Interface<br>C<br>Add | Selected Zones/Interfaces diagnostic              |  |

If the new management interface is selected the LINA SNMP is available over the Management interface.

#### The result:

| ARP Inspection          | Enable SNMP Server  | s 🖉         | 8   |              |             |      |          |   |    |   |
|-------------------------|---------------------|-------------|-----|--------------|-------------|------|----------|---|----|---|
| Banner                  | Read Community Str  | ring .      |     |              |             |      |          |   |    |   |
| External Authentication | Continut            |             |     |              |             |      |          |   |    |   |
| Fragment Settings       | Confirm*            | •           |     |              |             |      |          |   |    |   |
| нттр                    | System Administrate | or Name     |     |              |             |      |          |   |    |   |
| ICMP                    | Location            |             |     |              |             |      |          |   |    |   |
| Secure Shell            |                     |             |     |              |             |      |          |   |    |   |
| SMTP Server             | Port                | 1           | 161 |              | (1 - 65535) |      |          |   |    |   |
| ► SNMP                  | Hosts Users S       | SNMP Traps  |     |              |             |      |          |   |    |   |
| SSL                     |                     |             |     |              |             |      |          |   |    | 4 |
| Syslog                  |                     |             |     |              |             |      |          | V | MU |   |
| Timeouts                | Interface           | Network     |     | SNMP Version | Poll/Trap   | Port | Username |   |    |   |
| Time Synchronization    | OUTSIDE3            | SNMP-SERVER |     | 2c           | Poll        |      |          |   | 28 |   |
| UCAPL/CC Compliance     |                     |             |     |              |             |      |          | - |    |   |

### Configure LINA SNMPv3

Step 1. On FMC UI navigate to **Devices > Platform Settings > SNMP.** Check the option **Enable SNMP Servers** and configure the SNMPv3 User and Host:

|                                   |                           |                         | Add Usernam                 | e          |    | ? • ×  |
|-----------------------------------|---------------------------|-------------------------|-----------------------------|------------|----|--------|
| ARP Inspection                    | Enable SNMP Servers       |                         | Security Level              | Priv       | ~  |        |
| Banner<br>External Authentication | Read Community String     | •••••                   | Username*                   | cisco      |    |        |
| Fragment Settings                 | Confirm*                  | •••••                   | Encryption<br>Password Type | Clear Text | ~  |        |
| HTTP<br>ICMP                      | System Administrator Name |                         | Auth Algorithm              | SHA        | ~  |        |
| Secure Shell<br>SMTP Server       | Port                      | 161                     | Authentication<br>Password* | •••••      |    |        |
| ► SNMP                            | Hosts Users SNMP Traps    |                         | Confirm*                    |            |    |        |
| SSL<br>Syslog                     |                           |                         | Encrytion Type              | AES128     | ~  |        |
| Timeouts<br>Time Synchronization  | Username                  | Encryption Password Typ | Encryption<br>Password*     | •••••      |    |        |
| UCAPL/CC Compliance               |                           | Nc                      | Confirm*                    | •••••      |    |        |
|                                   |                           |                         |                             |            |    |        |
|                                   |                           |                         |                             |            | ок | Cancel |

| Overview Analysis Policies Devices Objects AMP Intelligence |                    |                 |              |              |      |          |     |  |  |
|-------------------------------------------------------------|--------------------|-----------------|--------------|--------------|------|----------|-----|--|--|
| Device Management NAT N                                     | VPN VQoS P         | latform Setting | s FlexConfig | Certificates |      |          |     |  |  |
| mzafeiro_FTD4110-H                                          | A                  |                 |              |              |      |          |     |  |  |
| ARP Inspection                                              | Enable SNMP Server | rs 🛙            | 8            |              |      |          |     |  |  |
| Banner                                                      | Read Community St  | ring            |              |              |      |          |     |  |  |
| External Authentication                                     | Confirm            |                 |              |              |      |          |     |  |  |
| Fragment Settings                                           | Commit             |                 |              |              |      |          |     |  |  |
| HTTP                                                        | System Administrat | or Name         |              |              |      |          |     |  |  |
| ICMP                                                        | Location           |                 |              |              |      |          |     |  |  |
| Secure Shell                                                |                    |                 |              | _            |      |          |     |  |  |
| SMTP Server                                                 | Port               | 1               | 161          | (1 - 65535)  |      |          |     |  |  |
| ► SNMP                                                      | Hosts Users :      | SNMP Traps      |              |              |      |          |     |  |  |
| SSL                                                         |                    |                 |              |              |      |          | Add |  |  |
| Syslog                                                      |                    |                 |              |              |      |          |     |  |  |
| Timeouts                                                    | Interface          | Network         | SNMP Version | Poll/Trap    | Port | Username |     |  |  |
| Time Synchronization<br>UCAPL/CC Compliance                 | OUTSIDE3           | SNMP-SERVER     | 3            | Poll         |      | cisco    | 6   |  |  |

Step 2. Configure the host also to receive traps:

|   | Edit SNMP Mar       | nagement Hosts |   |   |                           |  |
|---|---------------------|----------------|---|---|---------------------------|--|
|   | IP Address*         | SNMP-SERVER    | ~ | 0 |                           |  |
|   | SNMP Version        | 3              | ~ |   |                           |  |
|   | Username            | cisco          | ~ |   |                           |  |
|   | Community<br>String |                |   |   |                           |  |
| 1 | Confirm             |                |   |   |                           |  |
| 1 | Poll                | •              |   |   |                           |  |
|   | Trap                | <b>e</b>       |   |   |                           |  |
|   | Port                | 162            |   |   | (1 - 65535)               |  |
| 1 | Available Zone      | es C           |   |   | Selected Zones/Interfaces |  |
|   | 🔍 Search            |                |   |   | OUTSIDE3                  |  |
|   | INSIDE_FT           | D4110          |   |   |                           |  |

Step 3. The traps that you want to receive can be selected under **SNMP Traps** Section:

| ► SNMP                                      | Hosts Users                                                     | SNMP Traps            |
|---------------------------------------------|-----------------------------------------------------------------|-----------------------|
| SSL<br>Syslog<br>Timeouts                   | Enable Traps                                                    | s 🗹 All SNMP 🗖 Syslog |
| Time Synchronization<br>UCAPL/CC Compliance | Standard<br>Authenticatio<br>Link up<br>Link Down<br>Cold Start | on:                   |
|                                             | Warm Start                                                      |                       |

### MIO Blade SNMP Unification (FXOS 2.12.1, FTD 7.2, ASA 9.18.1)

#### **Pre-7.2 behavior**

- On 9300 and 4100 platforms, the SNMP MIBs for Chassis information is not available on SNMP configured on FTD/ASA applications. It needs to be configured separately on the MIO via the chassis manager and accessed separately. MIO is the Management and I/O (Supervisor) module.
- Two separate SNMP policies need to be configured, one on Blade/App and another on MIO for SNMP monitoring.
- Separate ports are utilized, one for Blade and one for MIO for SNMP monitoring of the same device.
- This can create complexity when you try to configure and monitor 9300 and 4100 devices via SNMP.

### How it Works on newer releases (FXOS 2.12.1, FTD 7.2, ASA 9.18.1 and above)

- With MIO Blade SNMP unification, users can poll LINA and MIO MIBs via the Application (ASA/FTD) interfaces.
- The feature can be enabled or disabled via the new MIO CLI and FCM (Chassis Mgr) UI.
- The default status is disabled. This means that the MIO SNMP agent is running as a standalone instance. MIO interfaces need to be used to poll chassis/DME MIBs. Once the feature is enabled, the application interfaces can be used to poll the same MIBs.
- The configuration is available on the Chassis Manager UI under the **Platform-settings** > **SNMP** > **Admin Instance**, where the user can specify the FTD instance that would collate/gather the chassis MIBs to present it to the NMS
- ASA/FTD native and MI applications are supported.
- This feature is applicable only to MIO-based platforms (FPR9300 and FPR4100).

### **Prerequisites, Supported Platforms**

- Min Supported Manager Version: FCM 2.12.1
- Managed Devices: FPR9300 / FP4100 Series
- Min Supported Managed Device Version Required: FXOS 2.12.1, FTD 7.2 or ASA 9.18.1

### SNMP in FPR2100

On FPR2100 systems, there is no FCM. The only way to configure SNMP is via FMC.

**Chassis (FXOS) SNMP on FPR2100** 

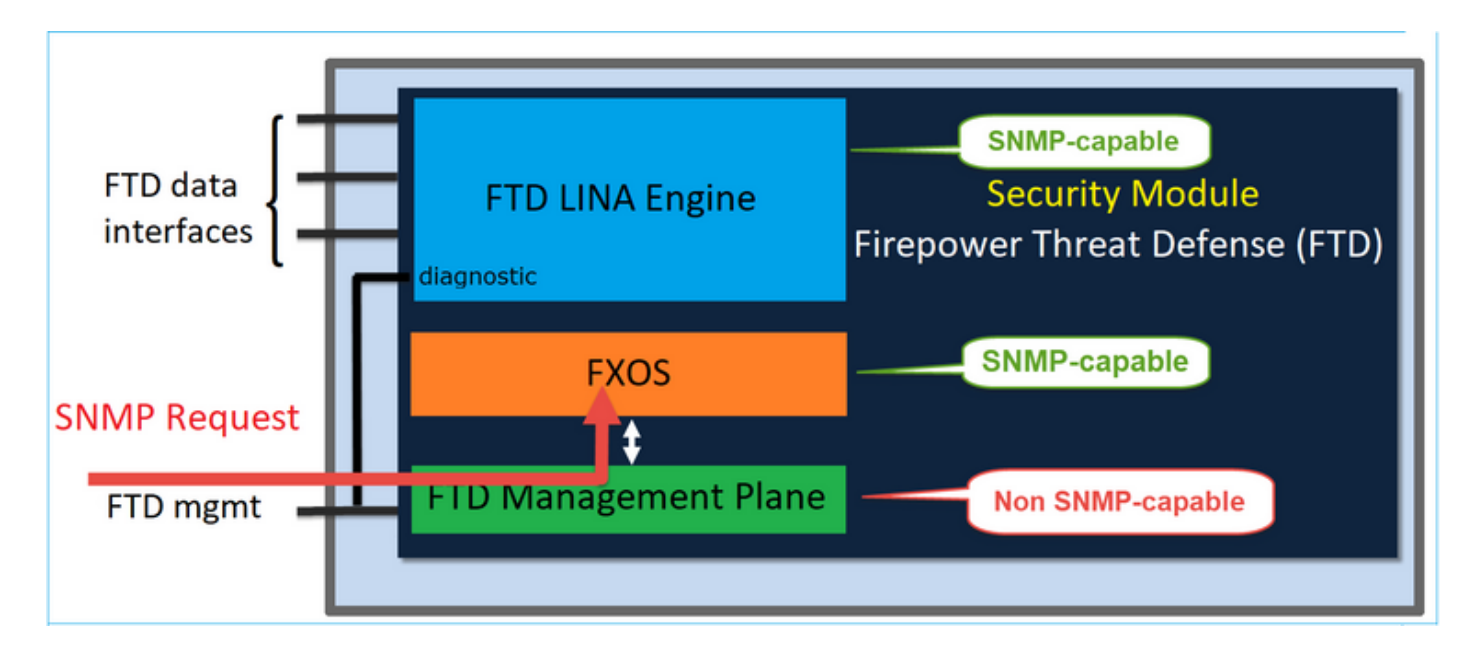

As from FTD 6.6+ you have also the option to use the FTD management interface for SNMP. In this case, both FXOS and LINA SNMP info are transferred through the FTD management interface.

#### Configure FXOS SNMPv1/v2c

Open FMC UI and navigate to **Devices > Device Management.** Select the device and select **SNMP**:

| Overview Analysis                        | Policies Devices Obje  | cts AMP Intelli    | gence                  | 4 Deploy         | 9 System  | Help v     | itebar 🔻 |
|------------------------------------------|------------------------|--------------------|------------------------|------------------|-----------|------------|----------|
| Device Management                        | NAT VPN - QoS          | Platform Settings  | FlexConfig Certificate | s                | _         | _          |          |
| FTD2100-4<br>Cisco Firepower 2110 Threat | Defense                |                    |                        | You have unsaved | changes 📔 | Save 6     | Cancel   |
| Device Routing                           | Interfaces Inline Sets | DHCP SNMP          |                        |                  |           | 3          | — i      |
| SNMP settings configured<br>Admin State: | Enable                 | be device platform |                        |                  |           |            |          |
| Port:                                    | 161                    |                    |                        |                  |           |            |          |
| System Admin Name:                       | 1                      | = ' '              |                        |                  |           |            |          |
| Location:                                |                        |                    |                        |                  |           |            |          |
| SNMP Traps Configuration                 |                        |                    |                        |                  |           |            |          |
|                                          |                        |                    |                        |                  | 2         | <b>O</b> 4 | dd       |
| Hostname                                 | Port                   |                    | Version                | V3 Privilege     | Туре      |            |          |
|                                          |                        | N                  | o records to display   |                  |           |            |          |

| SNMP Trap Configura | ition        |    |   |             | ? | × |
|---------------------|--------------|----|---|-------------|---|---|
| Hostname:*          | 10.48.26.190 | *  | ٢ |             |   |   |
| Community String:*  | •••••        |    |   |             |   |   |
| Port:*              | 162          |    |   | (1 - 65535) |   |   |
| SNMP Version:       | V2           | ~  |   |             |   |   |
| Туре:               | TRAPS        | •  |   |             |   |   |
| Privilege:          | NO_AUTH      | ×  |   |             |   |   |
|                     |              |    |   |             |   |   |
|                     |              |    |   |             |   |   |
|                     |              | ОК |   | Cancel      |   | ) |

### Change in FTD 6.6+

You can specify the FTD management interface:

| Overview Analysis Policies | Devices Objects AMP In    | ntelligence  |                       |                        |                 |                           |     |
|----------------------------|---------------------------|--------------|-----------------------|------------------------|-----------------|---------------------------|-----|
| Device Management NAT VPN  | QoS Platform Setting      | s FlexConfig | Certificates          |                        |                 |                           |     |
| FTD_Platform_Policy        |                           |              | Add SNMP Ma           | inagement Hosts        |                 |                           | ? × |
| Enter Description          |                           |              | IP Address*           | host_10.229.20.30      | × 0             |                           |     |
|                            |                           |              | SNMP Version          | 2c                     | *               |                           |     |
| 100 10000                  |                           |              | Username              |                        | *               |                           |     |
| Banner                     | Enable SNMP Servers       |              | Community             |                        |                 |                           |     |
| DNS                        | Read Community String     |              | String                |                        | _               |                           |     |
| External Authentication    | Confirm*                  |              | Confirm               |                        |                 |                           |     |
| Fragment Settings          | System Administrator Name |              | Poll                  |                        |                 |                           |     |
| ICMP                       | Location                  |              | Trap                  |                        |                 |                           |     |
| Secure Shell               | Port                      | 161          | Port<br>Reachable But | 162                    | (1 -            | 65535)                    |     |
| SMTP Server                | Hosts Users SNMP Traps    |              | Device Manac          | pement Interface (Appl | icable from v6. | 6.0 and above)            |     |
| ► SNHP                     |                           |              | Security Zone         | is or Named Interface  |                 |                           |     |
| SSL<br>Sustan              | Tabada as Maturat         | C10100       |                       |                        |                 |                           |     |
| Timeouts                   | Interface Network         | SNMP         | Available Z           | ones G                 |                 | Selected Zones/Interfaces |     |
| Time Synchronization       |                           |              | Search                |                        |                 |                           |     |
| Time Zone                  |                           |              |                       |                        |                 |                           |     |
| UCAPL/CC Compliance        |                           |              |                       |                        |                 |                           |     |
|                            |                           |              |                       |                        | Add             |                           |     |
|                            |                           |              |                       |                        |                 |                           |     |
|                            |                           |              |                       |                        |                 |                           |     |
|                            |                           |              |                       |                        |                 |                           |     |
|                            |                           |              |                       |                        |                 |                           |     |
|                            |                           |              |                       |                        |                 | Interface Name Add        |     |
|                            |                           |              |                       |                        |                 | OK Can                    | cel |

Since the management interface can be also configured for SNMP the page shows this Warning message:

Device platform SNMP configuration on this page is disabled, if SNMP settings configured with Device Management Interface through **Devices > Platform Settings (Threat Defense) > SNMP > Hosts.** 

### Configure FXOS SNMPv3

Open FMC UI and navigate to **Choose Devices > Device Management.** Choose the device and select **SNMP**.

| Overview Analysis                                                                                                    | Policies D         | evices Obje          | ects AMP        | Intell  | igence       |              | 5 Deploy       | 20+ Syste  | m Help v | itebar v |
|----------------------------------------------------------------------------------------------------|--------------------|----------------------|-----------------|---------|--------------|--------------|----------------|------------|----------|----------|
| Device Management                                                                                                    | NAT VP             | N • QoS              | Platform Set    | ttings  | FlexConfig   | Certificates |                |            |          |          |
| FTD2100-4                                                                                                    |                    |                      |                 |         |              |              | You have unsav | ed changes | 😑 Save   | 😢 Cancel |
| Cisco Firepower 2110 Thre                                                                                                    | at Defense         |                      |                 |         |              |              |                |            | 4        |          |
|                                                                                                    |                    |                      |                 |         |              |              |                |            | 4        |          |
| Device Routing                                                                                                    | Interfaces         | Inline Sets          | DHCP            | SNMP    |              |              |                |            |          |          |
| SNMP settings configured and settings configured and settings configured an | red on this page v | vill apply only to f | he device platf | orm     |              |              |                |            |          |          |
| Admin State:                                                                                                    | 🗹 Enable           | 1                    |                 |         |              |              |                |            |          |          |
| Port:                                                                                                    | 161                | . ·                  |                 |         |              |              |                |            |          |          |
| Community:                                                                                                    |                    |                      |                 |         |              |              |                |            |          |          |
| System Admin Name:                                                                                                    |                    |                      |                 |         |              |              |                |            |          |          |
| Location:                                                                                                    |                    |                      |                 |         |              |              |                |            |          |          |
| SNMP Traps Configuration                                                                                                    |                    |                      |                 |         |              |              |                |            |          |          |
|                                                                                                    |                    |                      |                 |         |              |              |                | 3          | 0        | Add      |
| Hostname                                                                                                    |                    | Port                 |                 |         | Vers         | ion          | V3 Privilege   | Туре       |          |          |
|                                                                                                    |                    |                      |                 | No reco | ords to disp | lay          |                |            |          |          |
| K K Page                                                                                                    | > >                | ¢                    |                 |         |              |              |                |            |          |          |
| SNMP Users Configuration                                                                                                    |                    |                      |                 |         |              |              |                |            |          |          |
|                                                                                                    |                    |                      |                 |         |              |              |                | 2          | ٢        | Add      |
| Name                                                                                                    |                    | Auth Ty              | pe              |         |              |              |                | AES-128    |          |          |
|                                                                                                    |                    |                      |                 | No reco | ords to disp | lay          |                |            |          |          |

| SNMP User Configuration |          |  |   |  |  |  |  |
|-------------------------|----------|--|---|--|--|--|--|
| Username:*              | user1    |  |   |  |  |  |  |
| Auth Algorithm Type:    | SHA 💌    |  |   |  |  |  |  |
| Use AES:                |          |  |   |  |  |  |  |
| Password*               | •••••    |  |   |  |  |  |  |
| Confirm:                | •••••    |  |   |  |  |  |  |
| Privacy Password*       | •••••    |  |   |  |  |  |  |
| Confirm:                | •••••    |  |   |  |  |  |  |
|                         |          |  |   |  |  |  |  |
|                         | OK Cance |  | ) |  |  |  |  |

| SNMP Trap Configura | ation        |            | ?           | × |
|---------------------|--------------|------------|-------------|---|
| Hostname:*          | 10.48.26.190 | <b>v</b> 0 |             |   |
| Community String:*  | ••••         |            |             |   |
| Port:*              | 163          |            | (1 - 65535) |   |
| SNMP Version:       | V3           | ~          |             |   |
| Туре:               | TRAPS        | *          |             |   |
| Privilege:          | PRIV         | ~          |             |   |
|                     |              |            |             |   |
|                     |              |            |             |   |
|                     |              | ОК         | Cancel      |   |

### FTD (LINA) SNMP on FPR2100

• For pre-6.6 releases, the LINA FTD SNMP configuration on FTD FP1xxx/FP21xx appliances is identical to an FTD on Firepower 4100 or 9300 appliance.

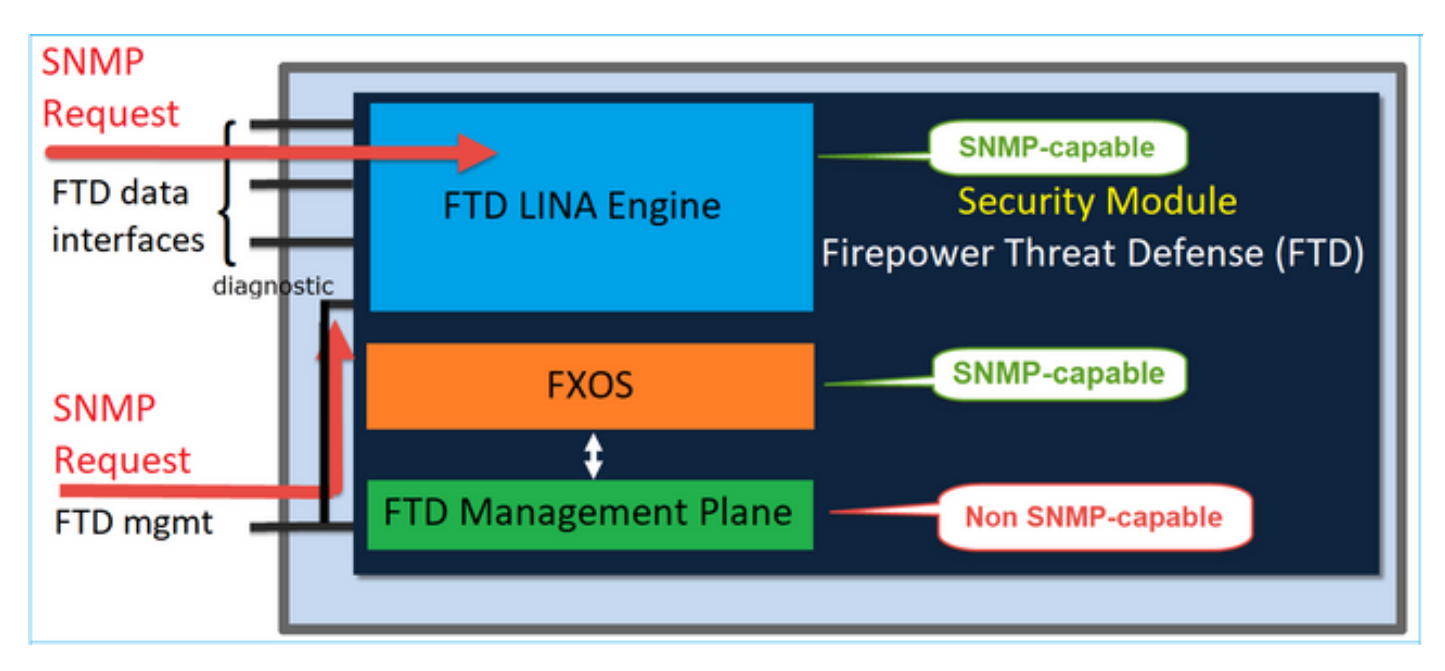

• In post-6.6 releases you have also the option to use the FTD management interface for LINA polls and traps.

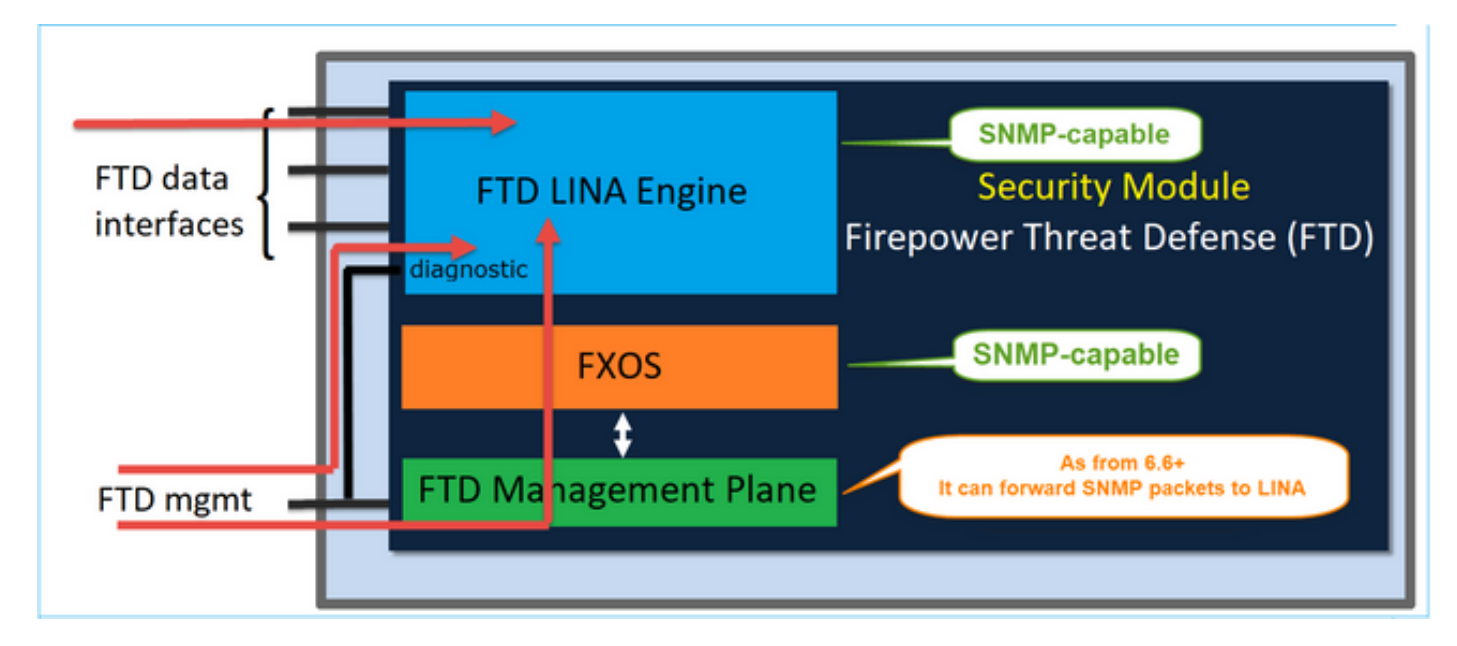

| Overview Analysis Policies | Devices Objects AMP I     | ntelligence  |                |                                                     |     |
|----------------------------|---------------------------|--------------|----------------|-----------------------------------------------------|-----|
| Device Management NAT VP   | N • QoS Platform Setting  | s FlexConfig | Certificates   |                                                     |     |
| FTD_Platform_Policy        |                           |              | Add SNMP Ma    | inagement Hosts                                     | 7 × |
| Enter Description          |                           |              | IP Address*    | host_10.229.20.30 ¥ O                               |     |
|                            |                           |              | SNMP Version   | 2c 💌                                                |     |
| ARP Inspection             | Enable SNMP Servers       | 8            | Username       | ×                                                   |     |
| Danner                     | Read Community String     |              | String         |                                                     |     |
| External Authentication    | Confirm*                  |              | Confirm        |                                                     |     |
| Fragment Settings          | System Administrator Name |              | Poll           | 8                                                   |     |
| HTTP                       | Location                  |              | Trap           | 8                                                   |     |
| ICMP                       | Dort                      | 161          | Port           | 162 (1 - 65535)                                     |     |
| Secure Snell               |                           | 101          | Reachable By:  |                                                     |     |
| + SNHP                     | Hosts Users SNMP Traps    |              | Device Manager | gement Interface (Applicable from v6.6.0 and above) |     |
| SSL                        |                           |              | Security Zone  | es or Named Interface                               |     |
| Syslog                     | Interface Network         | SNMP         | Available Z    | ones C Selected Zones/Interfaces                    |     |
| Timeouts                   |                           |              | G. Search      |                                                     |     |
| Time Synchronization       |                           |              |                |                                                     |     |
| Time Zone                  |                           |              |                |                                                     |     |
| ockep/cc compliance        |                           |              |                |                                                     |     |
|                            |                           |              |                | Add                                                 |     |
|                            |                           |              |                |                                                     |     |
|                            |                           |              |                |                                                     |     |
|                            |                           |              |                |                                                     |     |
|                            |                           |              |                |                                                     |     |
|                            |                           |              |                | Interface Name                                      |     |
|                            |                           |              |                |                                                     |     |
|                            |                           |              |                | OK Cano                                             | el  |

If the new management interface is selected:

- LINA SNMP is available over the Management interface.
- Under **Devices > Device Management** the **SNMP** tab is disabled as it is no longer required. A notification banner is shown. The SNMP device tab was visible only on 2100/1100 platforms. This page does not exist on FPR9300/FPR4100 and FTD55xx platforms.

Once configured, a combined LINA SNMP + FXOS (on FP1xxx/FP2xxx) SNMP poll/trap info is over FTD

management interface.

| Overview Analysis                               | Policies Devices Obje                | cts AMP Intellig         | ence                                 |                                               |                                              |  |  |
|-------------------------------------------------|--------------------------------------|--------------------------|--------------------------------------|-----------------------------------------------|----------------------------------------------|--|--|
| Device Management                               | NAT VPN VQoS                         | Platform Settings        | FlexConfig Certificates              |                                               |                                              |  |  |
| FTD2100-6<br>Jsco Firepower 2140 Threat Defense |                                      |                          |                                      |                                               |                                              |  |  |
| Device Routing                                  | Interfaces Inline Sets               | DHCP SNMP                |                                      |                                               |                                              |  |  |
| A Device platform SNMP                          | setting configuration on this page i | s deprecated and the sam | e will be configurable through Devic | es > Platform Settings (Threat Defense) > SNM | IP > Hosts with Device Management Interface. |  |  |
| SNMP settings configure                         | ed on this page will apply only to t | he device platform       |                                      |                                               |                                              |  |  |
| Admin State:                                    | Enable                               |                          |                                      |                                               |                                              |  |  |
| Port:                                           | 161                                  |                          |                                      |                                               |                                              |  |  |
| Community:                                      |                                      |                          |                                      |                                               |                                              |  |  |
| System Admin Name:                              |                                      |                          |                                      |                                               |                                              |  |  |
| Location:                                       |                                      |                          |                                      |                                               |                                              |  |  |
| SNMP Traps Configuration                        |                                      |                          |                                      |                                               |                                              |  |  |
|                                                 |                                      |                          |                                      |                                               |                                              |  |  |
| Hostname                                        | Port                                 |                          | Version                              | V3 Privilege                                  | Туре                                         |  |  |
|                                                 |                                      |                          |                                      | No records to display                         |                                              |  |  |

SNMP Single IP management feature is supported from 6.6 onwards on all FTD platforms:

- FPR2100
- FPR1000
- FPR4100
- FPR9300
- ASA5500 that runs FTD
- FTDv

For more details check Configure SNMP for Threat Defense

## Verify

### Verify FXOS SNMP for FPR4100/FPR9300

#### FXOS SNMPv2c Verifications

CLI configuration verification:

<#root>

ksec-fpr9k-1-A /monitoring #

show snmp

```
Name: snmp

Admin State: Enabled

Port: 161

Is Community Set: Yes

Sys Contact:

Sys Location:

ksec-fpr9k-1-A /monitoring # show snmp-trap

SNMP Trap:

SNMP Trap Port Community Version V3 Privilege Notification Type
```

|                |     | <br> |        |       |
|----------------|-----|------|--------|-------|
| 192.168.10.100 | 162 | V2c  | Noauth | Traps |

From the FXOS mode:

<#root>

ksec-fpr9k-1-A(fxos)#

show run snmp

!Command: show running-config snmp
!Time: Mon Oct 16 15:41:09 2017

```
version 5.0(3)N2(4.21)
snmp-server host 192.168.10.100 traps version 2c cisco456
snmp-server enable traps callhome event-notify
snmp-server enable traps callhome smtp-send-fail
... All traps will appear as enable ...
snmp-server enable traps flexlink ifStatusChange
snmp-server context mgmt vrf management
snmp-server community cisco123 group network-operator
```

Addional verifications:

<#root>

ksec-fpr9k-1-A(fxos)#

show snmp host

| Host           | Port | Version | Level  | Туре | SecName  |
|----------------|------|---------|--------|------|----------|
| 192.168.10.100 | 162  | v2c     | noauth | trap | cisco456 |

<#root>

ksec-fpr9k-1-A(fxos)#

show snmp

| Community | Group / Access   | context | acl_filter |
|-----------|------------------|---------|------------|
|           |                  |         |            |
| cisco123  | network-operator |         |            |

• • •

Test SNMP Requests.

Perform an SNMP request from a valid host.

Confirm Trap Generation.

You can use flap an interface with ethanalyzer enabled to confirm that SNMP traps are generated and sent to the trap hosts defined:

```
<#root>
ksec-fpr9k-1-A(fxos)#
ethanalyzer local interface mgmt capture-filter "udp port 162"
Capturing on eth0
wireshark-broadcom-rcpu-dissector: ethertype=0xde08, devicetype=0x0
2017-11-17 09:01:35.954624 10.62.148.35 -> 192.168.10.100 SNMP sNMPv2-Trap
2017-11-17 09:01:36.054511 10.62.148.35 -> 192.168.10.100 SNMP sNMPv2-Trap
```

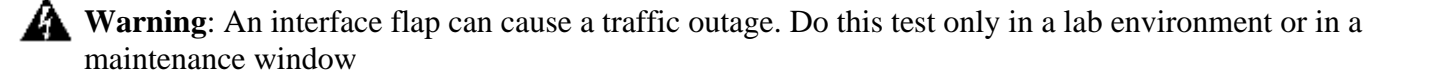

#### **FXOS SNMPv3 Verifications**

Step 1. Open FCM UI **Platform Settings** > **SNMP** > **User** shows if there is any password and privacy password configured:

| Edit user1                | ?×        |
|---------------------------|-----------|
| Name:*                    | user1     |
| Auth Type:                | SHA       |
| Use AES-128:              |           |
| Password:                 | Set:Yes   |
| Confirm Password:         |           |
| Privacy Password:         | Set:Yes   |
| Confirm Privacy Password: |           |
|                           |           |
|                           | OK Cancel |

Step 2. In CLI you can verify the SNMP configuration under scope monitoring:

```
<#root>
ksec-fpr9k-1-A /monitoring #
show snmp
Name: snmp
   Admin State: Enabled
   Port: 161
   Is Community Set: No
   Sys Contact:
   Sys Location:
ksec-fpr9k-1-A /monitoring # show snmp-user
SNMPv3 User:
   Name
                        Authentication type
   -----
                         Sha
   user1
ksec-fpr9k-1-A /monitoring #
show snmp-user detail
SNMPv3 User:
```

Name: user1 Authentication type: Sha Password: \*\*\*\* Privacy password: \*\*\*\* Use AES-128: Yes ksec-fpr9k-1-A /monitoring # show snmp-trap SNMP Trap: SNMP Trap: Port Community Version V3 Privilege Notification Type 192.168.10.100 162 V3 Priv Traps

Step 3. Under FXOS mode you can expand the SNMP configuration and details:

<#root>

....

ksec-fpr9k-1-A(fxos)#

show running-config snmp all

snmp-server user user1 network-operator auth sha 0x022957ee4690a01f910f1103433e4b7b07d4b5fc priv aes-12 snmp-server host *192.168.10.100* traps version 3 priv user1

ksec-fpr9k-1-A(fxos)#

show snmp user

SNMP USERS User Auth Priv(enforce) Groups sha aes-128(yes) network-operator user1 NOTIFICATION TARGET USERS (configured for sending V3 Inform) Auth Priv User ksec-fpr9k-1-A(fxos)# show snmp host \_\_\_\_\_ Port Version Level Type SecName Host \_\_\_\_\_ priv trap user1 10.48.26.190 162 v3 \_\_\_\_\_

Test SNMP Requests.

You can verify the configuration and do an SNMP request from any device with SNMP capabilities.

To check how the SNMP request is processed you can use SNMP debug:

<#root>

ksec-fpr9k-1-A(fxos)#

debug snmp pkt-dump

Caution: A debug can impact the device performance.

### Verify FXOS SNMP for FPR2100

#### **FXOS SNMPv2 Verifications**

Check the configuration via CLI:

<#root>

```
FP2110-4 /monitoring #
show snmp
Name: snmp
   Admin State: Enabled
   Port: 161
   Is Community Set: Yes
   Sys Contact:
   Sys Location:
FP2110-4 /monitoring #
show snmp-trap
SNMP Trap:
                        Port Version V3 Privilege Notification Type
   SNMP Trap
   ------
                               -----
                              V2c
                                     Noauth
   10.48.26.190
                        162
                                                 Traps
```

Confirm the SNMP Behavior.

You can verify that you are able to poll the FXOS and send an SNMP request from a host or any device with SNMP capabilities.

Use the **capture-traffic** command to see the SNMP request and response:

<#root>

>

```
capture-traffic
Please choose domain to capture traffic from:
 0 - management0
Selection?
0
Please specify tcpdump options desired.
(or enter '?' for a list of supported options)
Options:
udp port 161
HS_PACKET_BUFFER_SIZE is set to 4.
tcpdump: verbose output suppressed, use -v or -vv for full protocol decode
listening on managementO, link-type EN10MB (Ethernet), capture size 96 bytes
13:50:50.521383 IP 10.48.26.190.42224 > FP2110-4.snmp: C=cisco123 GetNextRequest(29) interfaces.ifTab
13:50:50.521533 IP FP2110-4.snmp > 10.48.26.190.42224: C=cisco123 GetResponse(32) interfaces.ifTable.
٨C
Caught interrupt signal
Exiting.
2 packets captured
2 packets received by filter
```

0 packets dropped by kernel

#### **FXOS SNMPv3 Verifications**

Check the configuration via CLI:

<#root> FP2110-4 /monitoring # show snmp Name: snmp Admin State: Enabled Port: 161 Is Community Set: No Sys Contact: Sys Location: FP2110-4 /monitoring # show snmp-user detail SNMPv3 User: Name: user1 Authentication type: Sha Password: \*\*\*\* Privacy password: \*\*\*\* Use AES-128: Yes FP2110-4 /monitoring #

```
SNMP Trap:
SNMP Trap: 10.48.26.190
Port: 163
Version: V3
V3 Privilege: Priv
Notification Type: Traps
```

Confirm the SNMP Behavior.

Send an SNMP request to verify that you are able to poll the FXOS.

Additionally, you can capture the request:

<#root> > capture-traffic Please choose domain to capture traffic from: 0 - management0 Selection? 0 Please specify tcpdump options desired. (or enter '?' for a list of supported options) Options: udp port 161 HS\_PACKET\_BUFFER\_SIZE is set to 4. tcpdump: verbose output suppressed, use -v or -vv for full protocol decode listening on managementO, link-type EN10MB (Ethernet), capture size 96 bytes 14:07:24.016590 IP 10.48.26.190.38790 > FP2110-4.snmp: F=r U= E= C= [|snmp] 14:07:24.016851 IP FP2110-4.snmp > 10.48.26.190.38790: F= [|snmp][|snmp] 14:07:24.076768 IP 10.48.26.190.38790 > FP2110-4.snmp: F=apr [|snmp][|snmp] 14:07:24.077035 IP FP2110-4.snmp > 10.48.26.190.38790: F=ap [|snmp][|snmp] ^C4 packets captured Caught interrupt signal Exiting. 4 packets received by filter

#### **Verify FTD SNMP**

O packets dropped by kernel

To verify the FTD LINA SNMP configuration:

<#root>

Firepower-module1#

show run snmp-server

```
snmp-server host OUTSIDE3 10.62.148.75 community ***** version 2c
no snmp-server location
no snmp-server contact
snmp-server community *****
```

In post-6.6 FTD you can configure and use the FTD management interface for SNMP:

<#root>

firepower#

show running-config snmp-server

snmp-server group Priv v3 priv snmp-server group NoAuth v3 noauth snmp-server user uspriv1 Priv v3 engineID 80000009fe99968c5f532fc1f1b0dbdc6d170bc82776f8b470 encrypted auth sha256 6d:cf:98:6d:4d:f8:bf:ee:ad:01:83:00:b9:e4:06:05:82:be:30:88:86:19:3c:96:42:3b :98:a5:35:1b:da:db priv aes 128 6d:cf:98:6d:4d:f8:bf:ee:ad:01:83:00:b9:e4:06:05 snmp-server user usnoauth NoAuth v3 engineID 80000009fe99968c5f532fc1f1b0dbdc6d170bc82776f8b470 snmp-server host ngfw-management 10.225.126.168 community \*\*\*\*\* version 2c snmp-server host ngfw-management 10.225.126.167 community \*\*\*\*\* snmp-server host ngfw-management 10.225.126.186 version 3 uspriv1 no snmp-server location no snmp-server contact

Additional verification:

<#root>

Firepower-module1#

show snmp-server host

host ip = 10.62.148.75, interface = OUTSIDE3 poll community \*\*\*\*\* version 2c

From the SNMP Server CLI run a snmpwalk:

<#root>

root@host:/Volume/home/admin#

snmpwalk -v2c -c cisco -OS 10.62.148.48

```
SNMPv2-MIB::sysDescr.0 = STRING: Cisco Firepower Threat Defense, Version 10.2.3.1 (Build 43), ASA Version
SNMPv2-MIB::sysObjectID.0 = OID: SNMPv2-SMI::enterprises.9.1.2313
DISMAN-EVENT-MIB::sysUpTimeInstance = Timeticks: (8350600) 23:11:46.00
SNMPv2-MIB::sysContact.0 = STRING:
```

```
SNMPv2-MIB::sysName.0 = STRING: Firepower-module1
SNMPv2-MIB::sysLocation.0 = STRING:
SNMPv2-MIB::sysServices.0 = INTEGER: 4
IF-MIB::ifNumber.0 = INTEGER: 10
IF-MIB::ifIndex.5 = INTEGER: 5
IF-MIB::ifIndex.6 = INTEGER: 6
IF-MIB::ifIndex.7 = INTEGER: 7
IF-MIB::ifIndex.8 = INTEGER: 7
IF-MIB::ifIndex.9 = INTEGER: 8
IF-MIB::ifIndex.10 = INTEGER: 9
IF-MIB::ifIndex.11 = INTEGER: 10
IF-MIB::ifIndex.11 = INTEGER: 11
...
```

Verification of the SNMP traffic statistics.

<#root>

Firepower-module1#

```
show snmp-server statistics
```

1899 SNMP packets input 0 Bad SNMP version errors 0 Unknown community name O Illegal operation for community name supplied 0 Encoding errors 1899 Number of requested variables 0 Number of altered variables 0 Get-request PDUs 1899 Get-next PDUs 0 Get-bulk PDUs 0 Set-request PDUs (Not supported) 1904 SNMP packets output O Too big errors (Maximum packet size 1500) 0 No such name errors 0 Bad values errors 0 General errors 1899 Response PDUs 5 Trap PDUs

### Allow SNMP Traffic to FXOS on FPR4100/FPR9300

FXOS configuration on FPR4100/9300 can restrict SNMP access per source IP address. The Access List configuration section defines which networks/hosts are able to reach the device via SSH, HTTPS or SNMP. You need to ensure that SNMP queries from your SNMP server are allowed.

#### **Configure Global Access-list via GUI**

| Overview Interfaces Logical              | Devices Security | Modules Platfor | m Settings |       |
|------------------------------------------|------------------|-----------------|------------|-------|
| NTP<br>SSH<br>SNMP<br>HTTPS              | Ipv4 Access List |                 |            | DbA © |
| Syslog                                   | IP Address       | Prefix Length   | Protocol   |       |
| DNS                                      | 0.0.0.0          | 0               | https      | 6     |
| FIPS and Common Criteria     Access List | 0.0.0.0          | 0               | snmp       | 8     |
|                                          | 0.0.0.0          | 0               | ssh        | 8     |
|                                          | Ipv6 Access List |                 |            |       |
|                                          |                  |                 |            | Add   |
|                                          | IP Address       | Prefix Length   | Protocol   |       |
|                                          |                  | 0               | https      | 8     |
|                                          |                  | 0               | snmp       | 8     |
|                                          |                  | 0               | ssh        | 8     |

### **Configure Global Access-list via CLI**

<#root>
ksec-fpr9k-1-A#
scope system
ksec-fpr9k-1-A /system #
scope services
ksec-fpr9k-1-A /system/services #
enter ip-block 0.0.0.0 0 snmp
ksec-fpr9k-1-A /system/services/ip-block\* #
commit-buffer

### Verification

<#root>

ksec-fpr9k-1-A /system/services #

show ip-block

| Permitted IP Block:<br>IP Address | Prefix Length | Protocol |
|-----------------------------------|---------------|----------|
|                                   |               |          |
| 0.0.0.0                           | 0             | https    |
| 0.0.0                             | 0             | snmp     |
| 0.0.0.0                           | 0             | ssh      |
|                                   |               |          |

### Use the OID Object Navigator

<u>Cisco SNMP Object Navigator</u> is an online tool where you can translate the different OIDs and get a short description.

| Tools & Resources<br>SNMP Object Navigator |                                                                                                    |                      |                     |                  |  |
|--------------------------------------------|----------------------------------------------------------------------------------------------------|----------------------|---------------------|------------------|--|
| HOME                                       | TRANSLATE/BROWSE                                                                                                    | SEARCH               | DOWNLOAD MIBS       | MIB SUPPORT - SW |  |
| SUPPORT                                    | Translate Browse                                                                                                    | The Object Tree      |                     |                  |  |
| TOOLS & RESOURCES                          |                                                                                                    |                      |                     |                  |  |
| Shinir Object Navigator                    | Translate OID into object name or object name into OID to receive object details         Enter OID or object name:         1.3.6.1.4.1.9.9.109.1.1.1         OID:       1.3.6.1.4.1.9.9.27         OID:       1.3.6.1.4.1.9.9.27         Object Name:       oildig |                      |                     |                  |  |
|                                            | Object Information                                                                                                    |                      |                     |                  |  |
|                                            | Specific Object Information                                                                                                    |                      |                     |                  |  |
|                                            | Object                                                                                                    | cpmCPUTotalTable     | e                   |                  |  |
|                                            | OID                                                                                                    | 1.3.6.1.4.1.9.9.109  | 9.1.1.1             |                  |  |
|                                            | Туре                                                                                                    | SEQUENCE             |                     |                  |  |
|                                            | Permission                                                                                                    | not-accessible       |                     |                  |  |
|                                            | Status                                                                                                    | current              |                     |                  |  |
|                                            | MIB                                                                                                    | CISCO-PROCES         | S-MIB; - View Suppo | orting Images    |  |
|                                            | Description                                                                                                    | A table of overall C | CPU statistics.     |                  |  |

Use the command **show snmp-server oid** from the FTD LINA CLI to retrieve the whole list of LINA OIDs that can be polled.

<#root> > system support diagnostic-cli

firepower#

show snmp-server oid
| [0]    | 10.10.1.10.10.10.1.1.       | sysDescr                                   |
|--------|-----------------------------|--------------------------------------------|
| [1]    | 10.10.1.10.10.10.1.2.       | sysObjectID                                |
| [2]    | 10.10.1.10.10.10.1.3.       | sysUpTime                                  |
| [3]    | 10.10.1.1.10.1.1.4.         | sysContact                                 |
| [4]    | 10.10.1.1.10.1.1.5.         | sysName                                    |
| [5]    | 10.10.1.1.10.1.1.6.         | sysLocation                                |
| [6]    | 10.10.1.1.10.1.1.7.         | sysServices                                |
| [7]    | 10.10.1.1.10.1.1.8.         | sysORLastChange                            |
|        |                             |                                            |
| [1081] | 10.3.1.1.10.0.10.1.10.1.9.  | vacmAccessStatus                           |
| [1082] | 10.3.1.1.10.0.10.1.10.1.    | vacmViewSpinLock                           |
| [1083] | 10.3.1.1.10.0.10.1.10.2.1.  | <ol> <li>vacmViewTreeFamilyMask</li> </ol> |
| [1084] | 10.3.1.1.10.0.10.1.10.2.1.4 | 4. vacmViewTreeFamilyType                  |
| [1085] | 10.3.1.1.10.0.10.1.10.2.1.  | 5. vacmViewTreeFamilyStorageType           |
| [1086] | 10.3.1.1.10.0.10.1.10.2.1.  | 6. vacmViewTreeFamilyStatus                |
|        |                             |                                            |

firepower#

**Note**: The command is hidden.

# Troubleshoot

These are the most common SNMP case generators seen by Cisco TAC:

- 1. Unable to Poll FTD LINA SNMP
- 2. Unable to Poll FXOS SNMP
- 3. What SNMP OID Values to Use?
- 4. Cannot Get SNMP Traps
- 5. Cannot Monitor FMC via SNMP
- 6. Unable to Configure SNMP
- 7. SNMP Config on Firepower Device Manager

# **Unable to Poll FTD LINA SNMP**

Problem Descriptions (sample from real Cisco TAC cases):

- "Unable to fetch data over SNMP."
- "Unable to poll device over SNMPv2."
- "SNMP does not work. We want to monitor the firewall with SNMP but after the configuration, we face issues."
- "We have two monitoring systems that are not able to monitor the FTD via SNMP v2c or 3."
- "SNMP walk does not work on the firewall."

## **Recommendation on how to Troubleshoot**

This is recommended process to troublshoot flowchart for LINA SNMP poll issues:

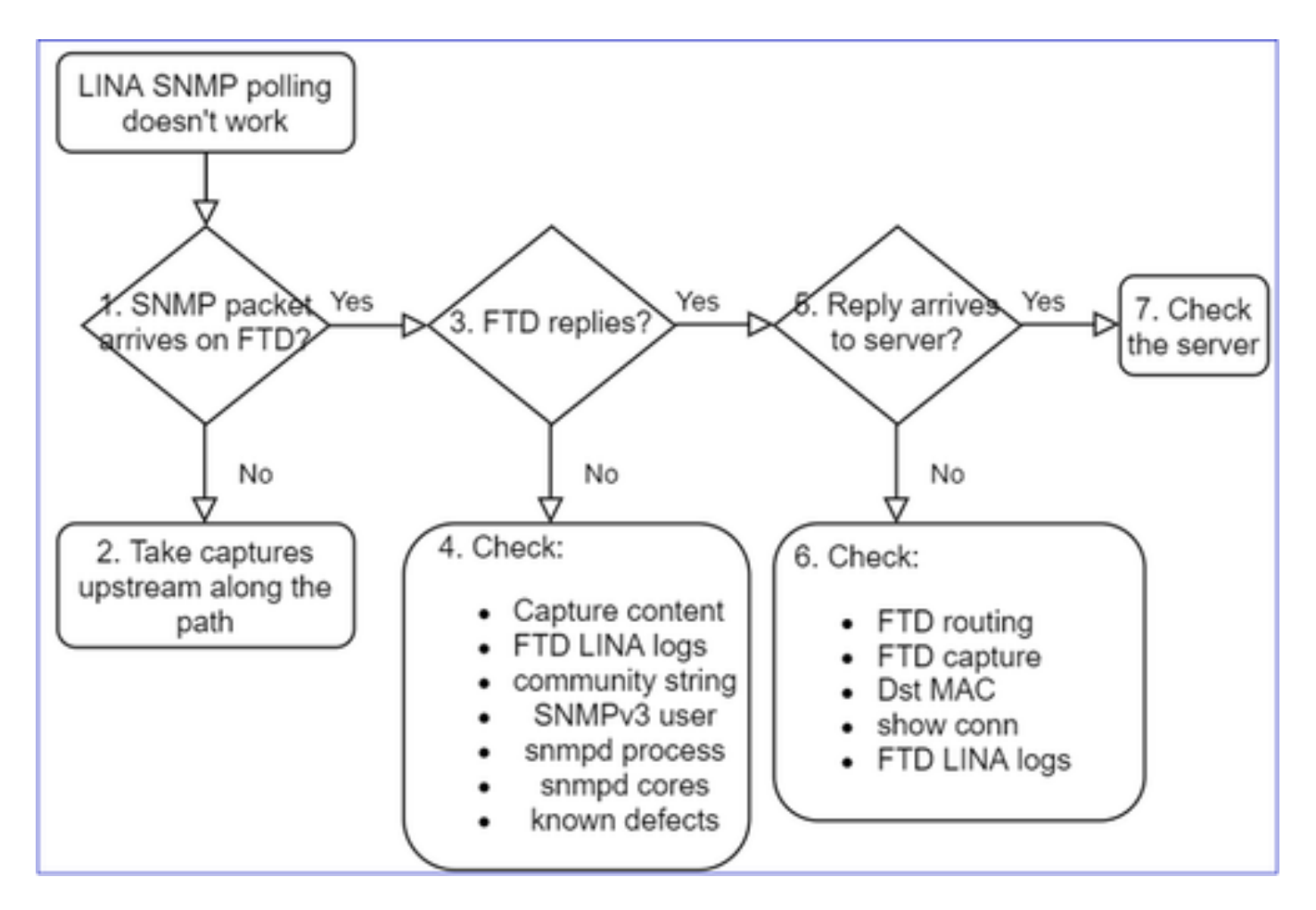

## **Deep Dive**

1. Does SNMP packet arrive on FTD

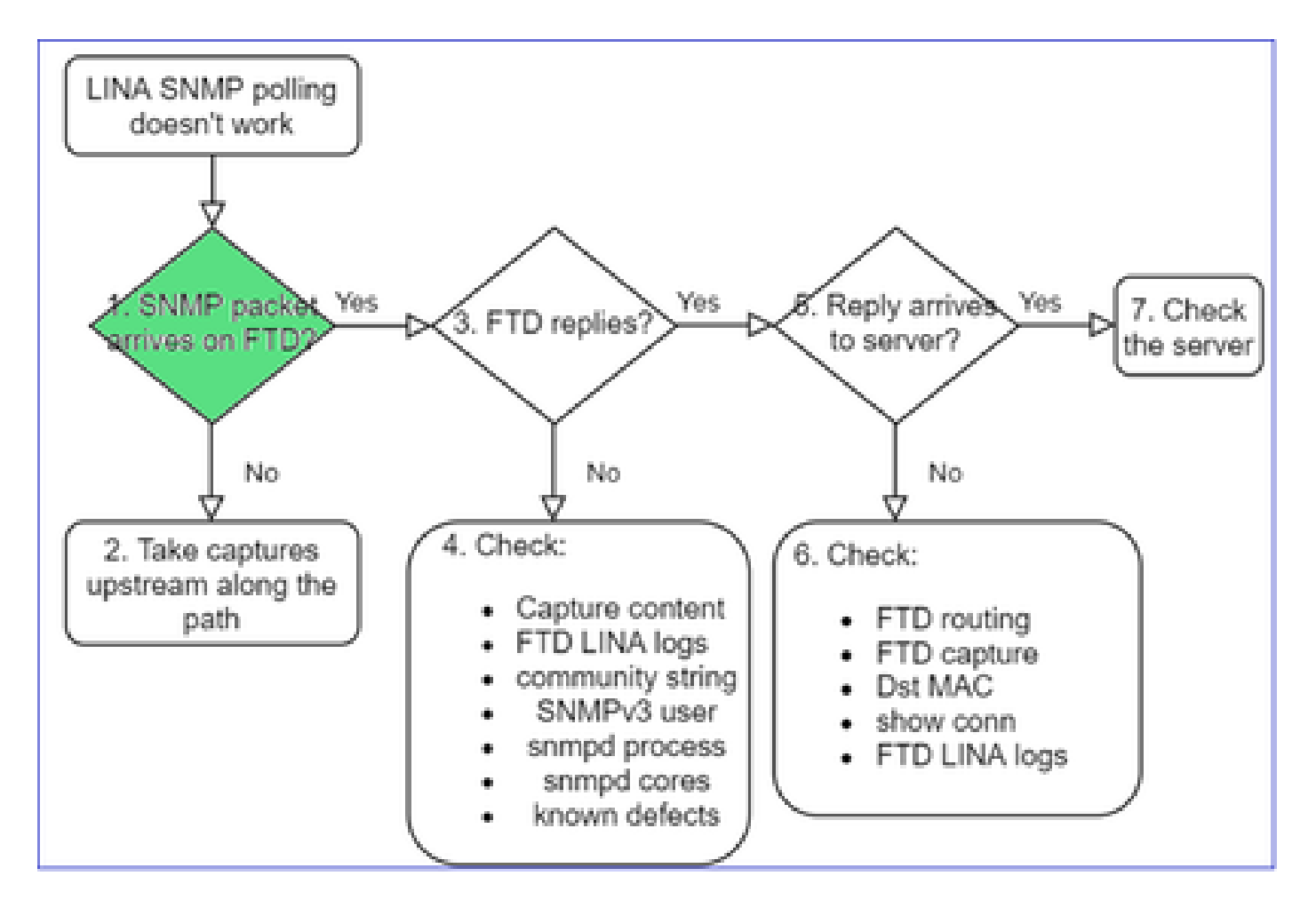

• Enable captures to verify the SNMP packet arrival.

SNMP on FTD mgmt interface (post-6.6 release) uses the management keyword:

<#root> firepower#

show run snmp-server

snmp-server host management 192.168.2.100 community \*\*\*\*\* version 2c

SNMP on FTD data interfaces uses the name of the interface:

<#root>

firepower#

show run snmp-server

snmp-server host net201 192.168.2.100 community \*\*\*\*\* version 2c

Capture on FTD mgmt interface:

<#root>

>

capture-traffic

```
Please choose domain to capture traffic from:
  0 - management1
  1 - management0
  2 - Global
Selection?
1
```

Capture on FTD data interface:

<#root>

firepower#

```
capture SNMP interface net201 trace match udp any any eq 161
```

FTD data interface packet trace (pre 6.6/9.14.1):

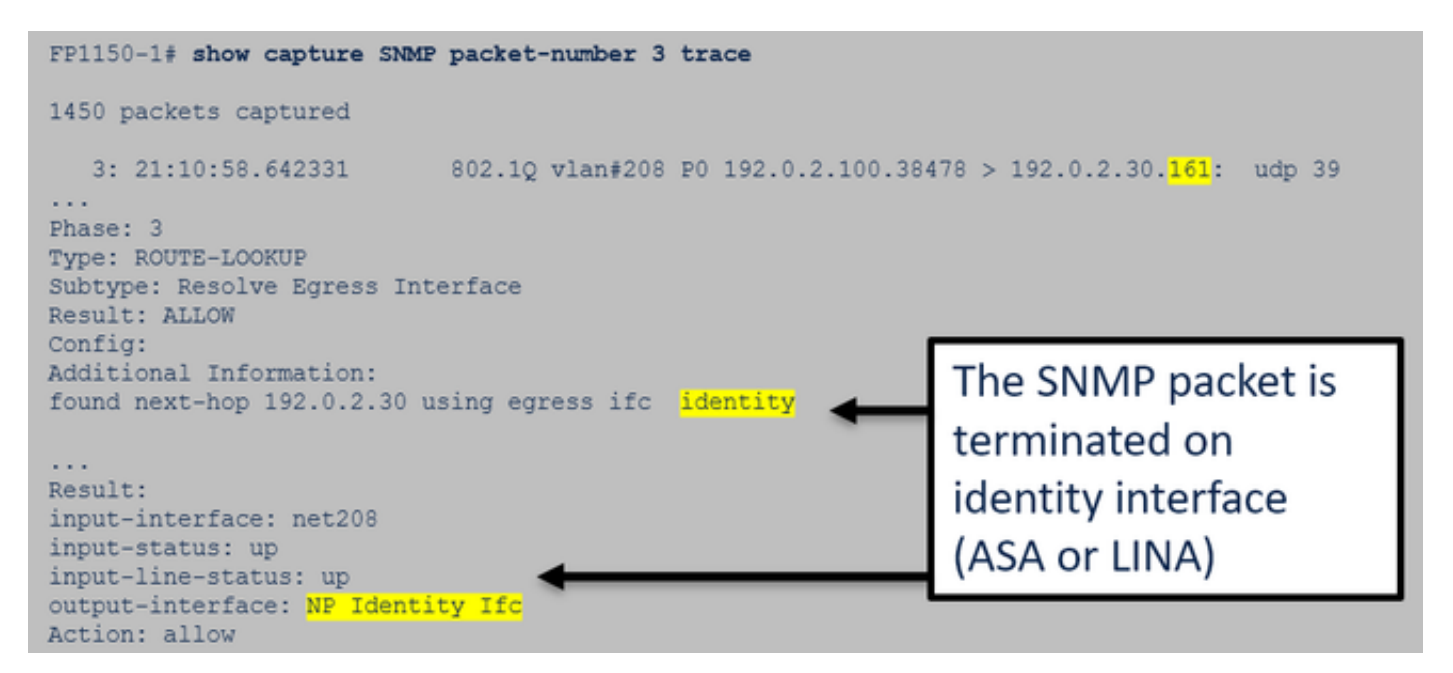

FTD data interface packet trace (post 6.6/9.14.1):

| firepower# show capture SNMP packet-number 1 trace<br>1: 22:43:39.568101 802.1Q vlan#201 P0 192.168.21.100.58255 > 192.168.21.50.161: udp 39                                                         |  |  |  |  |  |  |  |  |
|----------------------------------------------------------------------------------------------------|--|--|--|--|--|--|--|--|
| <br>Phase: 3<br>Type: UN-NAT                                                                                                    |  |  |  |  |  |  |  |  |
| Subtype: static<br>Result: ALLOW<br>Elapsed time: (NLP – Non-Lina Process tap interface)                                                                                                    |  |  |  |  |  |  |  |  |
| <pre>config:<br/>nat (nlp_int_tap,net201) source static nlp_serversnmp_192.168.21.100_intf4 interface destination static<br/>0_192.168.21.100_4 0_192.168.21.100_4<br/>Additional Information:</pre> |  |  |  |  |  |  |  |  |
| NAT divert to egress interface nlp_int_tap(vrfid:0)<br>Untranslate 192.168.21.50/161 to 169.254.1.2/161                                                                                              |  |  |  |  |  |  |  |  |

2. In case you do not see SNMP packets in the FTD ingress captures:

- Take captures upstream along the path.
- Ensure that the SNMP server uses the proper FTD IP.
- Start from the switchport that faces the FTD interface and move upstream.

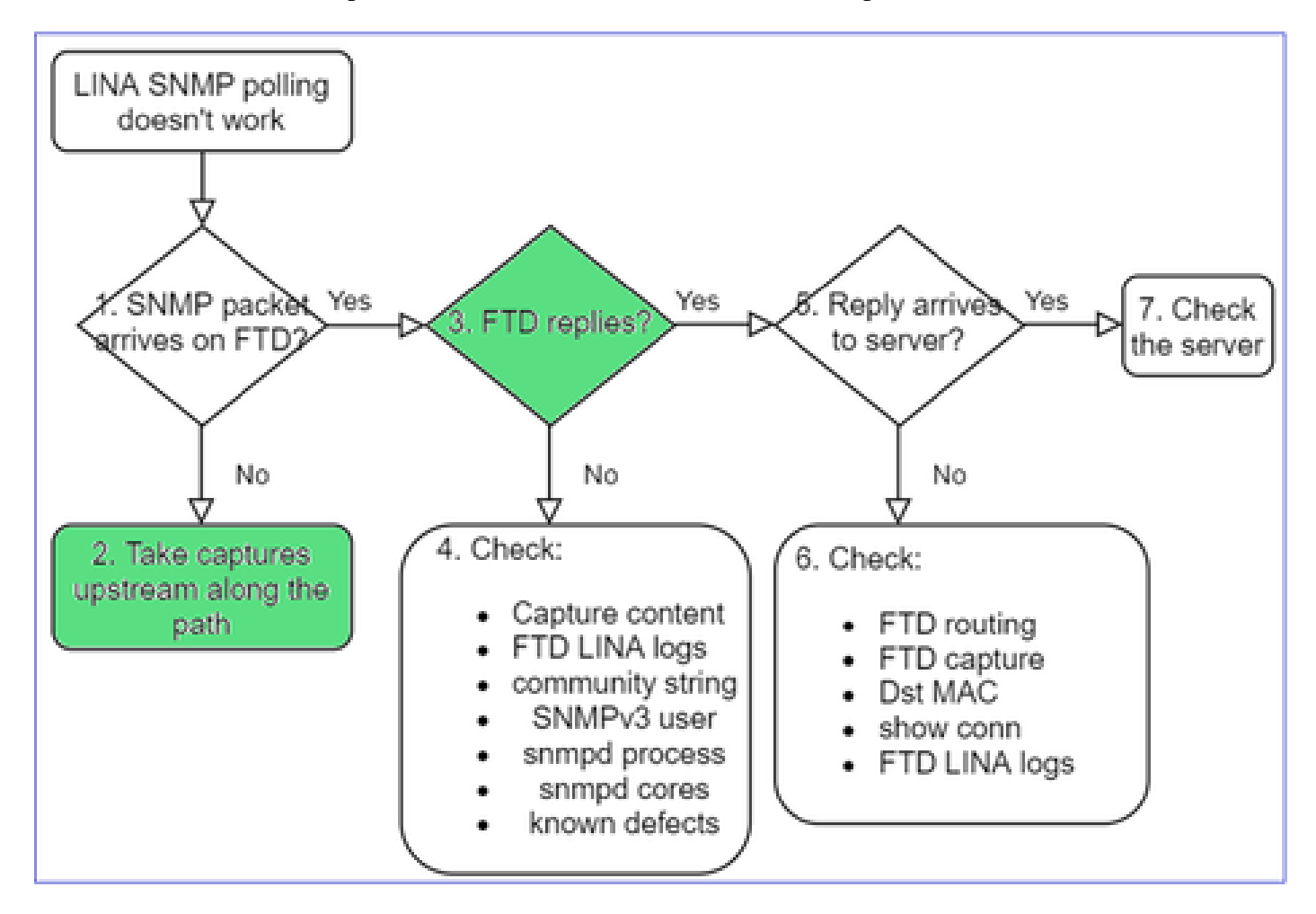

# 3. Do you see FTD SNMP replies?

To verify if the FTD replies you check:

1. FTD egress capture (LINA or mgmt interface)

Check for SNMP packets with source port 161:

<#root>

firepower#

show capture SNMP

| 75 packets capture | d                   |      |                                           |         |
|--------------------|---------------------|------|-------------------------------------------|---------|
| 1: 22:43:39.568    | 101 802.1Q vlan#201 | . P0 | 192.168.2.100.58255 > 192.168.2.50.161: ( | udp 39  |
| 2: 22:43:39.568    | 329 802.1Q vlan#201 | . P0 | 192.168.2.100.58255 > 192.168.2.50.161: ( | udp 39  |
| 3: 22:43:39.569    | 611 802.1Q vlan#201 | - P0 | 192.168.2.50.161 > 192.168.2.100.58255:   | udp 119 |

In post-6.6/9.14.1 releases, you have one additional capture point: Capture on the NLP tap interface. The NATed IP is from the 162.254.x.x range:

<#root>

admin@firepower:~\$

sudo tcpdump -i tap\_nlp

```
listening on tap_nlp, link-type EN10MB (Ethernet), capture size 262144 bytes
16:46:28.372018 IP 192.168.2.100.49008 > 169.254.1.2.snmp: C="Cisc0123" GetNextRequest(28) E:cisco.9.
16:46:28.372498 IP 192.168.1.2.snmp > 192.168.2.100.49008: C="Cisc0123" GetResponse(35) E:cisco.9.109
```

### 4. Additional checks

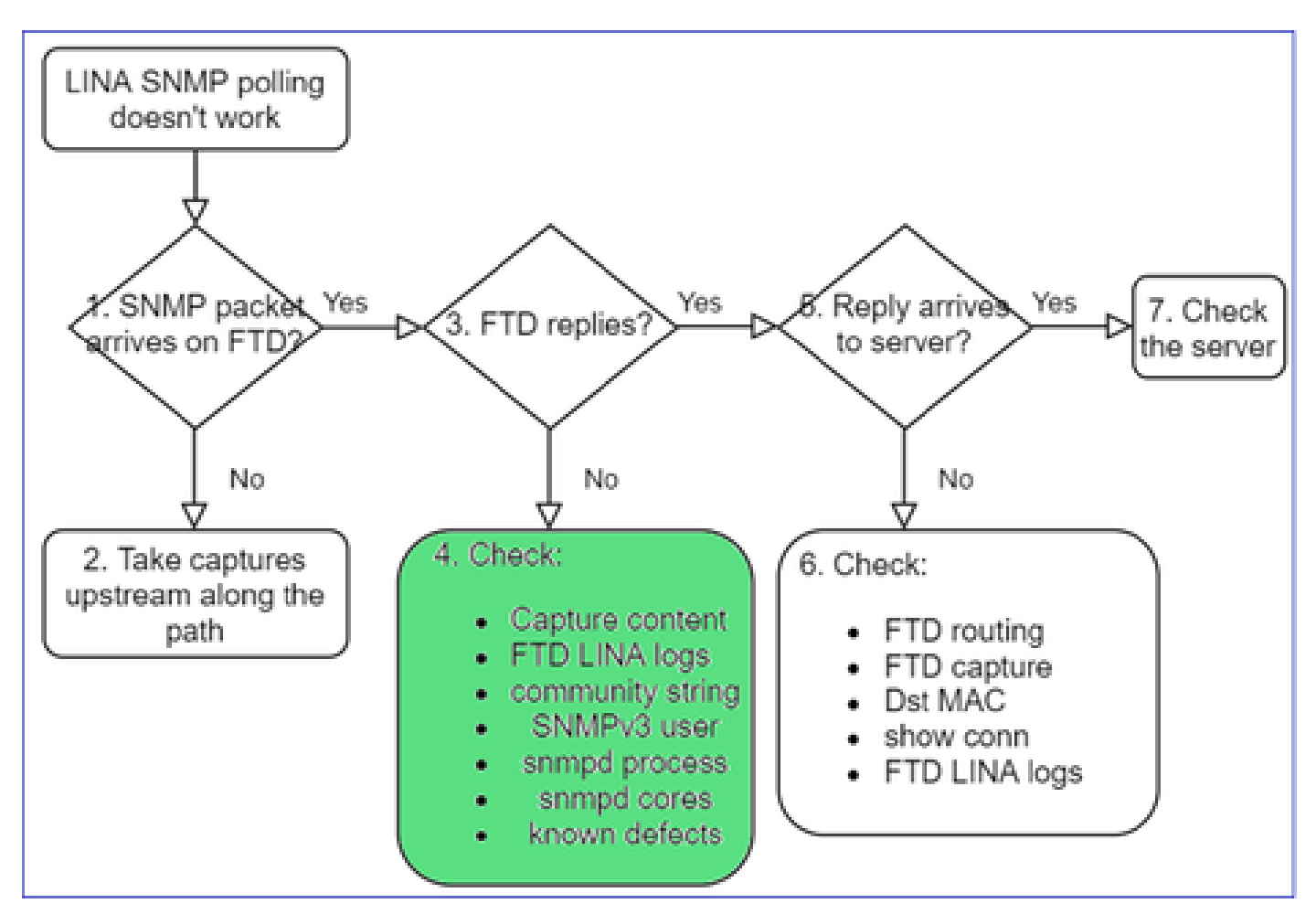

### a. For Firepower 4100/9300 devices check the FXOS compatibility table.

#### Firepower 4100/9300 Compatibility with ASA and Threat Defense

The following table lists compatibility between the ASA or threat defense applications with the Firepower 4100/9300. The FXOS versions with (EoL) appended have reached their end of life (EoL), or end of support.

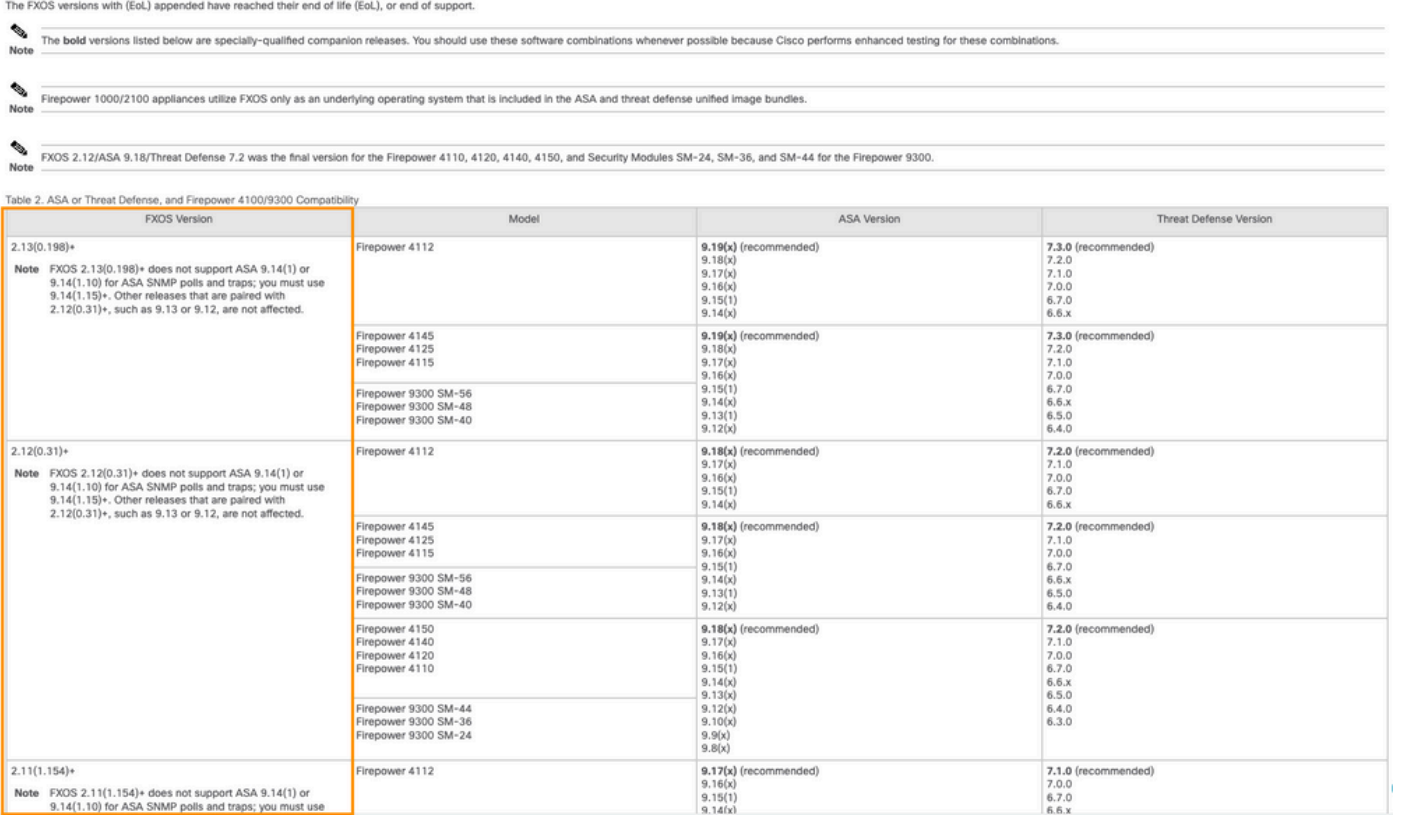

#### b. Check the FTD LINA snmp-server statistics:

<#root>

firepower#

```
clear snmp-server statistics
```

firepower#

show snmp-server statistics

```
379 SNMP packets input
	0 Bad SNMP version errors
	0 Unknown community name
	0 Illegal operation for community name supplied
	0 Encoding errors
	351 Number of requested variables <- SNMP requests in
...
360 SNMP packets output
	0 Too big errors (Maximum packet size 1500)
	0 No such name errors
	0 Bad values errors
	0 General errors
	351 Response PDUs <- SNMP replies out
	9 Trap PDUs
```

### c. FTD LINA connection table

This check is very useful in case you do not see packets in the capture on the FTD ingress interface. Note that this is a valid verification only for SNMP on the data interface. If SNMP is on mgmt interface (post-6.6/9.14.1), no conn is created.

<#root>
firepower#
show conn all protocol udp port 161
13 in use, 16 most used
...
UDP nlp\_int\_tap 192.168.1.2:161 net201 192.168.2.100:55048, idle 0:00:21, bytes 70277, flags -c

### d. FTD LINA syslogs

This also is a valid verification only for SNMP on the data interface! If SNMP is on mgmt interface no log is created:

<#root>

firepower#

show log | i 302015.\*161

Jul 13 2021 21:24:45: %FTD-6-302015: Built inbound UDP connection 5292 for net201:192.0.2.100/42909 (19

e. Check if the FTD drops the SNMP packets due to incorrect host source IP

| firepower# show capture SNMP packet-number 1 trace<br>1: 22:33:00.183248 802.10 vlan#201 P0 192.168.3       | Mismatch in the src IP                                                                                                    |  |  |  |  |  |  |
|----------------------------------------------------------------------------------------------------|----------------------------------------------------------------------------------------------------|--|--|--|--|--|--|
| Phase: 1<br>Type: CAPTURE<br><br>Phase: 6                                                                   | ase! firepower# show run snmp-server snmp-server host net201 192,168.22,100 community ***** version 2c                                                                                                    |  |  |  |  |  |  |
| Type: ACCESS-LIST<br>Result: DROP<br><br>Result:                                                            | firepower# show asp table classify interface net201 domain permit match port=161<br>Input Table<br>in id=0x14f65b193b30, priority=501, domain=permit, deny=false                                                                                                    |  |  |  |  |  |  |
| input-interface: net201(vrfid:0)<br>Action: drop<br>Drop-reason: (acl-drop) Flow is denied by configured ru | <pre>htts=f, user_data=0x0, cs_id=0x0, use_real_addr, flag=0x0, protocol=17 src ip/id=192.168.22.100, mask=255.255.255.255.port=0, tag=any dst_ip/id=169.264.1.2, mask=255.255.255.255, port=161, tag=any, dscp=0x0, nsg_id=none input_ifc=net201(vrfid:0), output_ifc=any</pre> |  |  |  |  |  |  |

f. Incorrect credentials (SNMP community)

In the capture contents you can see the community values (SNMP v1 and 2c):

|   | R snmp                                                             |                    |                         |                |        |  |  |  |  |  |  |  |  |
|---|--------------------------------------------------------------------|--------------------|-------------------------|----------------|--------|--|--|--|--|--|--|--|--|
|   | Delta                                                              | Source             | Destination             | Protocol       | Length |  |  |  |  |  |  |  |  |
| 8 | 0.00000                                                            | 192.168.21.100     | 192.168.21.50           | SNMP           |        |  |  |  |  |  |  |  |  |
| < |                                                                    |                    |                         |                |        |  |  |  |  |  |  |  |  |
| > | Frame 3: 88 bytes on wire (704 bits), 88 bytes captured (704 bits) |                    |                         |                |        |  |  |  |  |  |  |  |  |
| > | Ethernet I                                                         | I, Src: VMware_85: | 3e:d2 (00:50:56:85:3e:d | 12), Dst: a2:b | 8:dc:  |  |  |  |  |  |  |  |  |
| > | 802.1Q Vir                                                         | tual LAN, PRI: 0,  | DEI: 0, ID: 201         |                |        |  |  |  |  |  |  |  |  |
| > | Internet P                                                         | rotocol Version 4, | Src: 192.168.21.100, [  | ost: 192.168.2 | 1.50   |  |  |  |  |  |  |  |  |
| > | User Datag                                                         | ram Protocol, Src  | Port: 45230, Dst Port:  | 161            |        |  |  |  |  |  |  |  |  |
| v | <ul> <li>Simple Network Management Protocol</li> </ul>             |                    |                         |                |        |  |  |  |  |  |  |  |  |
|   | version                                                            | : v2c (1)          |                         |                |        |  |  |  |  |  |  |  |  |
|   | communit                                                           | ty: cisco123       |                         |                |        |  |  |  |  |  |  |  |  |
|   | ✓ data: get-next-request (1)                                       |                    |                         |                |        |  |  |  |  |  |  |  |  |

g. Incorrect configuration (for example, SNMP version or Community string)

There are a few ways to verify the device SNMP configuration and Community strings:

<#root>
firepower#
more system:running-config | i community
snmp-server host net201 192.168.2.100 community cISC0123 version 2c
Another way:

<#root>

firepower#

debug menu netsnmp 4

### h. FTD LINA/ASA ASP drops

This is a useful check in order to verify if the SNMP packets are dropped by the FTD. First, clear the counters (clear asp drop) and then test:

<#root>

firepower#

clear asp drop

firepower#

| Frame drop:                                                       |     |
|-------------------------------------------------------------------|-----|
| No valid adjacency (no-adjacency)                                 | 6   |
| No route to host (no-route)                                       | 204 |
| Flow is denied by configured rule (acl-drop)                      | 502 |
| FP L2 rule drop (12_acl)                                          | 1   |
| Last clearing: 19:25:03 UTC Aug 6 2021 by enable_15               |     |
| Flow drop:<br>Last clearing: 19:25:03 UTC Aug 6 2021 by enable_15 |     |

### i. ASP captures

ASP captures provide visibility into the dropped packets (for example, ACL or adjacency):

```
<#root>
firepower#
capture ASP type asp-drop all
```

Test and then check the capture contents:

<#root>

firepower#

show capture

```
capture ASP type asp-drop all [Capturing - 196278 bytes]
```

```
j. SNMP core (traceback) - verification way 1
```

This check is useful in case you suspect system stability issues:

<#root>

firepower#

show disk0: | i core

13 52286547 Jun 11 2021 12:25:16 coredumpfsys/core.snmpd.6208.1626214134.gz

SNMP core (traceback) – verification way 2

<#root>

```
admin@firepower:~$
ls -1 /var/data/cores
-rw-r--r-- 1 root root 685287 Jul 14 00:08 core.snmpd.6208.1626214134.gz
```

If you see an SNMP core file, collect these items and contact Cisco TAC:

- FTD TS file (or ASA show tech)
- snmpd core files

SNMP debugs (these are hidden commands and available only on newer versions):

<#root>
firepower#
debug snmp trace [255]
firepower#
debug snmp verbose [255]
firepower#
debug snmp error [255]
firepower#
debug snmp packet [255]

Does firewall SNMP reply arrive at the server?

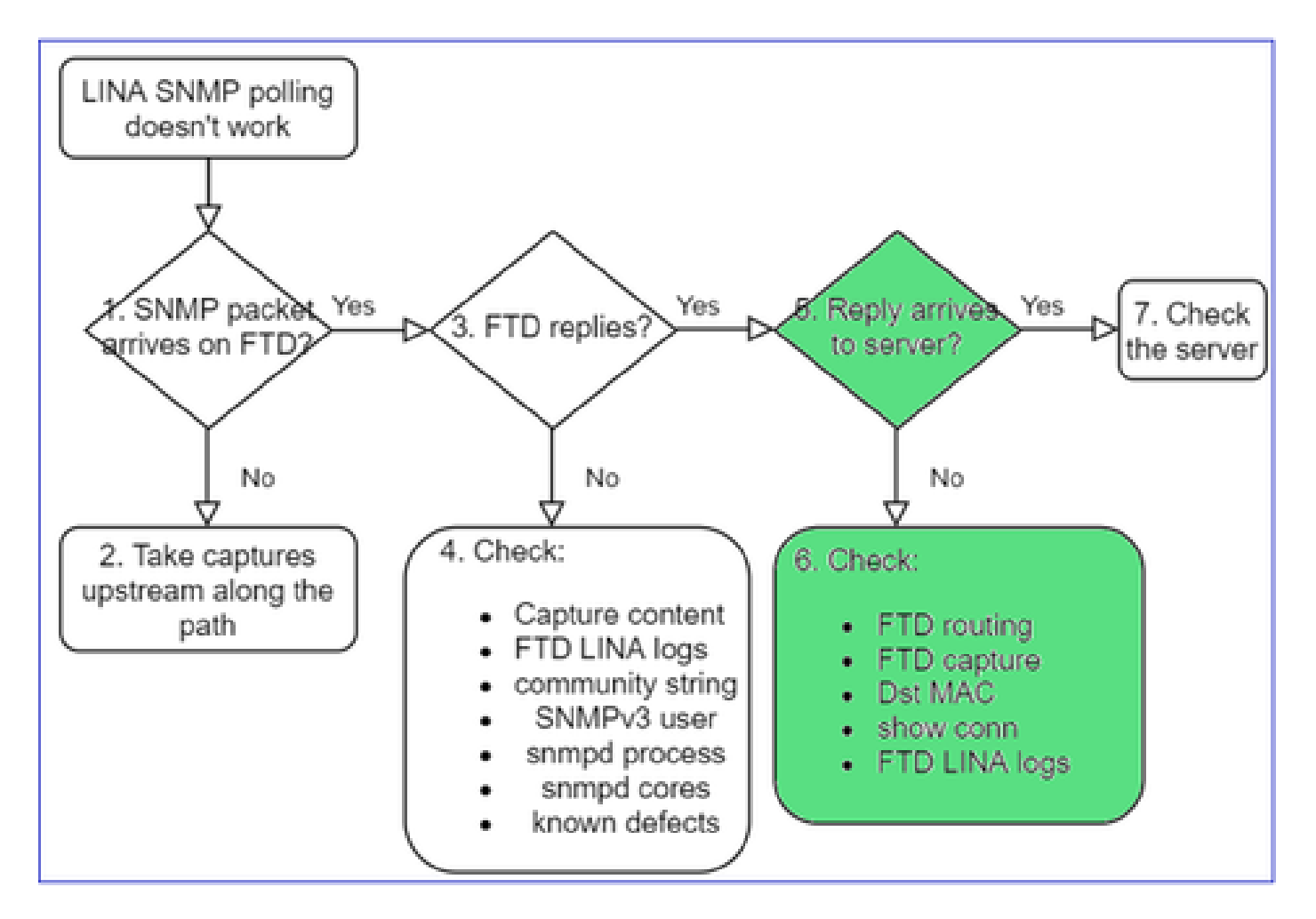

If the FTD replies, but the reply does not reach the server check:

a. FTD routing

For the FTD management interface routing:

<#root>

>

show network

For FTD LINA data interface routing:

<#root>

firepower#

show route

b. Destination MAC verification

FTD mgmt dst MAC verification:

```
<#root>
```

>

capture-traffic

Please choose domain to capture traffic from:
 0 - management1
 1 - management0
 2 - Global
Selection?
1

Please specify tcpdump options desired.
(or enter '?' for a list of supported options)
Options:
-n -e udp port 161

01:00:59.553385 a2:b8:dc:00:00:02 > 5c:fc:66:36:50:ce, ethertype IPv4 (0x0800), length 161: 10.62.148.1

FTD LINA data interface destination MAC verification:

<#root>

firepower#

show capture SNMP detail

```
6: 01:03:01.391886 a2b8.dc00.0003 0050.5685.3ed2 0x8100 Length: 165
802.1Q vlan#201 P0 192.168.21.50.161 > 192.168.21.100.40687: [udp sum ok] udp 119 (DF) (ttl 64,
```

c. Check devices along the path that potentially drop/block the SNMP packets.

Check the SNMP server

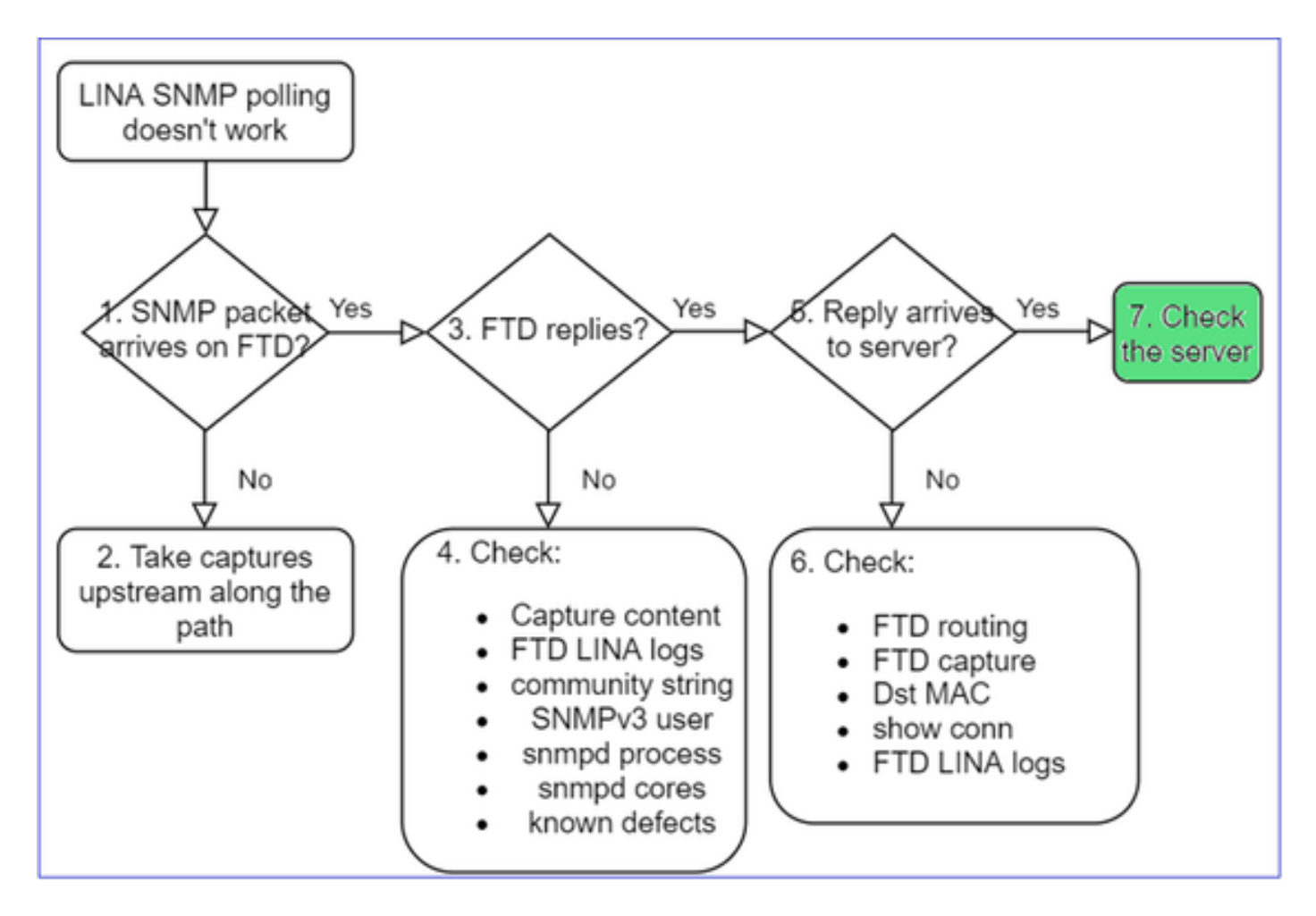

a. Check the capture contents to verify the settings.

b. Check the server configuration.

c. Try to modify the SNMP community name (for example, without special characters).

You can use an end-host or even the FMC to test the poll as long as the 2 conditions are met:

- 1. SNMP connectivity is in place.
- 2. The source IP is allowed to poll the device.

<#root>

admin@FS2600-2:~\$

```
snmpwalk -c cisco -v2c 192.0.2.197
```

SNMPv2-MIB::sysDescr.0 = STRING: Cisco Firepower Threat Defense, Version 7.0.0 (Build 3), ASA Version 9

# **SNMPv3 Poll Considerations**

- License: SNMPv3 requires Strong Encryption License. Ensure that you have Export Controlled Functionality enabled on the Smart Licensing portal
- To troubleshoot, you can try with a new user/credentials
- If encryption is used, you can decrypt the SNMPv3 traffic and check the payload as described in: https://www.cisco.com/c/en/us/support/docs/security/firepower-ngfw/215092-analyze-firepower-

- <u>firewall-captures-to-e.html#anc59</u>
  Consider AES128 for encryption in case your software is affected by defects like:
- Cisco bug ID <u>CSCvy27283</u>

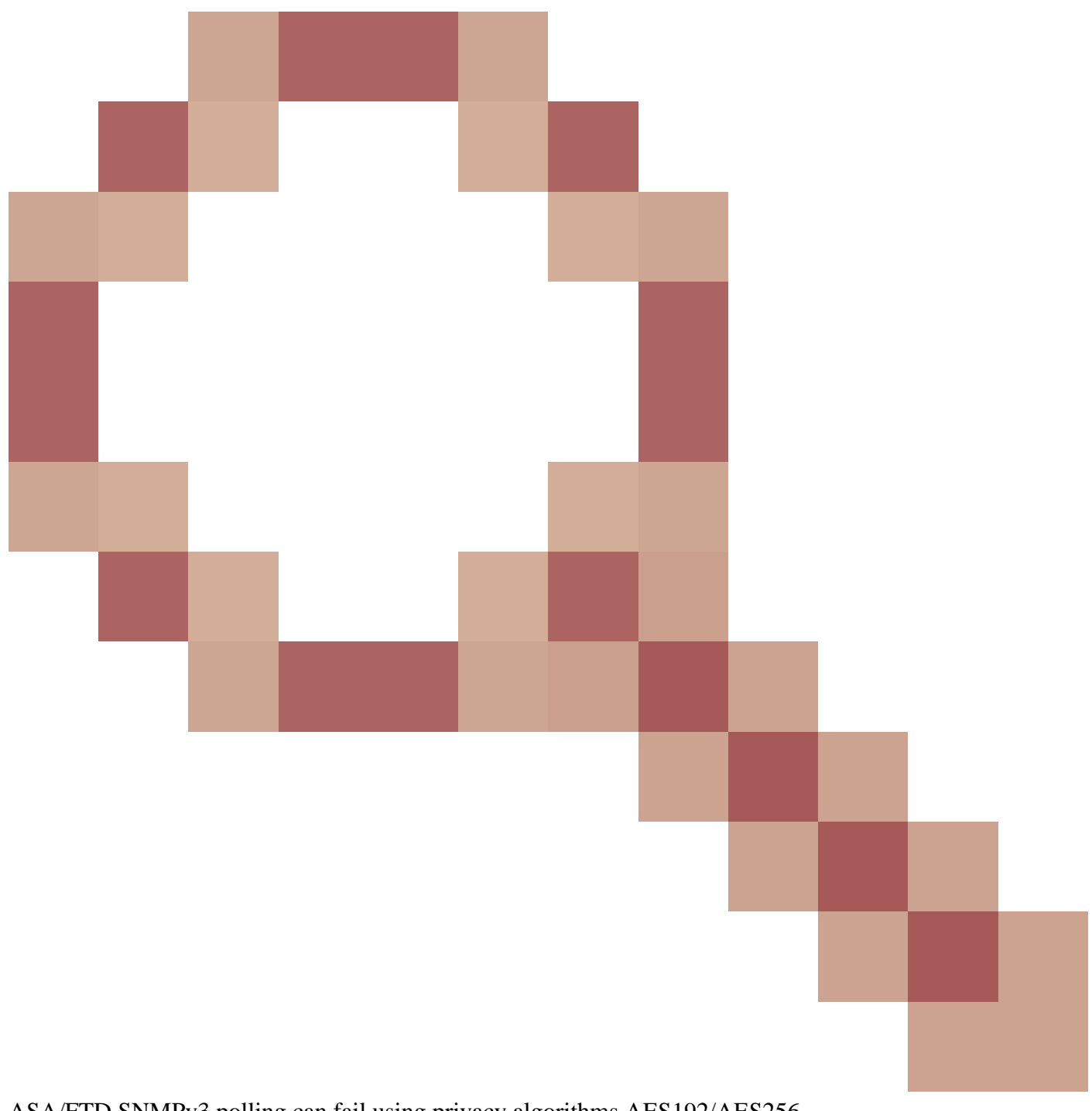

ASA/FTD SNMPv3 polling can fail using privacy algorithms AES192/AES256

Cisco bug ID <u>CSCvx45604</u>

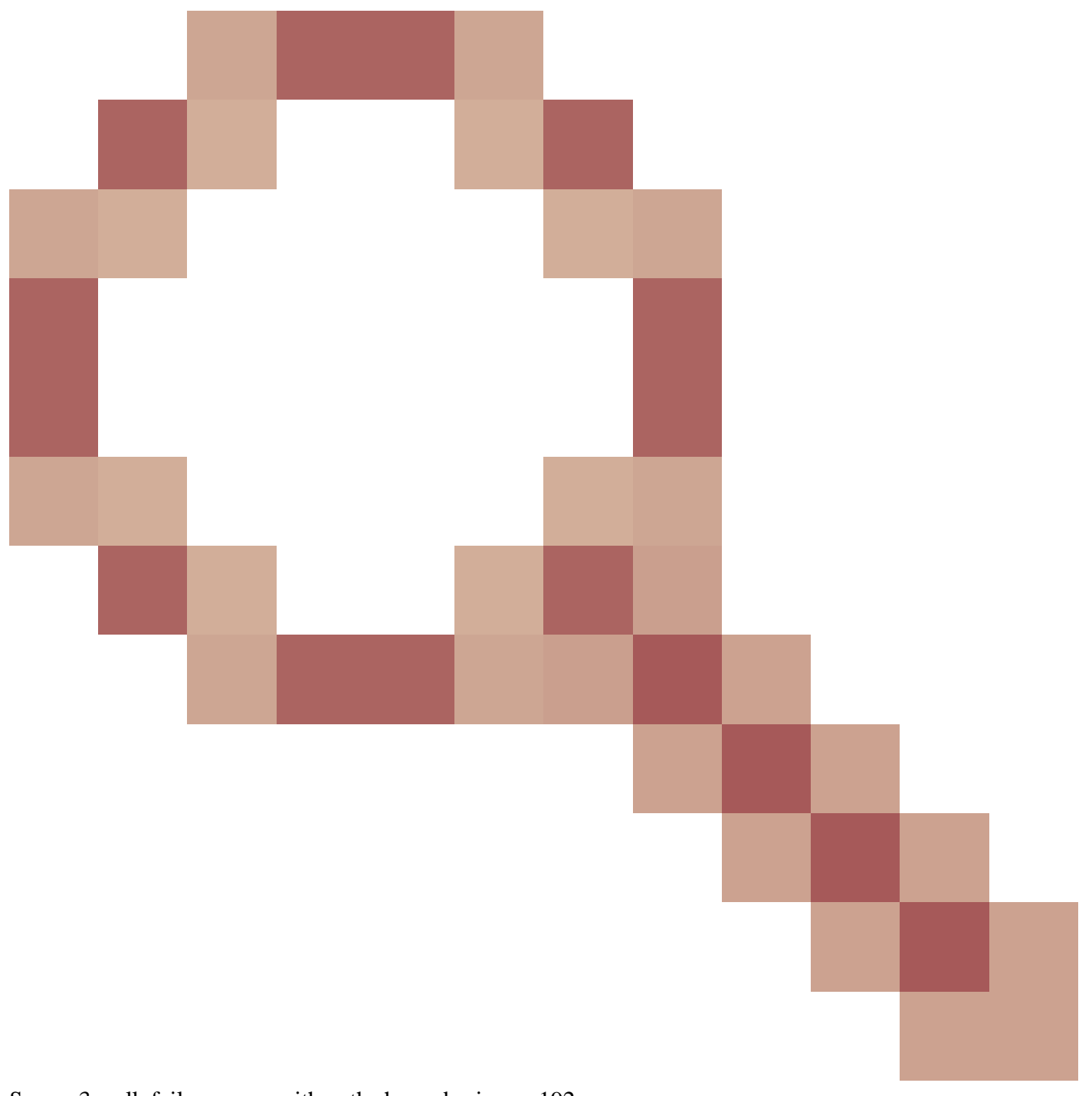

Snmpv3 walk fails on user with auth sha and priv aes  $192\,$ 

**Note:** If SNMPv3 fails due to algorithm mismatch the show outputs and the logs do not show anything obvious

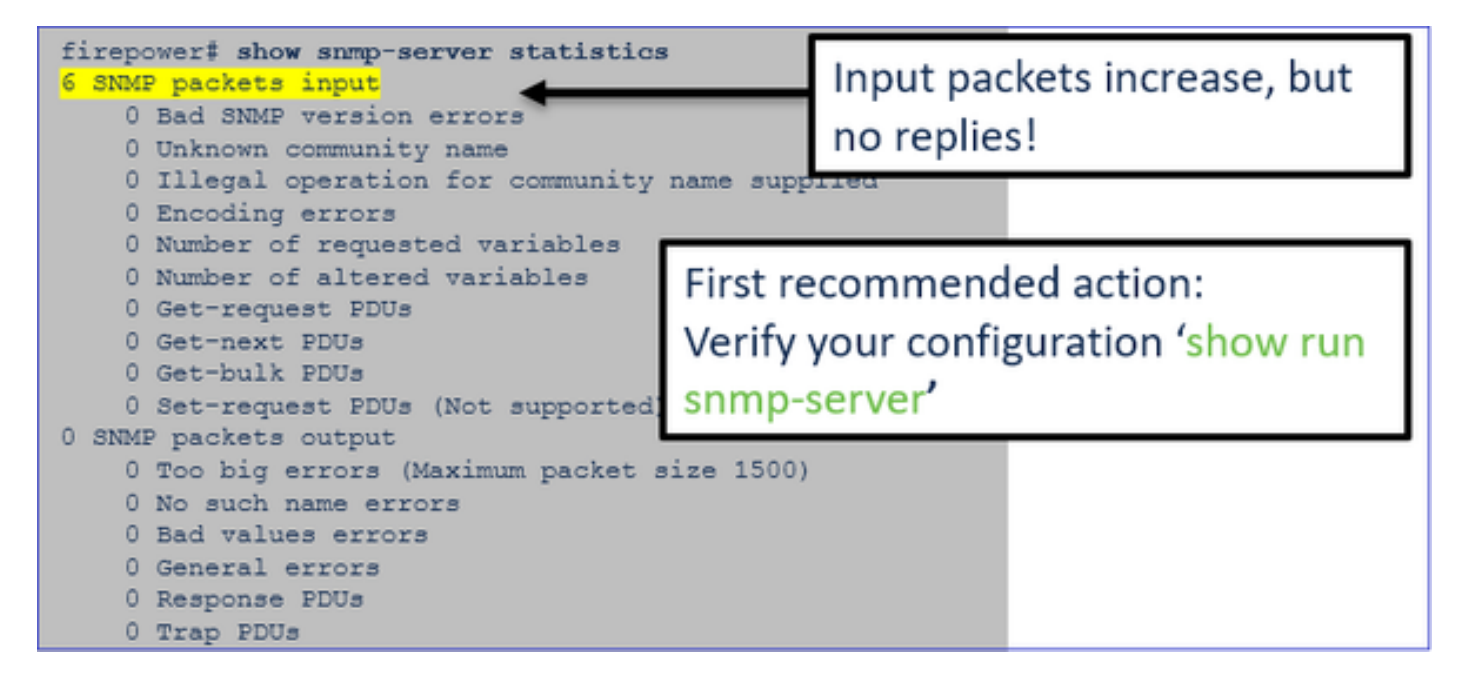

SNMPv3 Polling Considerations - Case Studies

1. SNMPv3 snmpwalk - Functional scenario

<#root>

admin@FS2600-2:~\$

```
snmpwalk -v 3 -u Cisco123 -l authPriv -a SHA -A Cisco123 -x AES -X Cisco123 192.168.21.50
```

```
SNMPv2-MIB::sysDescr.0 = STRING: Cisco Firepower Threat Defense, Version 7.0.0 (Build 3), ASA Version 9
SNMPv2-MIB::sysObjectID.0 = OID: SNMPv2-SMI::enterprises.9.1.2315
```

In the capture (snmpwalk) you see a reply for each packet:

| firepower‡ show capture SNMP |                                                              |         |  |  |  |  |  |  |  |  |  |  |  |
|------------------------------|--------------------------------------------------------------|---------|--|--|--|--|--|--|--|--|--|--|--|
|                              |                                                              |         |  |  |  |  |  |  |  |  |  |  |  |
| 14: 23:44:44.156714          | 802.10 vlan#201 P0 192.168.21.100.54240 > 192.168.21.50.161: | udp 64  |  |  |  |  |  |  |  |  |  |  |  |
| 15: 23:44:44.157325          | 802.1Q vlan#201 P0 192.168.21.50.161 > 192.168.21.100.54240: | udp 132 |  |  |  |  |  |  |  |  |  |  |  |
| 16: 23:44:44.160819          | 802.10 vlan#201 P0 192.168.21.100.54240 > 192.168.21.50.161: | udp 157 |  |  |  |  |  |  |  |  |  |  |  |
| 17: 23:44:44.162039          | 802.1Q vlan#201 P0 192.168.21.50.161 > 192.168.21.100.54240: | udp 238 |  |  |  |  |  |  |  |  |  |  |  |
| 18: 23:44:44.162375          | 802.10 vlan#201 P0 192.168.21.100.54240 > 192.168.21.50.161  | udp 160 |  |  |  |  |  |  |  |  |  |  |  |
| 19: 23:44:44.197850          | 802.1Q vlan#201 P0 192.168.21.50.161 > 192.168.21.100.54240: | udp 168 |  |  |  |  |  |  |  |  |  |  |  |
| 20: 23:44:44.198262          | 802.10 vlan#201 P0 192.168.21.100.54240 > 192.168.21.50.161: | udp 160 |  |  |  |  |  |  |  |  |  |  |  |
| 21: 23:44:44.237826          | 802.10 vlan#201 P0 192.168.21.50.161 > 192.168.21.100.54240: | udp 162 |  |  |  |  |  |  |  |  |  |  |  |
| 22: 23:44:44.238268          | 802.10 vlan#201 P0 192.168.21.100.54240 > 192.168.21.50.161: | udp 160 |  |  |  |  |  |  |  |  |  |  |  |
| 23: 23:44:44.277909          | 802.10 vlan#201 P0 192.168.21.50.161 > 192.168.21.100.54240: | udp 159 |  |  |  |  |  |  |  |  |  |  |  |
| 24: 23:44:44.278260          | 802.1Q vlan#201 P0 192.168.21.100.54240 > 192.168.21.50.161: | udp 160 |  |  |  |  |  |  |  |  |  |  |  |
| 25: 23:44:44.317869          | 802.10 vlan#201 P0 192.168.21.50.161 > 192.168.21.100.54240: | udp 168 |  |  |  |  |  |  |  |  |  |  |  |

The capture file shows nothing unusual:

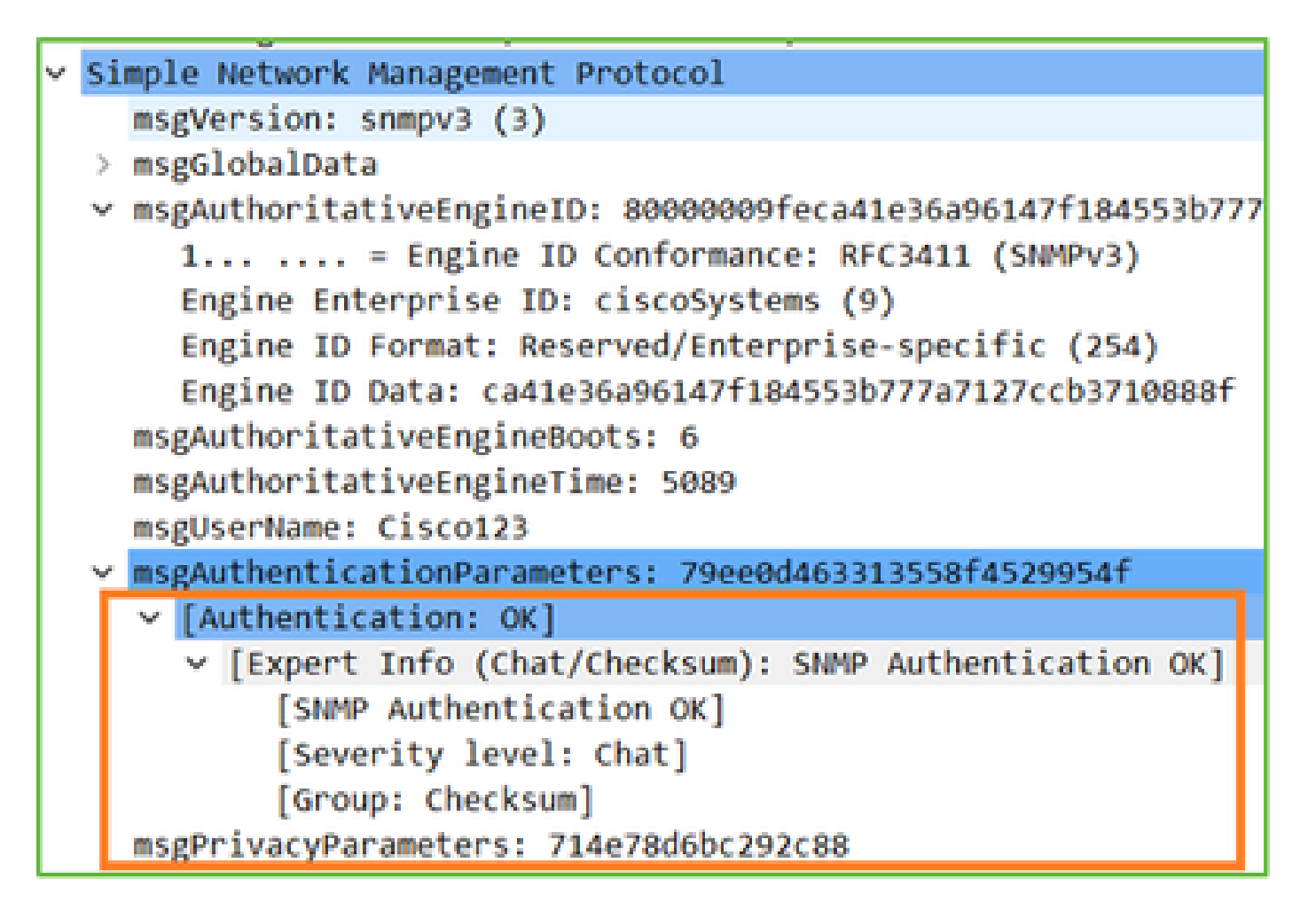

2. SNMPv3 snmpwalk - Encryption failure

Hint #1: There is a Timeout:

<#root> admin@FS2600-2:~\$ snmpwalk -v 3 -u Ciscol23 -1 authPriv -a SHA -A Ciscol23 -x DES -X Ciscol23 192.168.21.50

Timeout: No Response from 192.168.2.1

Hint #2: There are many requests and 1 reply:

```
firepower# show capture SNMP
7 packets captured
                                          802.1Q vlan#201 P0 192.168.21.100.55137 > 192.168.21.50.161:
802.1Q vlan#201 P0 192.168.21.100.55137 > 192.168.21.50.161:
802.1Q vlan#201 P0 192.168.21.50.161 > 192.168.21.100.55137:
802.1Q vlan#201 P0 192.168.21.100.55137 > 192.168.21.50.161:
     1: 23:25:06.248446
                                                                                                                                         udp 64
udp 64
         23:25:06.248613
    3: 23:25:06.249224
4: 23:25:06.252992
                                                                                                                                               132
                                                                                                                                               163
    5: 23:25:07.254183
                                           802.10 vlan#201 P0 192.168.21.100.55137 > 192.168.21.50.161:
                                                                                                                                          udp
                                                                                                                                                163
    6: 23:25:08.255388
                                           802.1g vlan#201 P0 192.168.21.100.55137 > 192.168.21.50.161:
                                                                                                                                         udp 163
    7: 23:25:09.256624
                                           802.10 vlan#201 P0 192.168.21.100.55137 > 192.168.21.50.161:
                                                                                                                                         udp 163
```

Hint #3: Wireshark decryption failure:

| > | Us | er Datagram Protocol, Src Port: 35446, Dst Port: 161                                                |  |  |  |  |  |  |  |  |  |  |  |
|---|----|----------------------------------------------------------------------------------------------------|--|--|--|--|--|--|--|--|--|--|--|
| Y | Si | mple Network Management Protocol                                                                    |  |  |  |  |  |  |  |  |  |  |  |
|   |    | msgVersion: snmpv3 (3)                                                                              |  |  |  |  |  |  |  |  |  |  |  |
|   | >  | msgGlobalData                                                                                       |  |  |  |  |  |  |  |  |  |  |  |
|   | >  | msgAuthoritativeEngineID: 80000009feca41e36a96147f184553b777a7127ccb3710888f                        |  |  |  |  |  |  |  |  |  |  |  |
|   |    | msgAuthoritativeEngineBoots: 6                                                                      |  |  |  |  |  |  |  |  |  |  |  |
|   |    | msgAuthoritativeEngineTime: 4359                                                                    |  |  |  |  |  |  |  |  |  |  |  |
|   |    | msgUserName: Cisco123                                                                               |  |  |  |  |  |  |  |  |  |  |  |
|   | >  | msgAuthenticationParameters: 1bc9daaa366647cbbb70c5d5                                               |  |  |  |  |  |  |  |  |  |  |  |
|   |    | msgPrivacyParameters: 0000000197eaef1a                                                              |  |  |  |  |  |  |  |  |  |  |  |
|   | ×  | msgData: encryptedPDU (1)                                                                           |  |  |  |  |  |  |  |  |  |  |  |
|   |    | <pre>v encryptedPDU: 452ee7ef0b13594f8b0f6031213217477ecb2422d353581311cade539a27951af821524c</pre> |  |  |  |  |  |  |  |  |  |  |  |
|   |    | Decrypted data not formatted as expected, wrong key?                                                |  |  |  |  |  |  |  |  |  |  |  |
|   |    | [Expert Info (Warning/Malformed): Decrypted data not formatted as expected, wrong key?]             |  |  |  |  |  |  |  |  |  |  |  |
|   |    | [Decrypted data not formatted as expected, wrong key?]                                              |  |  |  |  |  |  |  |  |  |  |  |
|   |    | [Severity level: Warning]                                                                           |  |  |  |  |  |  |  |  |  |  |  |
|   |    | [Group: Malformed]                                                                                  |  |  |  |  |  |  |  |  |  |  |  |

Hint #4. Check the ma\_ctx2000.log file for 'error parsing ScopedPDU' messages:

```
<#root>
> expert
admin@firepower:~$
tail -f /mnt/disk0/log/ma_ctx2000.log
security service 3 error parsing ScopedPDU
security service 3 error parsing ScopedPDU
security service 3 error parsing ScopedPDU
```

The error parsing ScopedPDU is a strong hint of an encryption error. The ma\_ctx2000.log file shows events only for SNMPv3!

3. SNMPv3 snmpwalk - Authentication failure

Hint #1: Authentication failure

<#root>

admin@FS2600-2:~

snmpwalk -v 3 -u Ciscol23 -l authPriv -a MD5 -A Ciscol23 -x AES -X Ciscol23 192.168.21.50

snmpwalk: Authentication failure (incorrect password, community or key)

Hint #2: There are many requests and many replies

```
firepower# show capture SNMP
4 packets captured
1: 23:25:28.468847 802.10 vlan#201 P0 192.168.21.100.34348 > 192.168.21.50.161: udp 64
2: 23:25:28.469412 802.10 vlan#201 P0 192.168.21.50.161 > 192.168.21.100.34348: udp 132
3: 23:25:28.474386 802.10 vlan#201 P0 192.168.21.100.34348 > 192.168.21.50.161: udp 157
4: 23:25:28.475561 802.10 vlan#201 P0 192.168.21.50.161 > 192.168.21.100.34348: udp 137
```

Hint #3: Wireshark Malformed Packet

| > | Internet Protocol Version 4, Src: 192.168.21.100, Dst: 192.168.21.50   |
|---|------------------------------------------------------------------------|
| > | User Datagram Protocol, Src Port: 47752, Dst Port: 161                 |
| þ | Simple Network Management Protocol                                     |
| v | [Malformed Packet: SNMP]                                               |
|   | [Expert Info (Error/Malformed): Malformed Packet (Exception occurred)] |
|   | [Malformed Packet (Exception occurred)]                                |
|   | [Severity level: Error]                                                |
|   | [Group: Malformed]                                                     |
|   |                                                                        |

Hint #4. Check the ma\_ctx2000.log file for 'Authentication failed' messages:

```
<#root>
>
expert
admin@firepower:~$
tail -f /mnt/disk0/log/ma_ctx2000.log
Authentication failed for Cisco123
```

Authentication failed for Cisco123

# Unable to Poll FXOS SNMP

Problem Descriptions (sample from real Cisco TAC cases):

- "SNMP gives a wrong version for FXOS. When polling with SNMP for version of the FXOS the output is difficult to understand."
- "Unable to setup snmp community on FXOS FTD4115."
- "After an FXOS upgrade from 2.8 to 2.9 on standby firewall, we get a timeout when we try to receive any information via SNMP."
- "snmpwalk fails on 9300 fxos but works on 4140 fxos on same version. Reachability and community are not the issue."
- "We want to add 25 SNMP servers on FPR4K FXOS, but we cannot."

# **Recommended Troubleshooting**

This is the process to troubleshoot flowchart for FXOS SNMP polling issues:

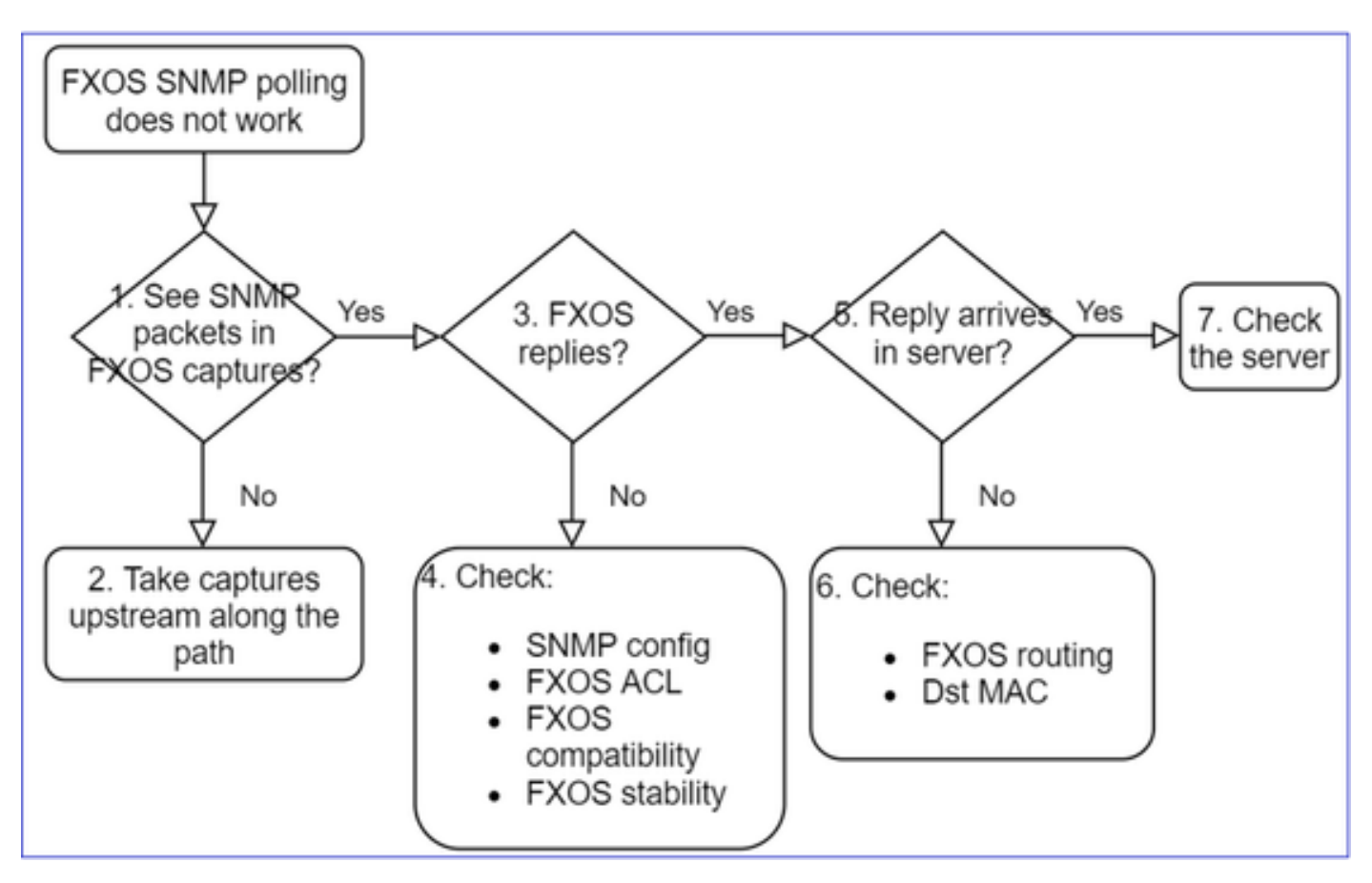

# 1. Do you see SNMP packets in FXOS captures?

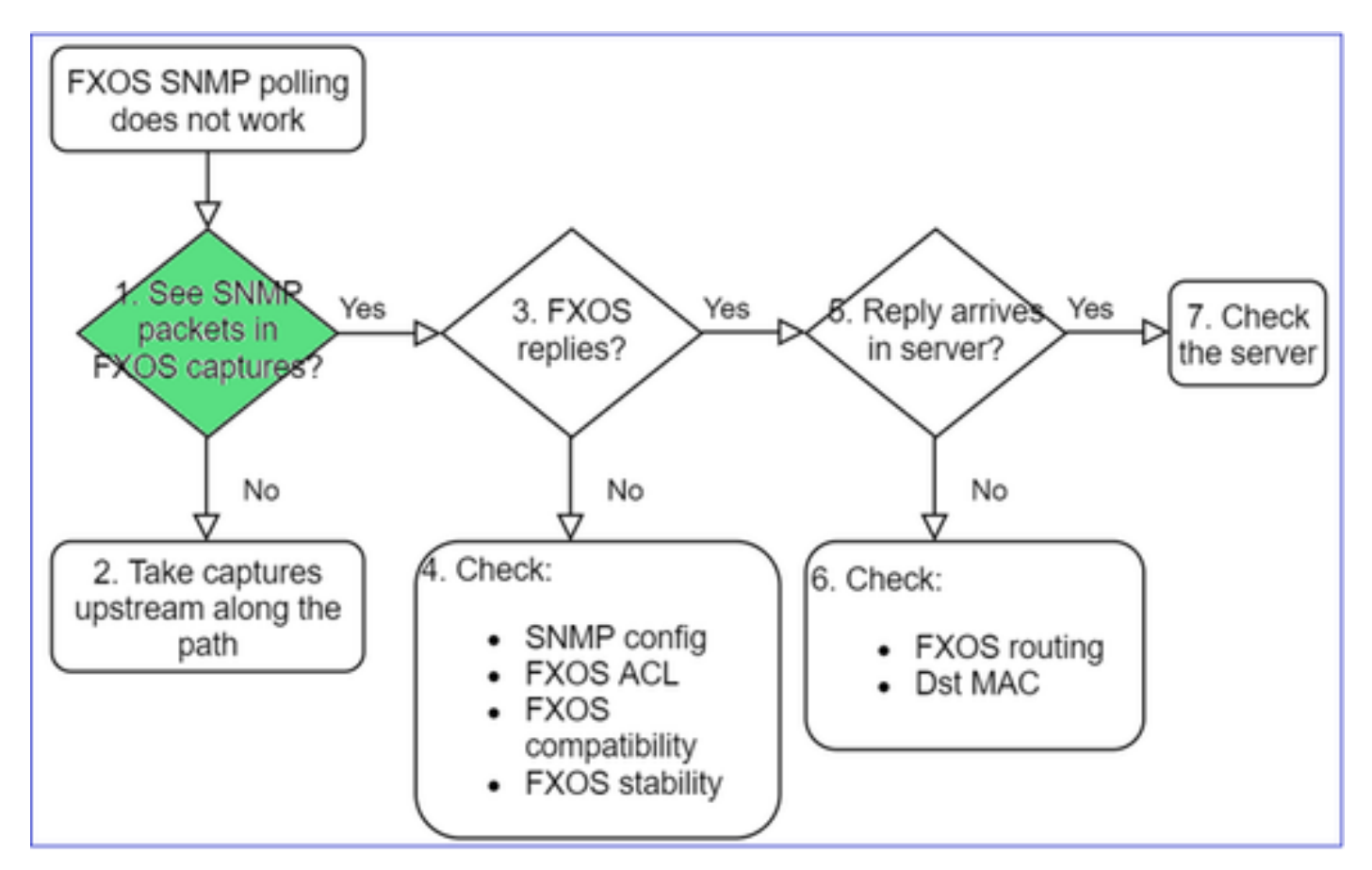

### FPR1xxx/21xx

- On FPR1xxx/21xx there is no chassis manager (appliance mode).
- You can poll the FXOS software from the mgmt interface.

<#root>

```
>
capture-traffic
Please choose domain to capture traffic from:
    0 - management0
    1 - Global
Selection?
0
Please specify tcpdump options desired.
(or enter '?' for a list of supported options)
```

```
(or enter '?' for a list of supported options)
Options:
```

```
-n host 192.0.2.100 and udp port 161
```

### 41xx/9300

• On Firepower 41xx/93xx use the Ethanalyzer CLI tool to take a chassis capture:

<#root>

firepower#

connect fxos

firepower(fxos)#

ethanalyzer local interface mgmt capture-filter "udp port 161" limit-captured-frames 50 write workspace

firepower(fxos)#

exit

#### firepower#

connect local-mgmt

firepower(local-mgmt)#

### dir

#### 1

11152 Jul 26 09:42:12 2021 SNMP.pcap

firepower(local-mgmt)#

copy workspace:///SNMP.pcap ftp://ftp@192.0.2.100/SNMP.pcap

### 2. No packets in FXOS captures?

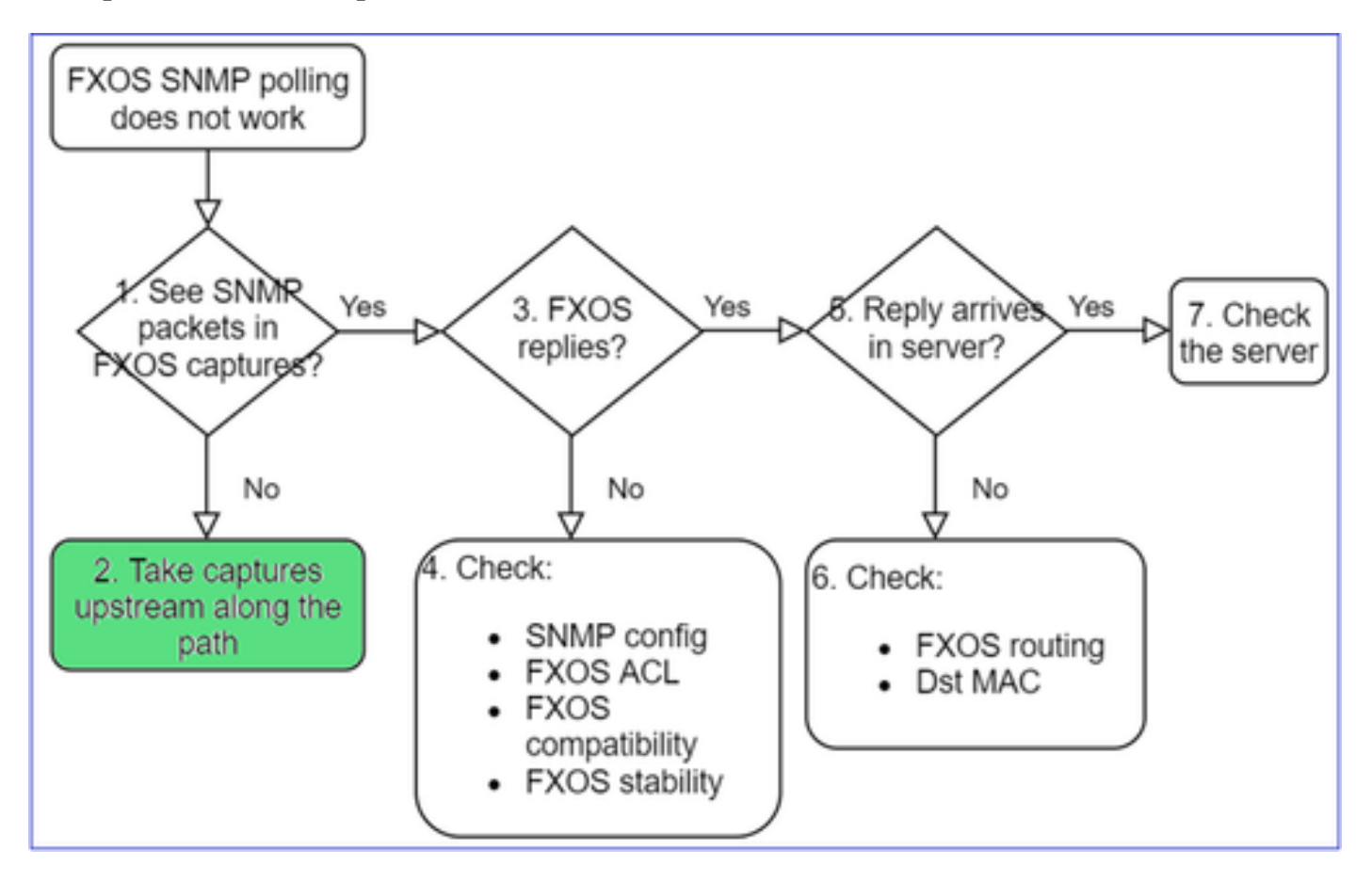

• Take captures upstream along the path

# 3. FXOS replies?

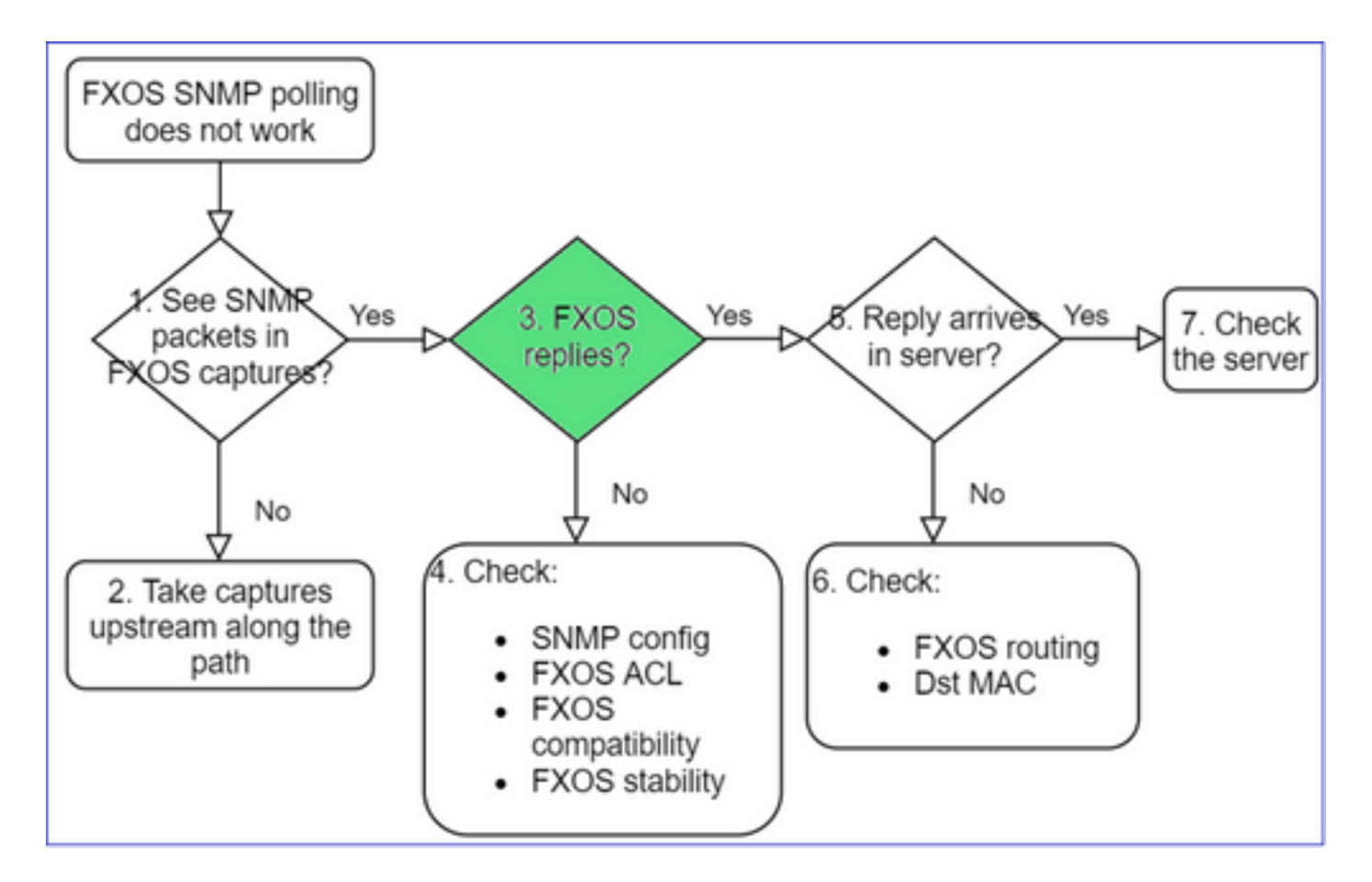

• Functional scenario:

<#root>

>

```
capture-traffic
```

... Options:

-n host 192.0.2.23 and udp port 161

```
HS_PACKET_BUFFER_SIZE is set to 4.
tcpdump: verbose output suppressed, use -v or -vv for full protocol decode
listening on managementO, link-type EN1OMB (Ethernet), capture size 262144 bytes
08:17:25.952457 IP 192.168.2.23.36501 > 192.168.2.28.161: C="Cisco123" GetNextRequest(25) .10.3.1.1.2
08:17:25.952651 IP 192.168.2.28.161 > 192.168.2.23.36501: C="Cisco123" GetResponse(97) .1.10.1.1.1.1
```

4. FXOS does not reply

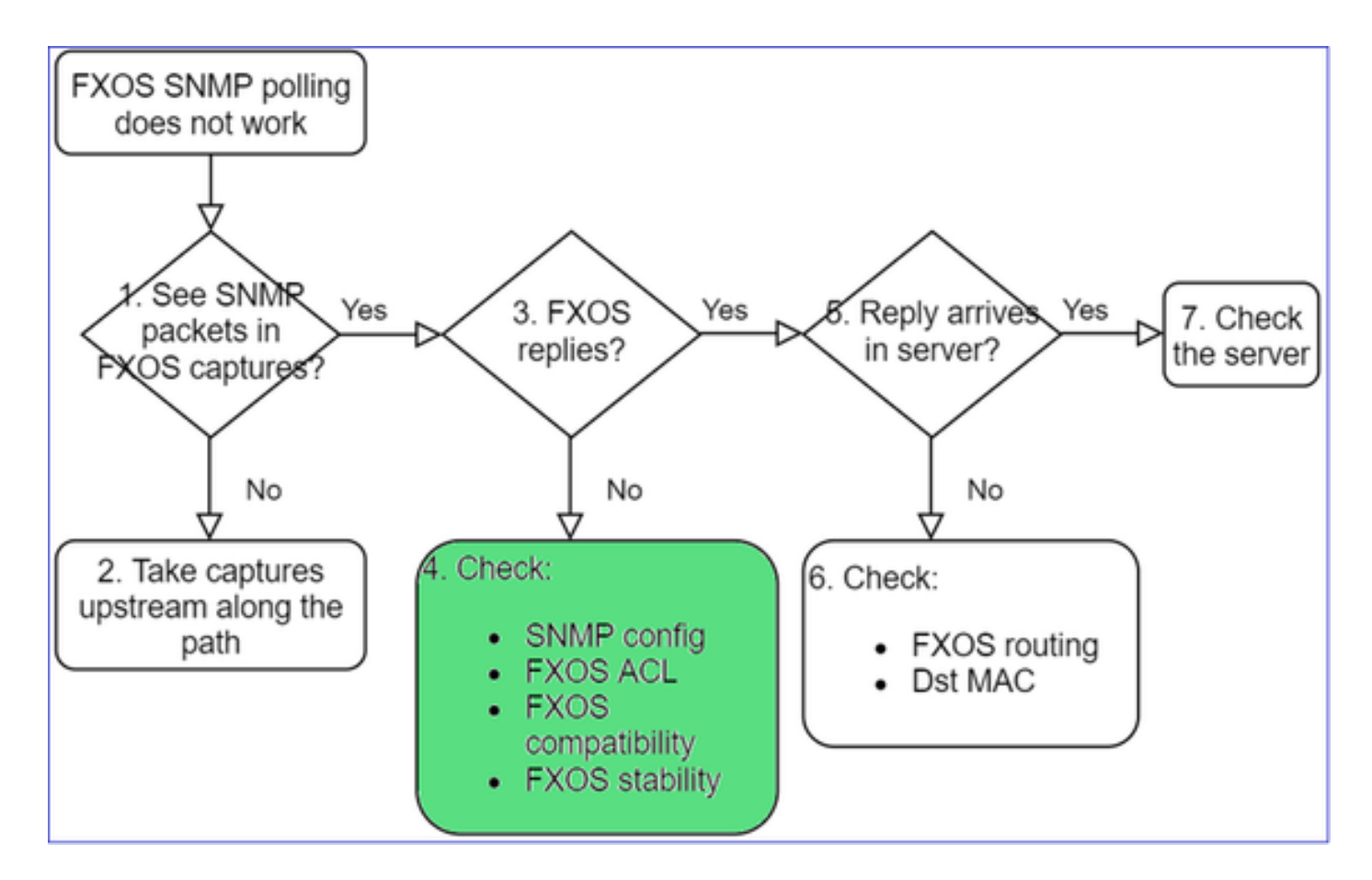

## **Additional checks**

• Verify the SNMP configuration (from UI or CLI):

```
<#root>
firepower#
scope monitoring
firepower /monitoring #
show snmp
Name: snmp
Admin State: Enabled
Port: 161
```

- Port: 161 Is Community Set: Yes
- Be careful with the special characters (for example, '\$'):

<#root>

FP4145-1#

connect fxos

FP4145-1(fxos)#

show running-config snmp all

FP4145-1(fxos)#

show snmp community

| Community | Group / Access   | context | acl_filter |
|-----------|------------------|---------|------------|
|           |                  |         |            |
| Cisco123  | network-operator |         |            |

- For SNMP v3 use show snmp-user [detail]
- Verify the FXOS Compatibility

https://www.cisco.com/c/en/us/td/docs/security/firepower/fxos/compatibility/fxoscompatibility.html#id\_59069

#### 4. In case FXOS does not reply

Verify the FXOS SNMP counters:

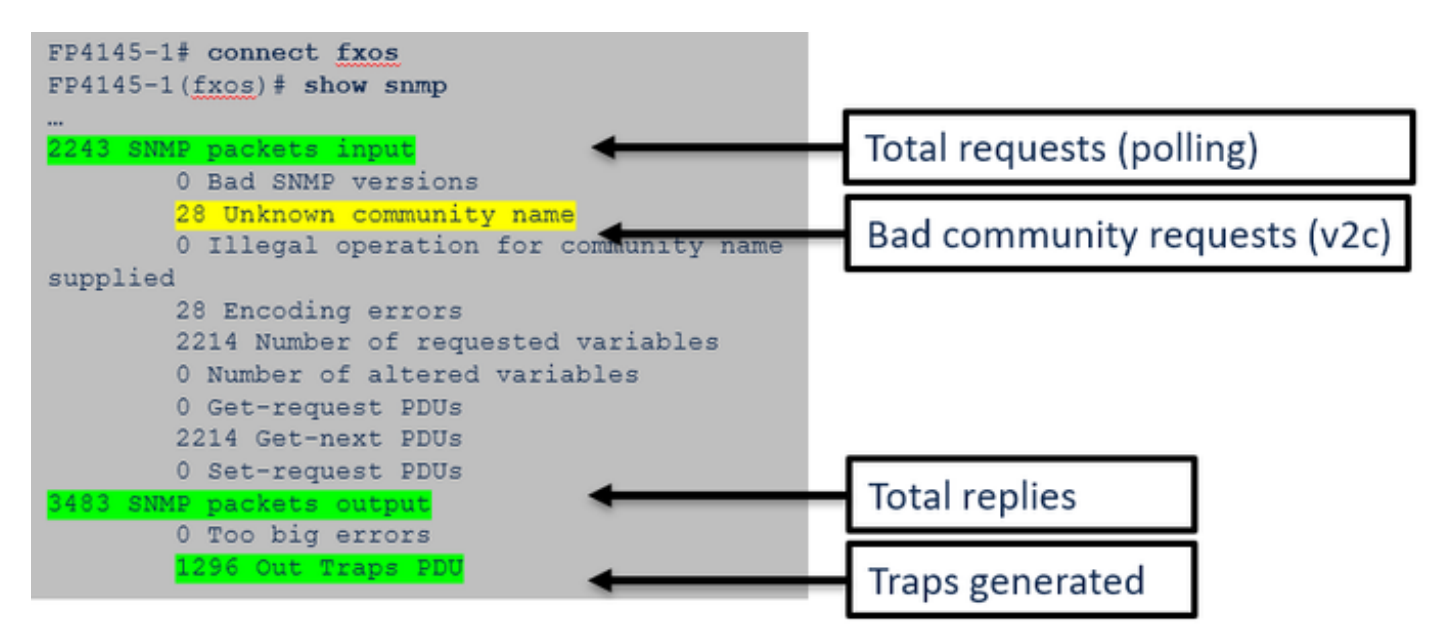

• Verify the FXOS Access Control List (ACL). This is applicable only on FPR41xx/9300 platforms.

If the traffic is blocked by the FXOS ACL, you see requests, but you do notsee any replies:

<#root>
firepower(fxos)#
ethanalyzer local interface mgmt capture-filter
"udp port 161" limit-captured-frames 50 write workspace:///SNMP.pcap
Capturing on 'eth0'
 1 2021-07-26 11:56:53.376536964 192.0.2.23 → 192.168.2.37 SNMP 84 get-next-request 10.3.1.10.2.1
 2 2021-07-26 11:56:54.377572596 192.0.2.23 → 192.168.2.37 SNMP 84 get-next-request 10.10.1.10.1.1
 3 2021-07-26 11:56:55.378602241 192.0.2.23 → 192.168.2.37 SNMP 84 get-next-request 10.3.1.10.2.1

You can verify the FXOS ACL from the User Interface (UI):

| С | Overview I                                             | interfaces           | Logical | Devices    | Security Engine | Platform | Settings   |             |  |               |          |
|---|--------------------------------------------------------|----------------------|---------|------------|-----------------|----------|------------|-------------|--|---------------|----------|
|   | NTP<br>SSH<br>SNMP                                     |                      |         | IPv4 Acces | s List          |          |            |             |  |               |          |
|   | HTTPS<br>AAA                                           |                      |         |            | Add IPv4        | Block    | () X       |             |  |               |          |
|   | Syslog                                                 |                      |         | IP Addre   | IP Address      | s:* 0.0. | 0.0.0.0    |             |  | Prefix Length | Protocol |
|   | DNS<br>FIPS and Cor                                    | mmon Criteria        |         | 0.0.0.0    | Prefix Len      | gth:* 0  |            |             |  | 0             | https    |
| ٠ | Access List                                            |                      |         | 0.0.0.0    | Protocol:       | O h      | tps 💿 snmp | $\odot$ ssh |  | 0             | ssh      |
|   | MAC Pool<br>Resource Pro<br>Network Con<br>Chassis URL | files<br>trol Policy |         |            |                 |          | ок         | Cance       |  |               |          |

You can also verify the FXOS ACL from the CLI:

<#root>
firepower#
scope system
firepower /system #
scope services
firepower /system/services #
show ip-block detail

Permitted IP Block:
 IP Address: 0.0.0.0
 Prefix Length: 0
 Protocol: snmp

 Debug SNMP (packets only). Applicable only on FPR41xx/9300:
<#root>
FP4145-1#

connect fxos

FP4145-1(fxos)#

terminal monitor

FP4145-1(fxos)#

debug snmp pkt-dump

2021 Aug 4 09:51:24.963619 snmpd: SNMPPKTSTRT: 1.000000 161 495192988.000000 0.000000 0.000000 0.0000

• Debug SNMP (all) - This debug output is very verbose.

<#root>

FP4145-1(fxos)#

debug snmp all

2021 Aug 4 09:52:19.909032 snmpd: SDWRAP message Successfully processed
2021 Aug 4 09:52:21.741747 snmpd: Sending it to SDB-Dispatch
2021 Aug 4 09:52:21.741756 snmpd: Sdb-dispatch did not process

• Verify if there are any SNMP-related FXOS faults:

<#root>

FXOS#

show fault

• Verify if there are any snmpd cores:

### On FPR41xx/FPR9300:

<#root>

firepower#

connect local-mgmt

firepower(local-mgmt)#

dir cores

1 1983847 Apr 01 17:26:40 2021 core.snmpd.10012.1585762000.gz 1 1984340 Apr 01 16:53:09 2021 core.snmpd.10018.1585759989.gz

On FPR1xxx/21xx:

<#root>

#### dir cores\_fxos

If you see any snmpd cores, collect the cores along with the FXOS troubleshoot bundle and contact Cisco TAC.

# 5. Does SNMP reply arrive in SNMP server?

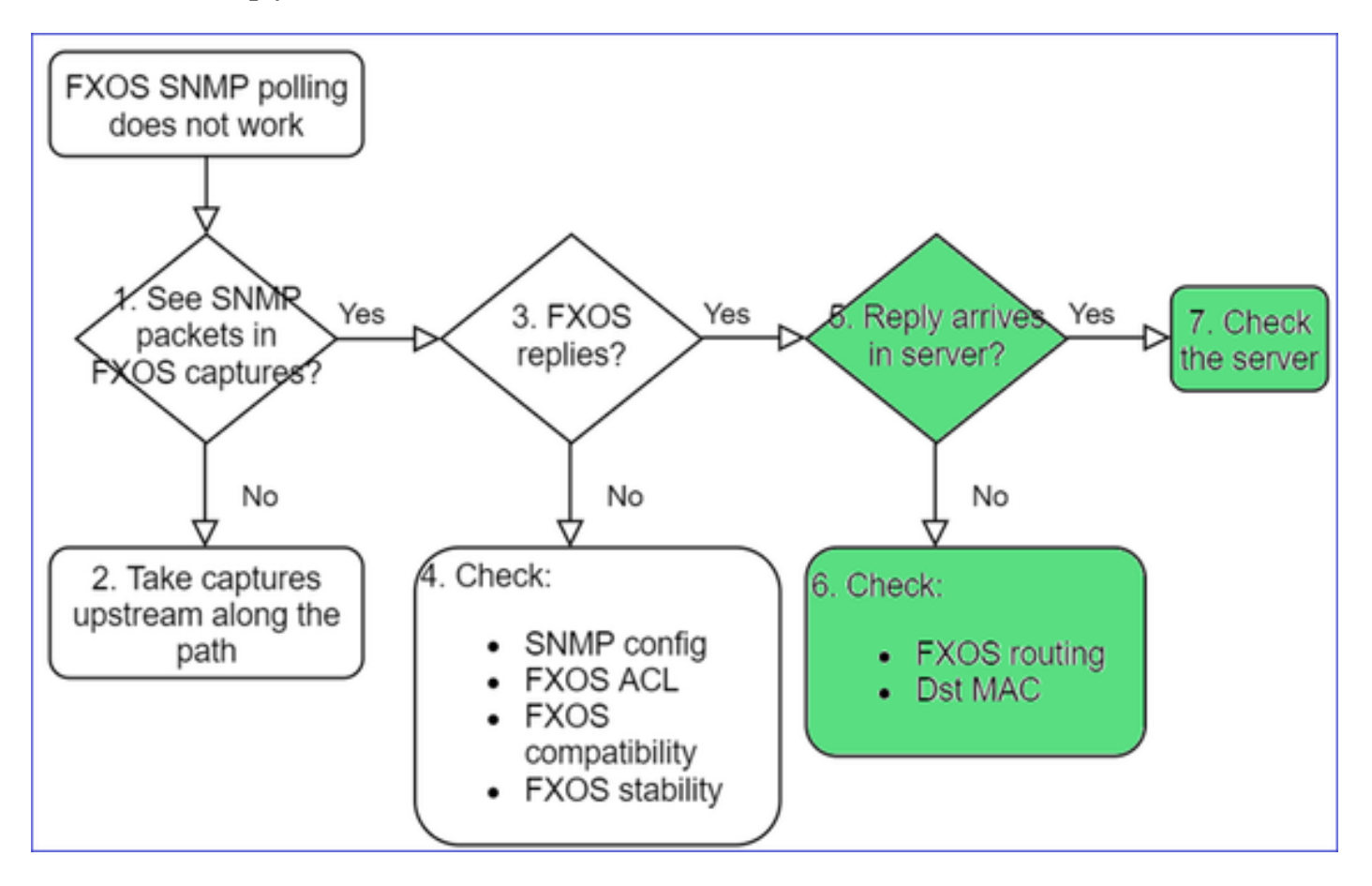

• Check the FXOS routing

This output is from FPR41xx/9300:

| <#r  | oot> | >   |      |      |       |      |       |          |     |       |         |       |     |      |         |     |      |          |        |       |
|------|------|-----|------|------|-------|------|-------|----------|-----|-------|---------|-------|-----|------|---------|-----|------|----------|--------|-------|
| fire | epow | er  | #    |      |       |      |       |          |     |       |         |       |     |      |         |     |      |          |        |       |
| show | v fa | br  | ic-i | inte | ercon | nect |       |          |     |       |         |       |     |      |         |     |      |          |        |       |
| Fab  | ric  | In  | ter  | conr | nect: |      | 000   | C. I. I. |     | 005   | N       |       | 000 |      |         | 000 |      | <b>C</b> |        | 0     |
|      | TD   |     | 00B  | 15   | Addr  |      | 008   | Gateway  |     | 008   | Netmask | (<br> | 008 | 1976 | Address | 008 | 1976 | Gateway  | Pretix | Opera |
| A    | 19   | 92. | 168  | .2.3 | 37    | 192  | .168. | .2.1     | 10. | 255.2 | 255.128 | ::    |     |      | ::      |     |      | 64       | 0pera  | able  |

- Take a capture, export the pcap and check the dst MAC of the reply
- Finally, check the SNMP server (captures, configuration, application, and so on)

# What SNMP OID Values to Use?

Problem Descriptions (sample from real Cisco TAC cases):

- "We want monitor the Cisco Firepower equipment. Please provide SNMP OIDs for each core CPU, memory, disks"
- "Is there any OID that can be used to monitor status of powers supply on ASA 5555 device?"
- "We want to fetch chassis SNMP OID on FPR 2K and FPR 4K."
- "We want to poll the ASA ARP Cache."
- "We need to know the SNMP OID for BGP peer down."

# How to Find the SNMP OID Values

These documents provide info about SNMP OIDs on Firepower devices:

• Cisco Firepower Threat Defense (FTD) SNMP Monitoring White Paper:

https://www.cisco.com/c/en/us/products/collateral/security/firepower-ngfw/white-paper-c11-741739.html

• Cisco Firepower 4100/9300 FXOS MIB Reference Guide:

https://www.cisco.com/c/en/us/td/docs/security/firepower/fxos/mib/b FXOS 4100 9300 MIBRef.html

• How to Search for a Specific OID on FXOS Platforms:

https://www.cisco.com/c/en/us/support/docs/security/firepower-9000-series/214337-how-to-look-for-an-specific-oid-on-fxos.html

• Check SNMP OIDs from the CLI (ASA/LINA)

<#root>

firepower#

show snmp-server ?

| engineID   | Show | snmp  | engineI | D          |
|------------|------|-------|---------|------------|
| group      | Show | snmp  | groups  |            |
| host       | Show | snmp  | host's  |            |
| statistics | Show | snmp- | -server | statistics |
| user       | Show | snmp  | users   |            |

firepower#

```
show snmp-server oid
```

<- hidden option!
[1] .1.10.1.1.10.1.2.1 IF-MIB::ifNumber
[2] .1.10.1.1.1.10.2.2.1.1 IF-MIB::ifIndex
[3] .1.10.1.1.1.10.2.2.1.2 IF-MIB::ifDescr
[4] .1.10.1.1.1.10.2.2.1.3 IF-MIB::ifType</pre>

• For more info about OIDs check the SNMP Object Navigator

https://snmp.cloudapps.cisco.com/Support/SNMP/do/BrowseOID.do?local=en

• On FXOS (41xx/9300) run these 2 commands from the FXOS CLI:

<#root>
FP4145-1#
connect fxos

FP4145-1(fxos)#
show snmp internal oids supported create

FP4145-1(fxos)#
show snmp internal oids supported

- SNMP All supported MIB OIDs -0x11a72920
Subtrees for Context:
ccitt
1
1.0.88010.1.1.1.1.1 ieee8021paeMIB
1.0.88010.1.1.1.1.1.2

```
. . .
```

# **Common OIDs Quick Reference**

| Requirement           | OID                                                                                                    |
|-----------------------|----------------------------------------------------------------------------------------------------|
| CPU (LINA)            | 1.3.6.1.4.1.9.9.109.1.1.1                                                                                                    |
| CPU (Snort)           | 1.3.6.1.4.1.9.9.109.1.1.1 (FP >= 6.7)                                                                                                    |
| Memory (LINA)         | 1.3.6.1.4.1.9.9.221.1.1                                                                                                    |
| Memory<br>(Linux/FMC) | 1.3.6.1.1.4.1.2021.4                                                                                                    |
| HA info               | 1.3.6.1.4.1.9.9.491.1.4.2                                                                                                    |
| Cluster info          | 1.3.6.1.4.1.9.9.491.1.8.1                                                                                                    |
| VPN info              | RA-VPN num sessions: 1.3.6.1.4.1.9.9.392.1.3.1 (7.x)         RA-VPN num users: 1.3.6.1.4.1.9.9.392.1.3.3 (7.x)         RA-VPN num peak sessions: 1.3.6.1.4.1.9.9.392.1.3.41 (7.x) |

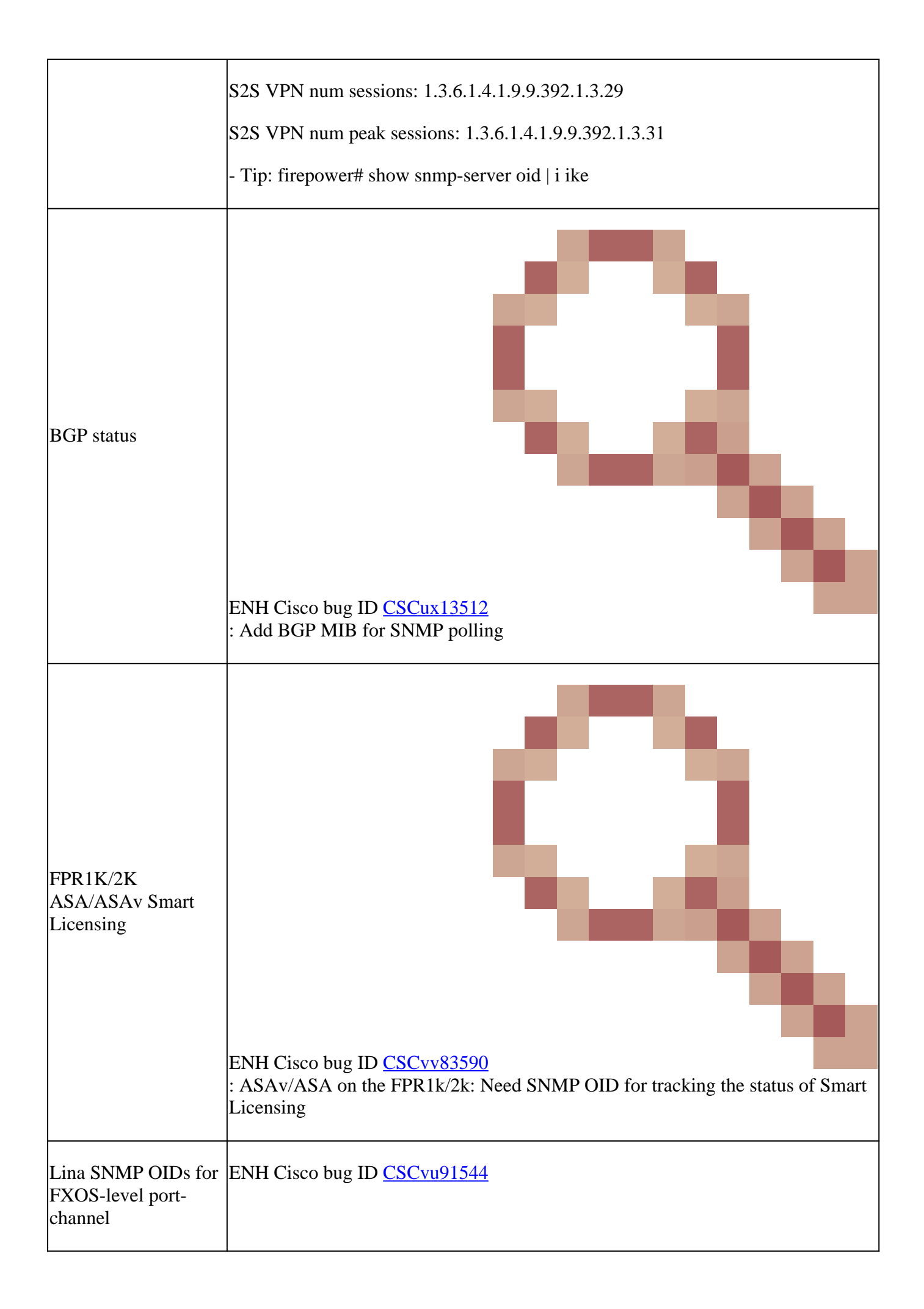

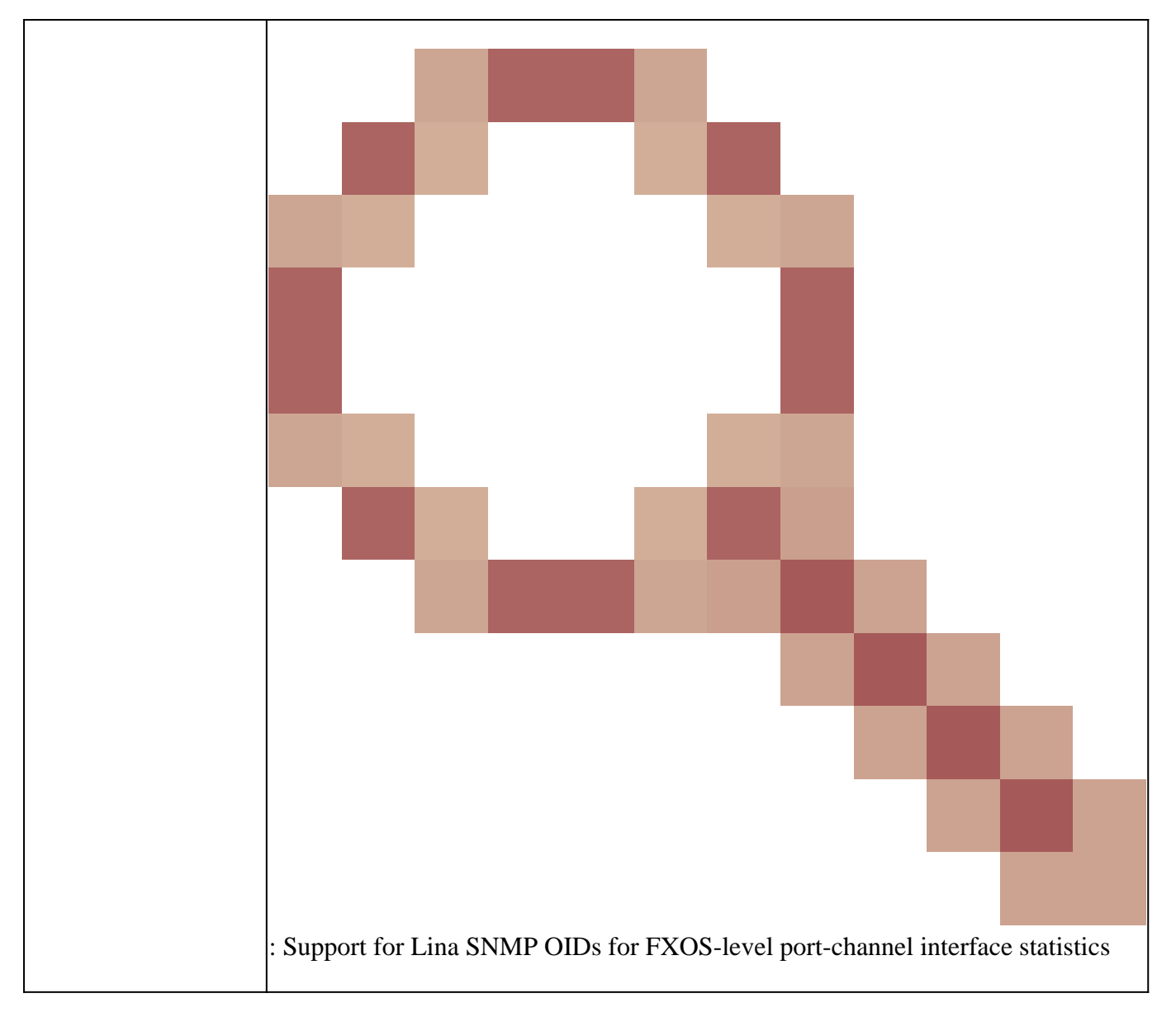

FMC 7.3 Additions (for FMC 1600/2600/4600 and newer)

| Requirement                 | OID                                                                                                    |  |  |
|-----------------------------|----------------------------------------------------------------------------------------------------|--|--|
| Fan status trap             | Trap OID: 1.3.6.1.4.1.9.9.117.2.0.6<br>Value OID: 1.3.6.1.4.1.9.9.117.1.4.1.1.1. <index><br/>0 - fan not running<br/>1 - fan is running</index>                |  |  |
| CPU/PSU temperature<br>trap | Trap OID: 1.3.6.1.4.1.9.9.91.2.0.1<br>Threshold OID: 1.3.6.1.4.1.9.9.91.1.2.1.1.4. <index>.1<br/>Value OID: 1.3.6.1.4.1.9.9.91.1.1.1.4.<index></index></index> |  |  |
| PSU status trap             | Trap OID: 1.3.6.1.4.1.9.9.117.2.0.2                                                                                                    |  |  |

| OperStatus OID: 1.3.6.1.4.1.9.9.117.1.1.2.1.2.  |
|-------------------------------------------------|
| AdminStatus OID: 1.3.6.1.4.1.9.9.117.1.1.2.1.1. |
| 0 - power supply presence not detected          |
| 1 - power supply presence detected, ok          |

# **Cannot Get SNMP Traps**

Problem Descriptions (sample from real Cisco TAC cases):

- "SNMPv3 of FTD does not send any trap to SNMP server."
- "FMC and FTD do not send SNMP Trap Messages."
- "We have configured SNMP at our FTD 4100 for FXOS and tried SNMPv3 and SNMPv2, but both cannot send traps."
- "Firepower SNMP does not send traps to the monitoring tool."
- "Firewall FTD does not send SNMP Trap to NMS."
- "SNMP server traps do not function."
- "We have configured SNMP at our FTD 4100 for FXOS and tried SNMPv3 and SNMPv2, but both cannot send traps."

# **Recommended Troubleshooting**

This is the process to troubleshoot flowchart for Firepower SNMP trap issues:

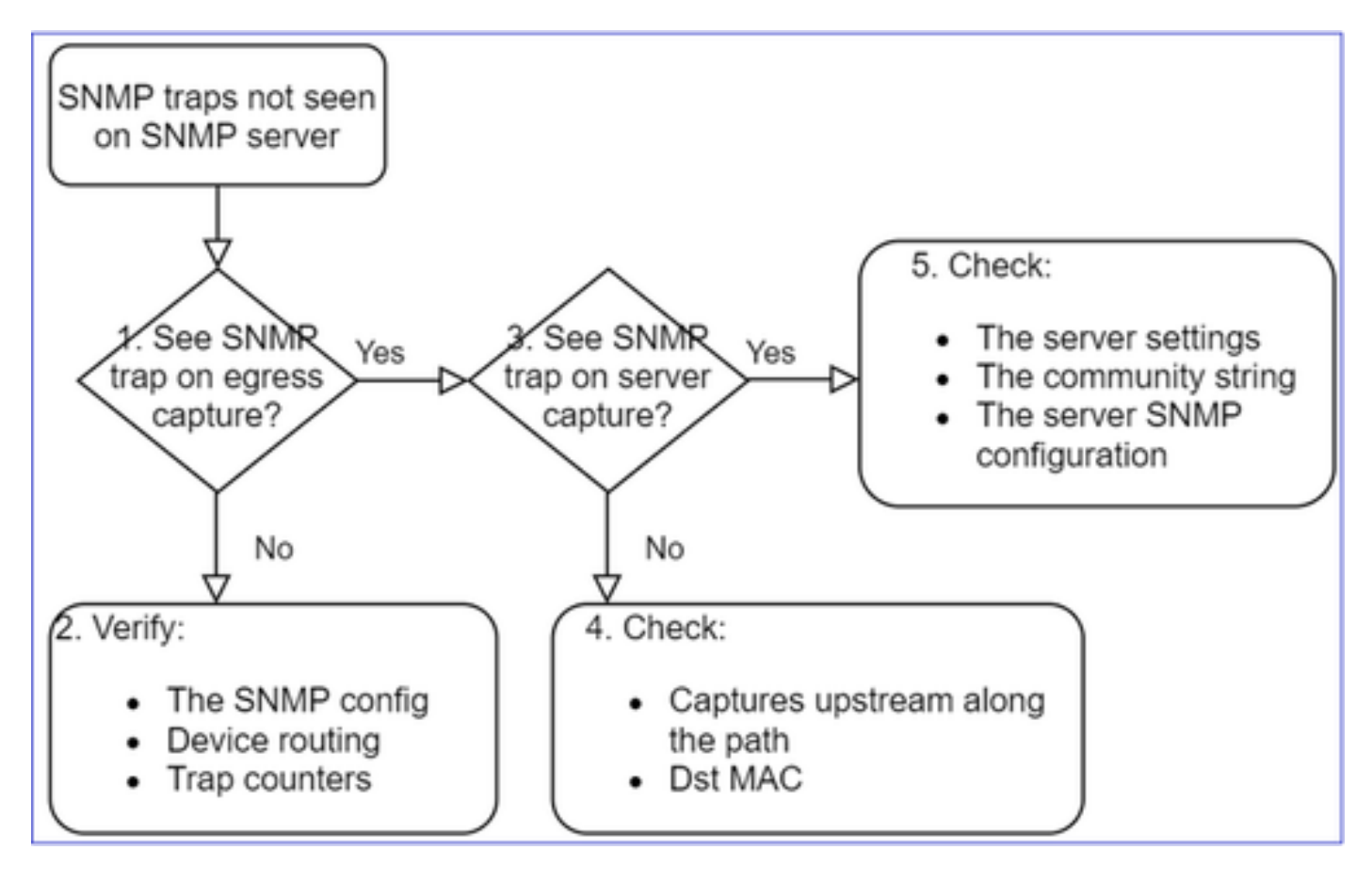

1. Do you see SNMP traps on egress capture?

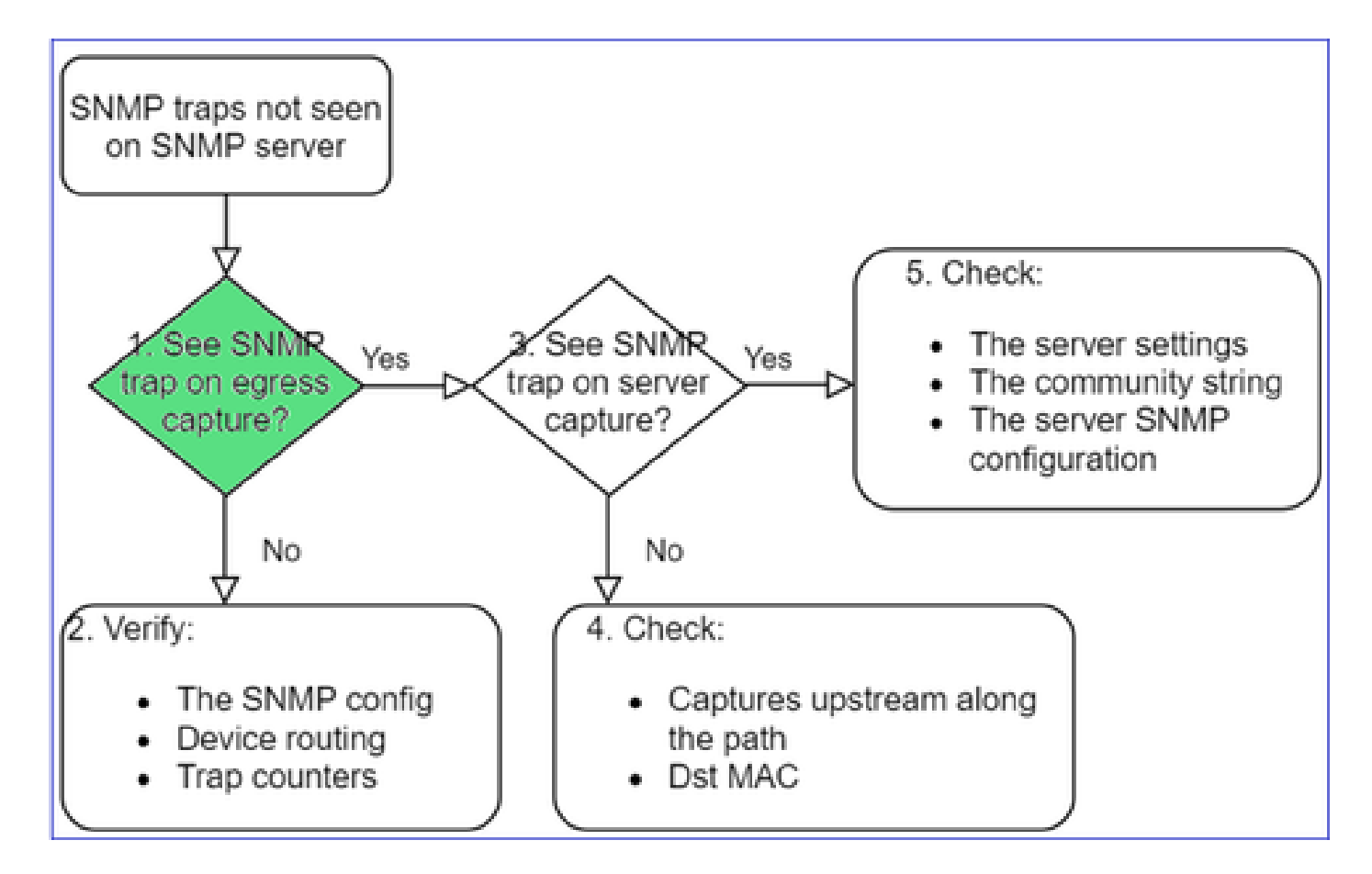

To capture LINA/ASA traps on mgmt interface:

<#root>

>

```
capture-traffic
```

```
Please choose domain to capture traffic from:
  0 - management0
  1 - Global
Selection?
```

```
0
```

Options:

-n host 192.168.2.100 and udp port 162

To capture LINA/ASA traps on data interface:

<#root>

firepower#

capture SNMP interface net208 match udp any any eq 162

### To capture FXOS traps (41xx/9300):

<#root>

firepower#

connect fxos

firepower(fxos)#

ethanalyzer local interface mgmt capture-filter "udp port 162" limit-captured-frames 500 write workspace

1 2021-08-02 11:22:23.661436002 10.62.184.9 → 10.62.184.23 SNMP 160 snmpV2-trap 10.3.1.1.2.1.1.3.0 10.3.1.1 firepower(fxos)#

exit

firepower#

connect local-mgmt

firepower(local-mgmt)#

dir

1 11134 Aug 2 11:25:15 2021 SNMP.pcap firepower(local-mgmt)#

copy workspace:///SNMP.pcap ftp://ftp@192.0.2.100/SNMP.pcap

### 2. If you don't see packets on egress interface
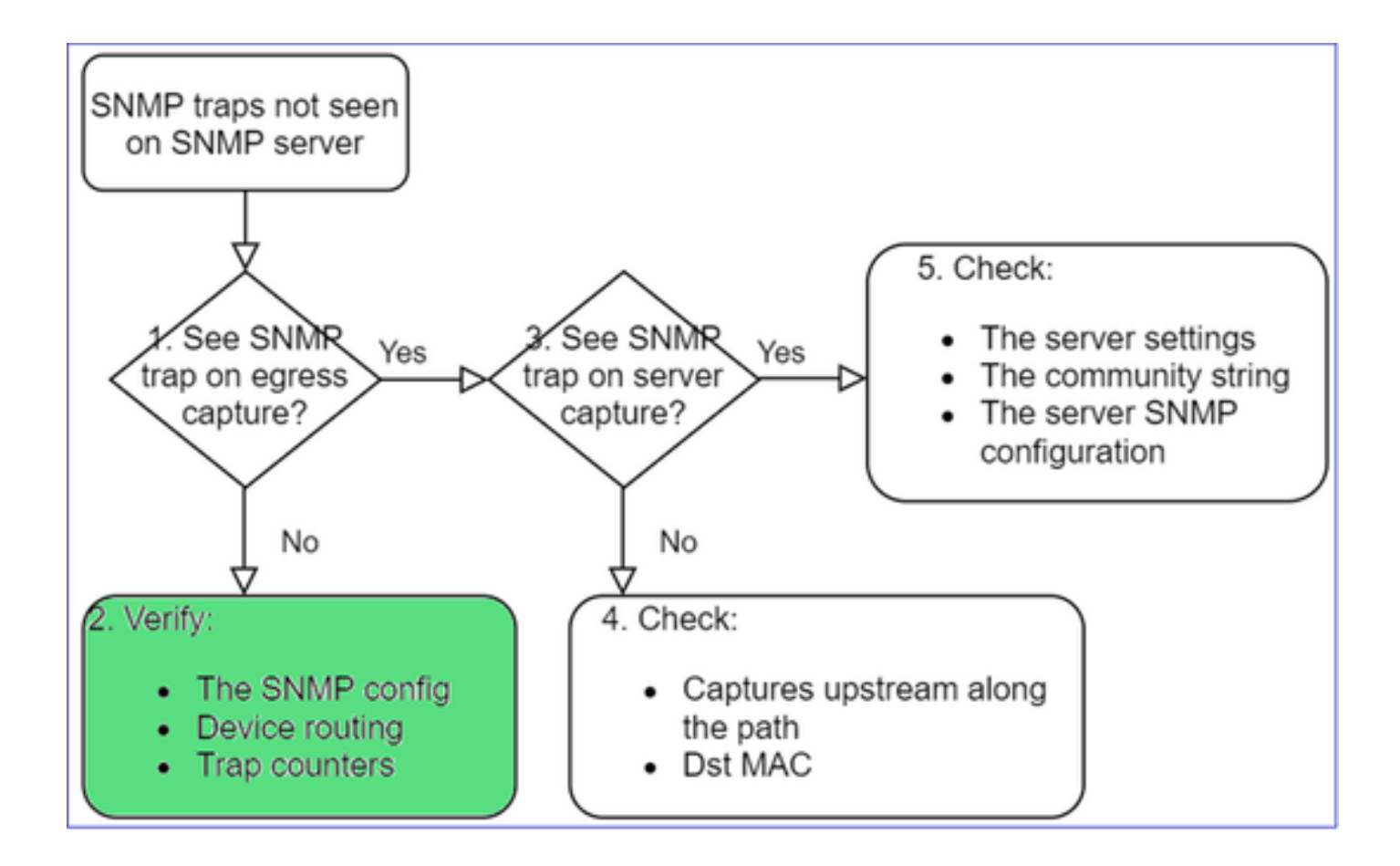

<#root>

firepower#

```
show run all snmp-server
```

snmp-server host ngfw-management 10.62.184.23 version 3 Cisco123 udp-port 162 snmp-server host net208 192.168.208.100 community \*\*\*\*\* version 2c udp-port 162 snmp-server enable traps failover-state

#### FXOS SNMP traps configuration:

<#root>

FP4145-1#

scope monitoring

FP4145-1 /monitoring #

show snmp-trap

SNMP Trap:

SNMP Trap Port Community Version V3 Privilege Notification Type

| 192.168.2.100 | 162 | **** | V2c | Noauth | Traps |
|---------------|-----|------|-----|--------|-------|

\_ \_ \_ \_

Note: On 1xxx/21xx you see these settings only in the case of **Devices > Device Management > SNMP** config!

• LINA/ASA routing for traps through mgmt interface:

<#root>

>

show network

• LINA/ASA routing for traps through data interface:

<#root>

firepower#

show route

• FXOS routing (41xx/9300):

<#root>

FP4145-1#

show fabric-interconnect

• Trap counters (LINA/ASA):

<#root>

firepower#

show snmp-server statistics | i Trap

20 Trap PDUs

#### And FXOS:

<#root>

FP4145-1#

connect fxos

FP4145-1(fxos)#

show snmp | grep Trap

#### **Additional Checks**

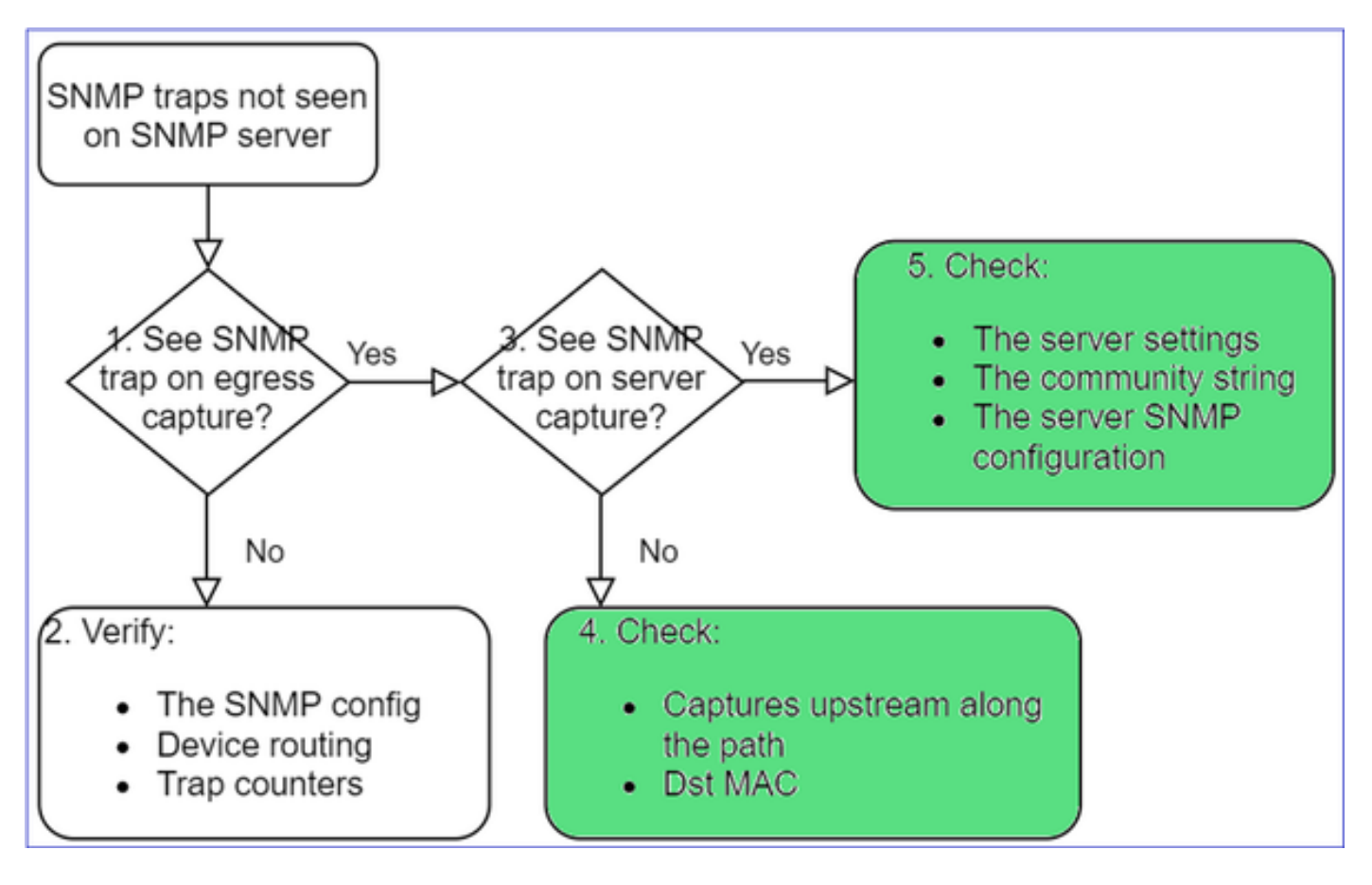

• Take a capture on the destination SNMP server.

Other things to check:

- Captures along the path.
- Destination MAC address of SNMP trap packets.
- The SNMP server settings and status (for example, firewall, open ports, and so on).
- The SNMP community string.
- The SNMP server configuration.

## **Cannot Monitor FMC via SNMP**

Problem Descriptions (sample from real Cisco TAC cases):

- "SNMP does not work on Standby FMC."
- "Need to monitor the FMC memory."
- "Should SNMP be functional on Standby 192.168.4.0.8 FMC?"
- "We have to configure the FMCs to monitor their resources like CPU, memory, and so on".

#### How to Troubleshoot

This is the process to troubleshoot flowchart for FMC SNMP issues:

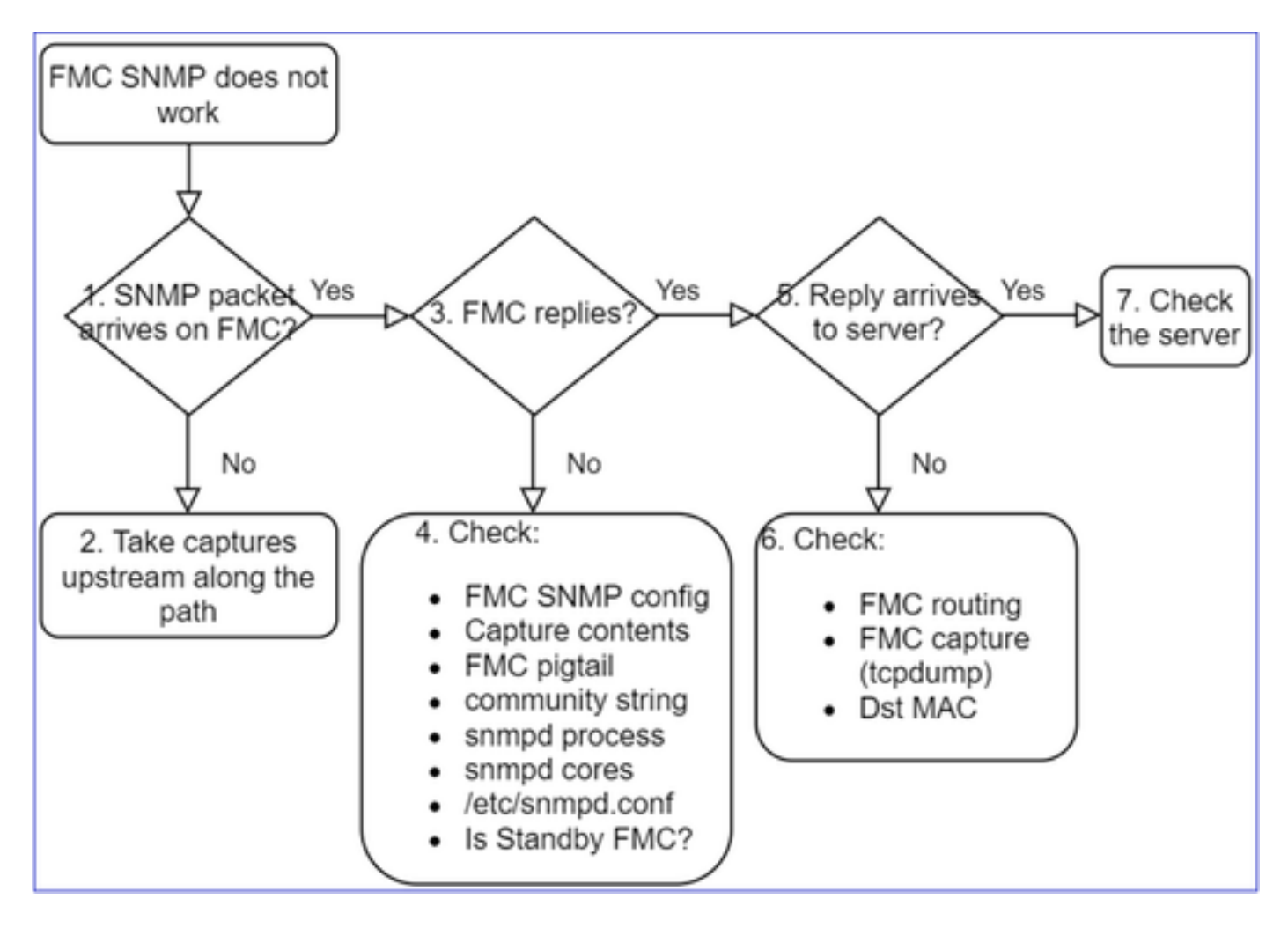

1. SNMP packet arrives on FMC?

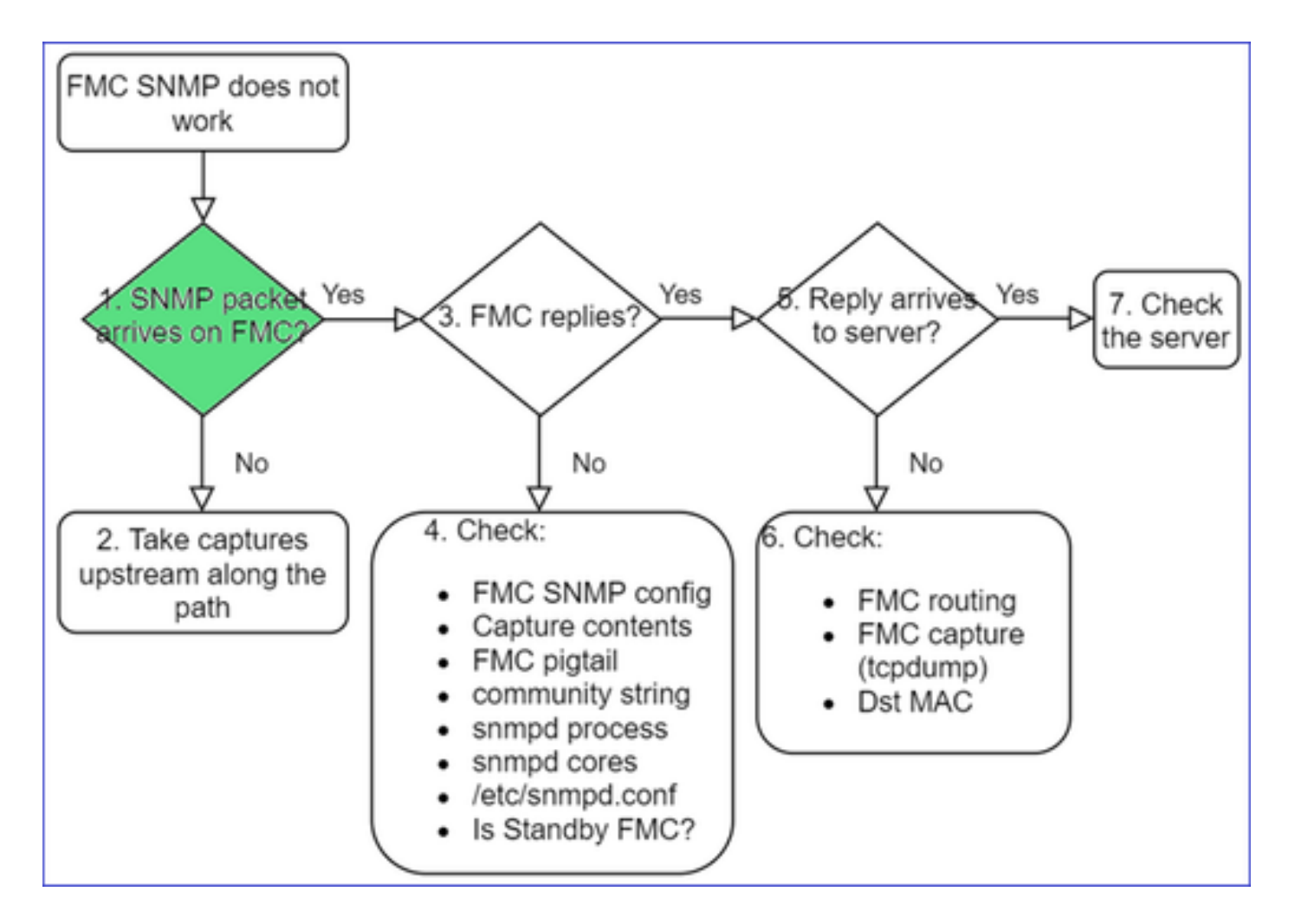

• Capture on FMC management interface:

```
<#root>
admin@FS2600-2:~$
sudo tcpdump -i eth0 udp port 161 -n
HS_PACKET_BUFFER_SIZE is set to 4.
tcpdump: verbose output suppressed, use -v or -vv for full protocol decode
listening on eth0, link-type EN10MB (Ethernet), capture size 262144 bytes
10:58:45.961836 IP 192.168.2.10.57076 > 192.168.2.23.161: C="Cisco123" GetNextRequest(28) .10.3.1.1.4
```

**W** Tip: Save the capture on FMC /var/common/ directory and download it from the FMC UI

<#root>
admin@FS2600-2:~\$
sudo tcpdump -i eth0 udp port 161 -n -w /var/common/FMC\_SNMP.pcap
HS\_PACKET\_BUFFER\_SIZE is set to 4.
tcpdump: listening on eth0, link-type EN10MB (Ethernet), capture size 262144 bytes
^C46 packets captured

#### **Does FMC reply?**

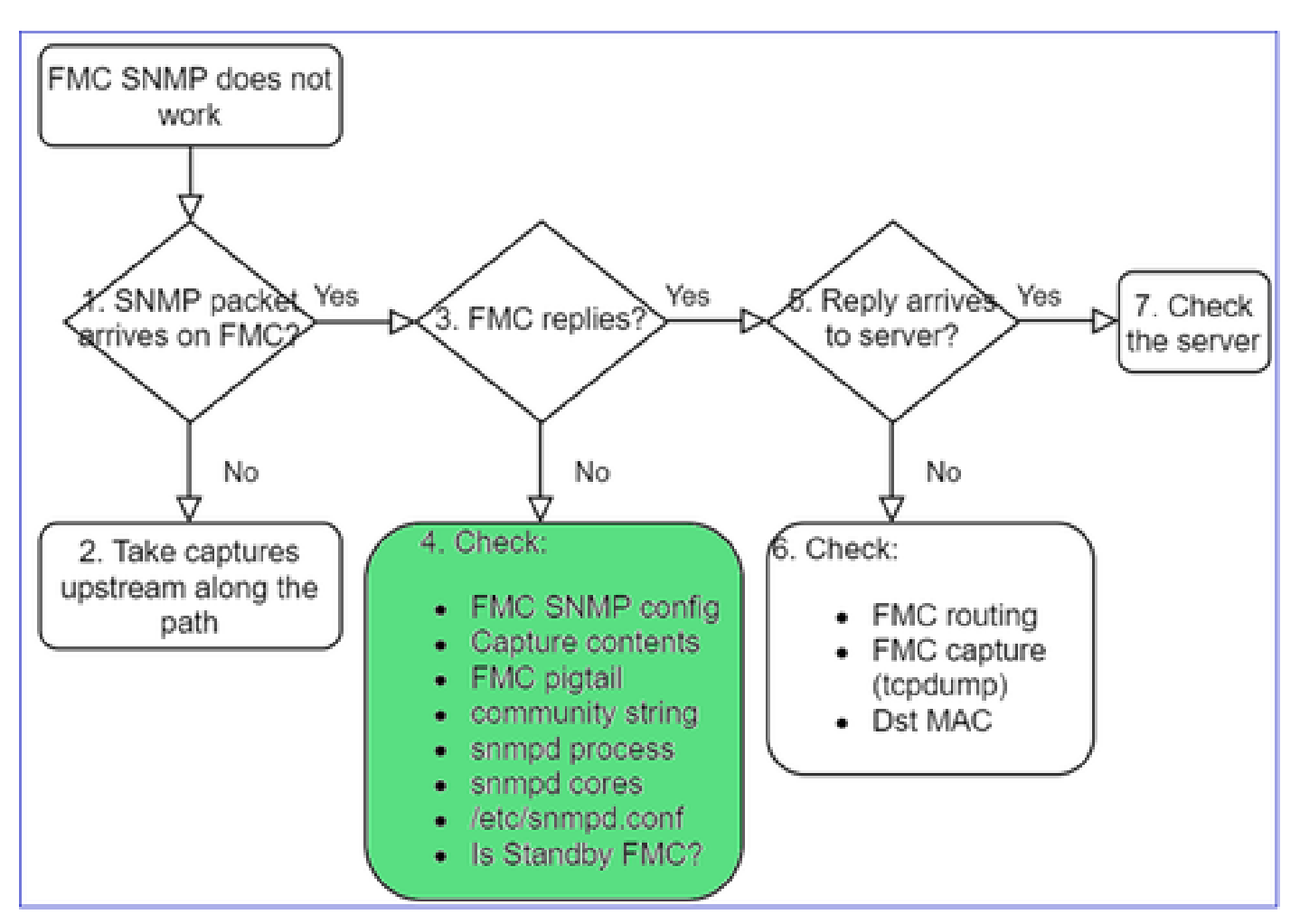

If FMC does not reply check:

- FMC SNMP config (System > Configuration)
  - 1. SNMP section
  - 2. Access List section

| Firepower Manageme<br>cisco System / Configuration | ent Center Overview Analysis Policies Devices Firepower Management | t Center | Overview | Analysis I | Policies | Devices C   |
|----------------------------------------------------|--------------------------------------------------------------------|----------|----------|------------|----------|-------------|
| Information                                        |                                                                    |          |          |            |          |             |
| Intrusion Policy Preferences                       | Access List                                                        |          |          |            |          |             |
| Language                                           | Access Control Preferences                                         |          |          |            |          |             |
| Login Banner                                       | SNMP Version 2   Audit Log                                         |          |          |            |          | L ALL D     |
| Management Interfaces                              | Community String Cisco123 Audit Log Certificate                    |          |          |            |          | r Add Rules |
| Network Analysis Policy Preferences                | Audit Log Ostiticate                                               | Host     |          | Port       |          |             |
| Process                                            | Change Reconciliation                                              | any      |          | 443        |          |             |
| REST API Preferences                               | Console Configuration                                              | -        |          | 22         |          | -           |
| Demote Storage Device                              | DNS Cache                                                          | any      |          | 22         |          |             |
| Activitie Storage Device                           | Desthourd                                                          | any      |          | 161        |          | Ì           |
| SNMP                                               | Dashboard                                                          |          |          |            |          |             |

If FMC does not reply check:

- Capture (pcap) contents
- Community string (this can be seen in the captures)
- FMC pigtail output (look for errors, failures, traces) and contents of /var/log/snmpd.log

• snmpd process

<#root>

```
admin@FS2600-2:~$
```

sudo pmtool status | grep snmpd

```
snmpd (normal) - Running 12948
Command: /usr/sbin/snmpd -c /etc/snmpd.conf -Ls daemon -f -p /var/run/snmpd.pid
PID File: /var/run/snmpd.pid
Enable File: /etc/snmpd.conf
```

snmpd cores

<#root>

```
admin@FS2600-2:~$
```

ls -al /var/common | grep snmpd

```
-rw----- 1 root root
```

5840896 Aug 3 11:28 core\_1627990129\_FS2600-2\_snmpd\_3.12948

• Backend configuration file in /etc/snmpd.conf:

<#root>

```
admin@FS2600-2:~$
```

sudo cat /etc/snmpd.conf

```
# additional user/custom config can be defined in *.conf files in this folder
includeDir /etc/snmp/config.d
engineIDType 3
agentaddress udp:161,udp6:161
rocommunity Cisco123
rocommunity6 Cisco123
```

**Note**: If SNMP is disabled, the snmpd.conf file does not exist

• Is it a standby FMC?

In pre-6.4.0-9 and pre-6.6.0, the standby FMC does not send SNMP data (snmpd is in Waiting status). This is expected behavior. Check Enhancement Cisco bug ID <u>CSCvs32303</u>

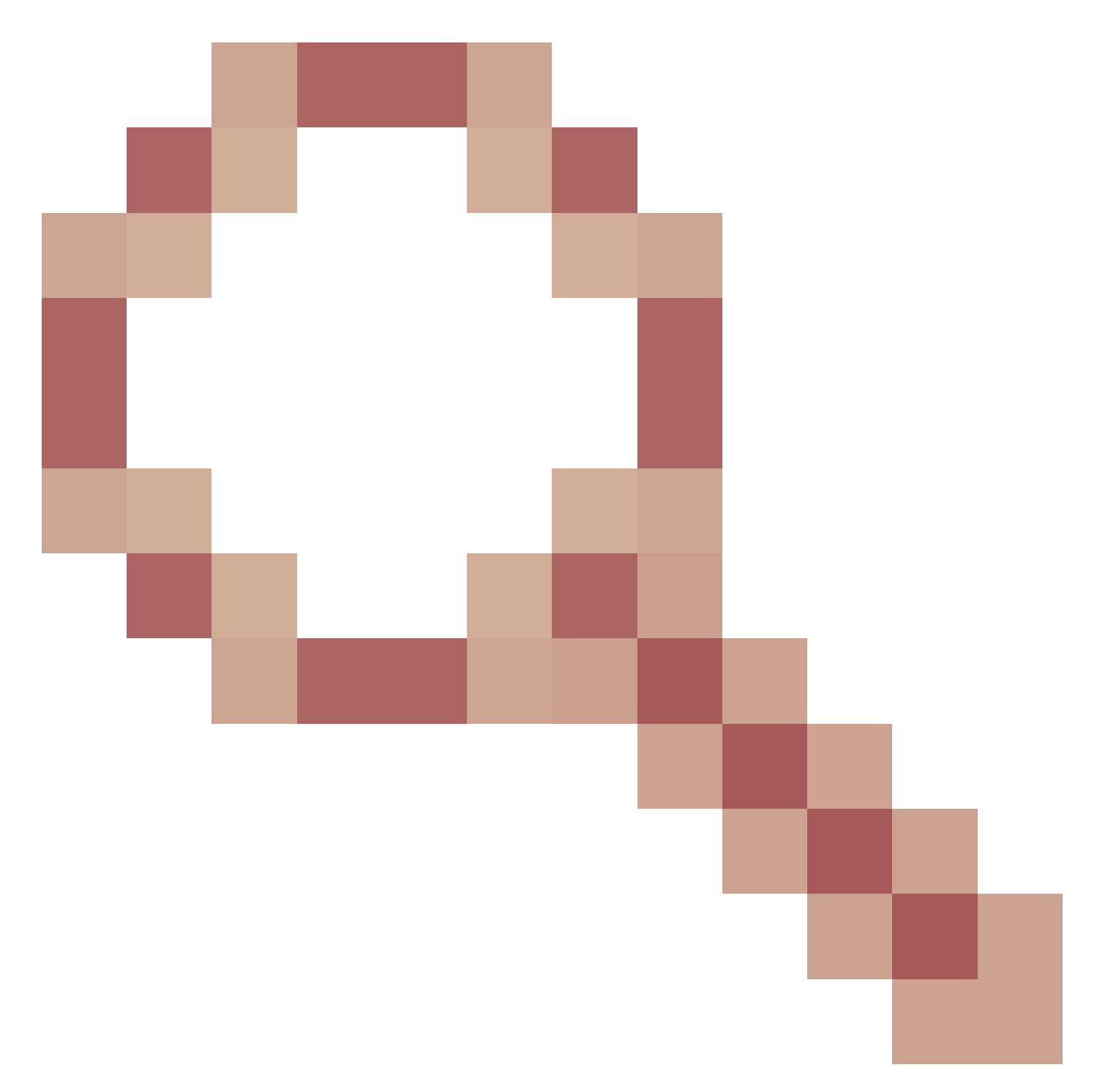

#### **Unable to Configure SNMP**

Problem Descriptions (sample from real Cisco TAC cases):

- "We want to configure SNMP for Cisco Firepower Management Center and Firepower 4115 Threat Defense."
- "Support with SNMP config on FTD".
- "We want to enable SNMP monitoring on my FTD appliance."
- "We try to configure the SNMP service in FXOS, but the system does not let us commit-buffer in the end. It says Error: Changes not allowed. use 'Connect ftd' to make changes."
- "We want to enable SNMP monitoring on our FTD appliance."
- "Unable to configure SNMP on FTD and discover the device in monitoring."

#### How to Approach SNMP Configuration Issues

First Things First: Documentation!

- Read the current document!
- FMC Config Guide:

https://www.cisco.com/c/en/us/td/docs/security/firepower/70/configuration/guide/fpmc-config-guide-v70.html

• FXOS Config Guide:

https://www.cisco.com/c/en/us/td/docs/security/firepower/fxos/fxos2101/webguide/b\_GUI\_FXOS\_ConfigGuide\_2101/platform\_settings.html#topic\_6C6725BBF4BC4333BA207BE9DB115F5.

Be aware of the various SNMP documents!

FMC SNMP:

| Book Contents                    | Q Find Matches in This Book                            |
|----------------------------------|--------------------------------------------------------|
| imes Appliance Platform Settings | Email Notifications                                    |
| System Configuration             | Language Selection                                     |
| Platform Settings Policies       | SNMP Polling                                           |
| Platform Settings for Classic    | <ul> <li>Time and Time Synchronization</li> </ul>      |
| Devices                          | <ul> <li>Global User Configuration Settings</li> </ul> |

FXOS SNMP:

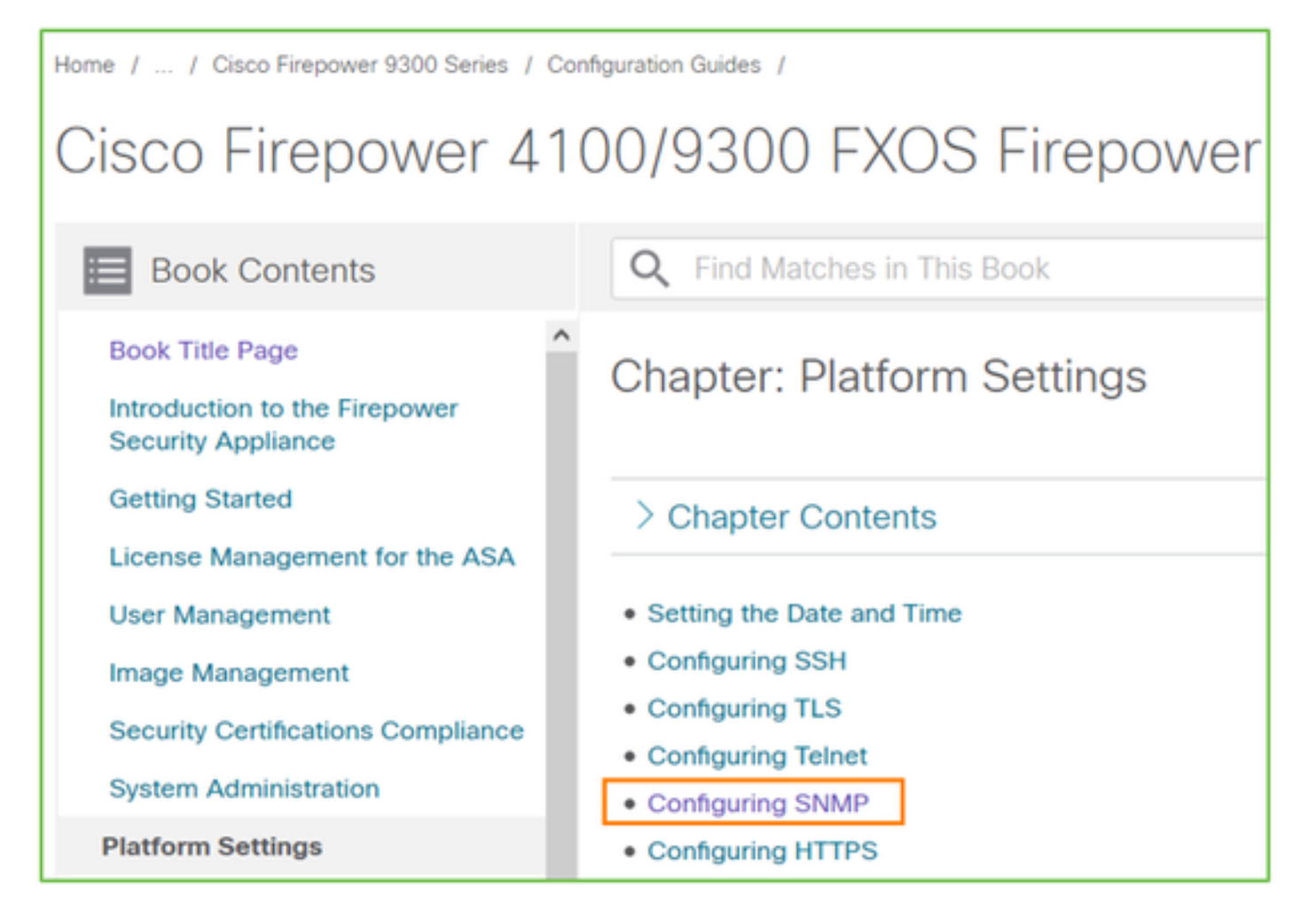

Firepower 41xx/9300 SNMP Configuration:

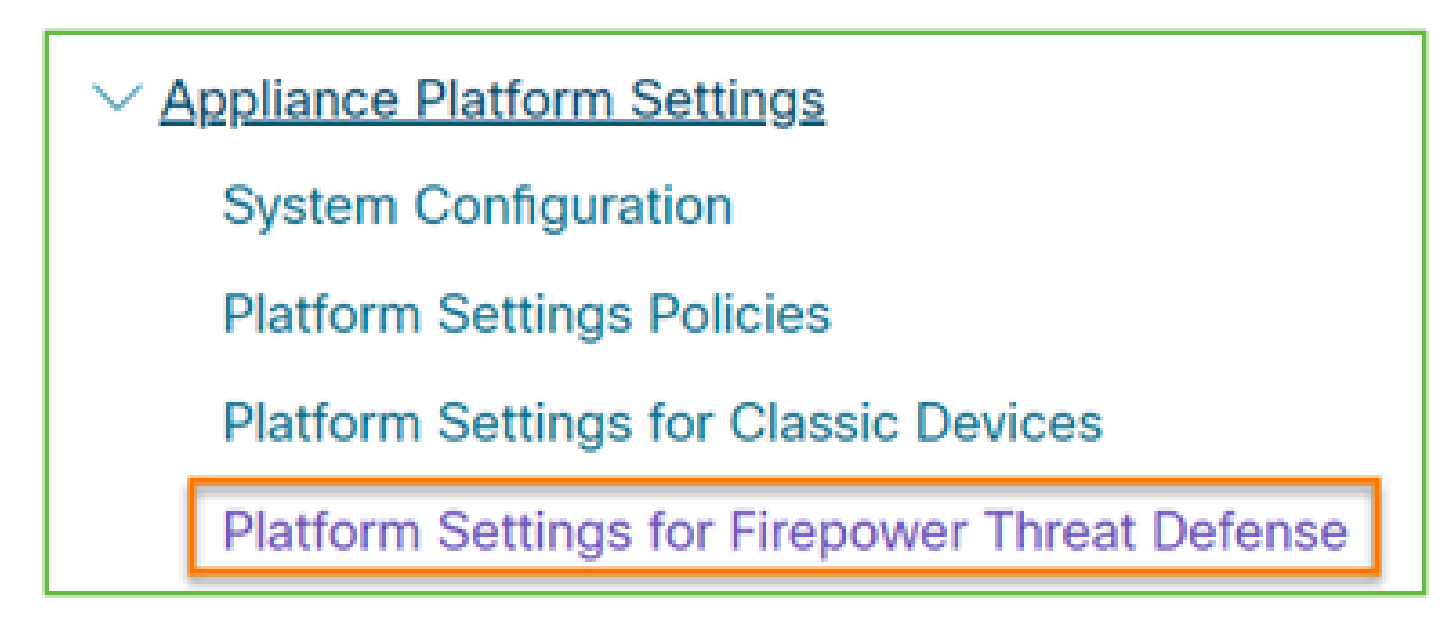

Firepower 1xxx/21xx SNMP Configuration:

Firepower Threat Defense Interfaces and Device Settings

 Interface Overview for Firepower Threat Defense
 Regular Firewall Interfaces for Firepower Threat Defense
 Inline Sets and Passive Interfaces for Firepower Threat Defense
 DHCP and DDNS Services for Threat Defense
 SNMP for the Firepower 1000/2100

## SNMP Config on Firepower Device Manager (FDM)

Problem Descriptions (sample from real Cisco TAC cases):

- "We need guidance about SNMPv3 on device Firepower with FDM."
- "SNMP configuration does not work on FPR 2100 device from FDM."
- "Cannot get SNMP v3 configuration to work on the FDM."
- "FDM 6.7 SNMP Configuration Assistance."
- "Enable SNMP v3 in Firepower FDM."

### How to Approach SNMP FDM Configuration Issues

• For version pre-6.7, you can do SNMP configuration with the use of FlexConfig:

https://www.cisco.com/c/en/us/td/docs/security/firepower/660/fdm/fptd-fdm-config-guide-660/fptd-fdm-advanced.html

• As from Firepower version 6.7, SNMP configuration is no longer made with FlexConfig, but with REST API:

 $\underline{https://www.cisco.com/c/en/us/support/docs/security/firepower-ngfw/216551-configure-and-troubleshoot-snmp-on-firep.html}$ 

## **SNMP** Troubleshooting Cheat Sheets

1xxx/21xx/41xx/9300 (LINA/ASA) – What to collect before you open a case with Cisco TAC

| Command                                | Description                                                                                                    |
|----------------------------------------|----------------------------------------------------------------------------------------------------|
| firepower# show run snmp-server        | Verify the ASA/FTD LINA SNMP configuration.                                                                         |
| firepower# show snmp-server statistics | Verify the SNMP statistics on ASA/FTD LINA. Focus<br>on the SNMP packets input and SNMP packets output<br>counters. |

| > capture-traffic                                                                   | Capture traffic on mgmt interface.                                             |  |
|-------------------------------------------------------------------------------------|--------------------------------------------------------------------------------|--|
| firepower# capture SNMP-POLL interface net201<br>trace match udp any any eq 161     | Capture traffic on data interface (nameif 'net201') for UDP 161 (SNMP poll).   |  |
| firepower# capture SNMP-TRAP interface net208<br>match udp any any eq 162           | Capture traffic on data interface (nameif 'net208') for UDP 162. (SNMP traps). |  |
| firepower# show capture SNMP-POLL packet-<br>number 1 trace                         | Trace an ingress SNMP packet that arrives on ASA/FTD LINA data interface.      |  |
| admin@firepower:~\$ sudo tcpdump -i tap_nlp                                         | Capture on the NLP (Non-Lina Process) internal tap interface.                  |  |
| firepower# show conn all protocol udp port 161                                      | Check all ASA/FTD LINA connections on UDP 161 (SNMP poll).                     |  |
| firepower# show log   i 302015.*161                                                 | Check ASA/FTD LINA log 302015 for SNMP poll.                                   |  |
| firepower# more system:running-config   i<br>community                              | Check the SNMP community string.                                               |  |
| firepower# debug menu netsnmp 4                                                     | Verify the SNMP configuration and process ID.                                  |  |
| firepower# show asp table classify interface net201<br>domain permit match port=161 | Check the hitcounts on the SNMP ACL on interface named 'net201'.               |  |
| firepower# show disk0:   i core                                                     | Check if there are any SNMP cores.                                             |  |
| admin@firepower:~\$ ls -l /var/data/cores                                           | Check if there are any SNMP cores. Applicable only on FTD.                     |  |
| firepower# show route                                                               | Verify the ASA/FTD LINA routing table.                                         |  |
| > show network                                                                      | Verify the FTD mgmt plane routing table.                                       |  |
| admin@firepower:~\$ tail -f<br>/mnt/disk0/log/ma_ctx2000.log                        | Verify/Troubleshoot SNMPv3 on FTD.                                             |  |
| firepower# debug snmp trace [255]                                                   | Hidden commands on newer releases. Internal debugs,                            |  |

| firepower# debug snmp verbose [255] | useful to troubleshoot SNMP with Cisco TAC. |
|-------------------------------------|---------------------------------------------|
| firepower# debug snmp error [255]   |                                             |
| firepower# debug snmp packet [255]  |                                             |

41xx/9300 (FXOS) – What to collect before you open a case with Cisco TAC

| Command                                                                                                    | Description                                                                                                    |
|----------------------------------------------------------------------------------------------------|----------------------------------------------------------------------------------------------------|
| firepower# connect fxos<br>firepower(fxos)# ethanalyzer local interface mgmt capture-filter<br>"udp port 161" limit-captured-frames 50 write<br>workspace:///SNMP-POLL.pcap<br>firepower(fxos)# exit<br>firepower(fxos)# exit<br>firepower(local-mgmt)# dir<br>1 11152 Jul 26 09:42:12 2021 SNMP.pcap<br>firepower(local-mgmt)# copy workspace:///SNMP.pcap<br>fip://ftp@192.0.2.100/SNMP.pcap | FXOS capture for SNMP poll (UDP 161)<br>Upload to a remote FTP server<br>FTP IP: 192.0.2.100<br>FTP username: ftp |
| firepower# connect fxos<br>firepower(fxos)# ethanalyzer local interface mgmt capture-filter<br>"udp port 162" limit-captured-frames 50 write<br>workspace:///SNMP-TRAP.pcap                                                                                                    | FXOS capture for SNMP traps (UDP 162)                                                                             |
| firepower# scope system<br>firepower /system # scope services<br>firepower /system/services # show ip-block detail                                                                                                    | Check the FXOS ACL                                                                                                |
| firepower# show fault                                                                                                    | Check for FXOS faults                                                                                             |
| firepower# show fabric-interconnect                                                                                                    | Verify the FXOS interface configuration<br>and default gateway settings                                           |
| firepower# connect fxos<br>firepower(fxos)# show running-config snmp all                                                                                                    | Verify the FXOS SNMP configuration                                                                                |

| firepower# connect fxos<br>firepower(fxos)# show snmp internal oids supported create<br>firepower(fxos)# show snmp internal oids supported | Verify the FXOS SNMP OIDs                                                                         |
|----------------------------------------------------------------------------------------------------|---------------------------------------------------------------------------------------------------|
| firepower# connect fxos<br>firepower(fxos)# show snmp                                                                                      | Verify the FXOS SNMP settings and counters                                                        |
| firepower# connect fxos<br>firepower(fxos)# terminal monitor<br>firepower(fxos)# debug snmp pkt-dump<br>firepower(fxos)# debug snmp all    | Debug FXOS SNMP ('packets' or 'all')<br>Use 'terminal no monitor' and 'undebug<br>all' to stop it |

 $1xxx/21xx \; (FXOS) - What to collect before you open a case with Cisco TAC$ 

| Command                                                                                                    | Description                             |
|----------------------------------------------------------------------------------------------------|-----------------------------------------|
| > capture-traffic                                                                                                    | Capture traffic on mgmt interface       |
| > show network                                                                                                    | Verify the FTD mgmt plane routing table |
| firepower# scope monitoring<br>firepower /monitoring # show snmp [host]<br>firepower /monitoring # show snmp-user<br>[detail]<br>firepower /monitoring # show snmp-trap | Verify FXOS SNMP configuration          |
| firepower# show fault                                                                                                    | Check for FXOS faults                   |
| firepower# connect local-mgmt<br>firepower(local-mgmt)# dir cores_fxos<br>firepower(local-mgmt)# dir cores                                                              | Check for FXOS core files (tracebacks)  |

FMC – What to collect before you open a case with Cisco TAC

| Command                                                                                 | Description                                                           |
|-----------------------------------------------------------------------------------------|-----------------------------------------------------------------------|
| admin@FS2600-2:~\$ sudo tcpdump -i eth0 udp port 161 -n                                 | Capture traffic on mgmt interface for SNMP poll                       |
| admin@FS2600-2:~\$ sudo tcpdump -i eth0 udp port 161 -n<br>-w /var/common/FMC_SNMP.pcap | Capture traffic on mgmt interface for SNMP poll and save it to a file |
| admin@FS2600-2:~\$ sudo pmtool status   grep snmpd                                      | Check the SNMP process status                                         |
| admin@FS2600-2:~\$ ls -al /var/common   grep snmpd                                      | Check for SNMP core files (tracebacks)                                |
| admin@FS2600-2:~\$ sudo cat /etc/snmpd.conf                                             | Check the contents of the SNMP config file                            |

# snmpwalk Examples

These commands can be used for verification and troubleshooting:

| Command                                                                                                    | Description                                                                                                    |
|----------------------------------------------------------------------------------------------------|----------------------------------------------------------------------------------------------------|
| # snmpwalk -c Cisco123 -v2c 192.0.2.1                                                                                         | Fetches all OIDs from the remote host with<br>the use of SNMP v2c.<br>Cisco123 = Community string<br>192.0.2.1 = destination host                      |
| # snmpwalk -v2c -c Cisco123 -OS 192.0.2.1<br>10.3.1.1.4.1.9.9.109.1.1.1.1.3<br>iso.3.6.1.4.1.9.9.109.1.1.1.1.3.1 = Gauge32: 0 | Fetches a specific OID from the remote<br>host with the use of SNMP v2c                                                                                |
| # snmpwalk -c Cisco123 -v2c 192.0.2.1<br>.10.3.1.1.4.1.9.9.109.1.1.1.1 -On<br>.10.3.1.1.4.1.9.9.109.1.1.1.1.6.1 = Gauge32: 0  | Shows the fetched OIDs in numeric format                                                                                                    |
| # snmpwalk -v3 -l authPriv -u cisco -a SHA -A Cisco123 -x<br>AES -X Cisco123 192.0.2.1                                        | Fetches all OIDs from the remote host with<br>the use of SNMP v3.<br>SNMPv3 user = cisco<br>SNMPv3 authentication = SHA.<br>SNMPv3 authorization = AES |

| # snmpwalk -v3 -l authPriv -u cisco -a MD5 -A Cisco123 -x    | Fetches all OIDs from the remote host with |
|--------------------------------------------------------------|--------------------------------------------|
| AES -X Cisco123 192.0.2.1                                    | the use of SNMP v3 (MD5 and AES128)        |
| # snmpwalk -v3 -l auth -u cisco -a SHA -A Cisco123 192.0.2.1 | SNMPv3 with Authentication only            |

# How to Search for SNMP Defects

1. Navigate to

<u>https://bst.cloudapps.cisco.com/bugsearch/search?kw=snmp&pf=prdNm&sb=anfr&bt=custV</u> 2. Enter the keyword **snmp** and choose **Select from list**.

| Tools & Resources<br>Bug Search Tool                                    |                      |
|-------------------------------------------------------------------------|----------------------|
|                                                                         |                      |
| 💾 Save Search 🚞 Load Saved Search 👻 Clear Search 🖂 Email Current Search |                      |
| Search For: Examples: CSCtd10124, router crash, etc                     | 0                    |
| Product: Series/Model ~                                                 | Select from list     |
| Releases: Affecting or Fixed in these Releas V                          |                      |
| Modified Date: Status: Severity: Rating: Support Cases:                 | Bug Type:            |
| Filter: v v v                                                           | ✓ Customer Visible ✓ |

| Save Sea                                                       | snmp                                                                                           | - X Clear Search                                                      | Email Current Sea                                                                    | rch         | × Ø                |           |  |
|----------------------------------------------------------------|------------------------------------------------------------------------------------------------|-----------------------------------------------------------------------|--------------------------------------------------------------------------------------|-------------|--------------------|-----------|--|
|                                                                | Examples: CSCtd10124, router crash, etc                                                        |                                                                       |                                                                                      |             |                    |           |  |
| Product:                                                       | Series/Model  Cisco Firepower Management Center Virtual Appliance                              |                                                                       |                                                                                      | ance Sele   | e Select from list |           |  |
| Releases:                                                      | Affecting or Fixed in thes                                                                     | e Releas 🗸                                                            |                                                                                      |             | ~                  |           |  |
| Modifie<br>Filter:                                             | ed Date: Status:                                                                               | Severity:                                                             | Rating:                                                                              | Supp        | ort Cases:         | Bug Type: |  |
| Viewing 1 - 2                                                  | 25 of 159 results                                                                              |                                                                       |                                                                                      | Sort by     |                    |           |  |
| CSCvh32876<br>SNMP locatio<br>Symptom: This<br>host/network to | 6 - ENH:Device level set<br>on<br>is a feature request for an op<br>poll device using SNMP and | ings of FP2100 sho<br>tion to configure acces<br>SNMP location. FP210 | ould allow to configues.<br>ss-list to restrict specific<br>0 allows you to configue | ure ACL and |                    | v ur t    |  |

Most common Products:

- Cisco Adaptive Security Appliance (ASA) Software
- Cisco Firepower 9300 Series
- Cisco Firepower Management Center Virtual Appliance

• Cisco Firepower NGFW

# **Related information**

- <u>Configure SNMP for Threat Defense</u>
- Configure SNMP on FXOS (UI)
- <u>Technical Support & Documentation Cisco Systems</u>